# UZSTĀDĪŠANAS UN EKSPLUATĀCIJAS ROKASGRĀMATA

### ADVANCED COLOR

VADU TĀLVADĪBAS PULTS

**MODEĻI** PC-ARFH2E

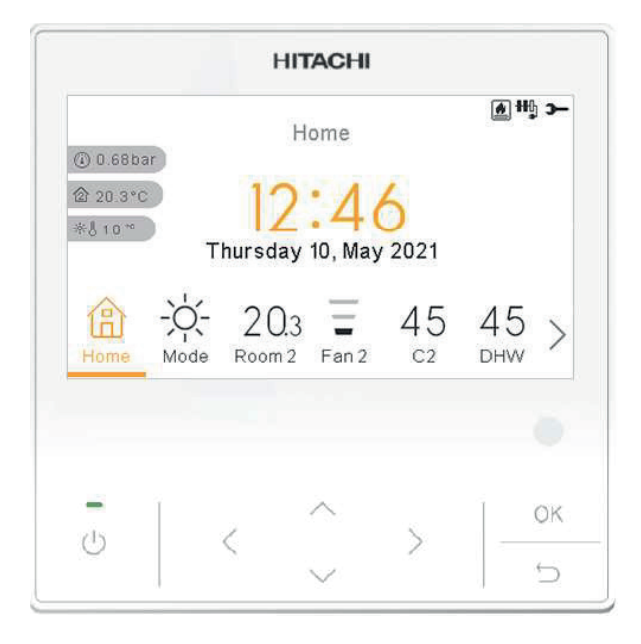

Cooling & Heating

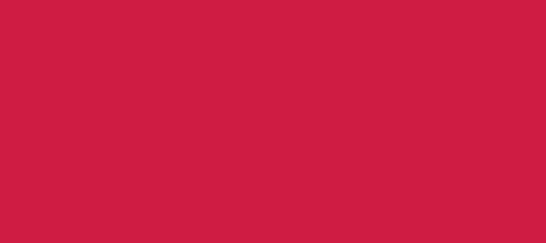

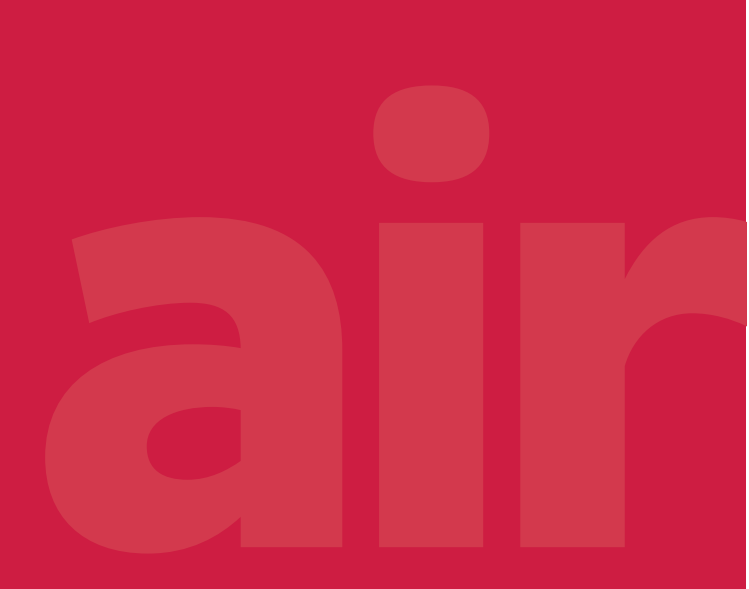

#### ΕN

The English version is the original one; other languages are translated from English. Should any discrepancy occur between the English and the translated versions, the English version shall prevail.

#### ES

La versión en inglés es la original, los demás idiomas se han traducido de la versión inglesa. En el caso de que existan discrepancias entre la versión inglesa y las traducidas, la que debe prevalecer es la inglesa.

#### DE

Der englische Version ist die Original-Version. Andere Sprachen sind aus dem Englisch übersetzt. Sollte eine Abweichung zwischen der englischen und der übersetzten Version auftreten, hat die englische Version Vorrang.

#### FR

La version en anglais contient les instructions d'origine, les autres langues sont traduites depuis la version anglaise. En cas de discordance entre la version en anglais et les versions traduites, la version en anglais prévaut.

#### IT

La versione in inglese è quella originale, le versioni in altre lingue sono una traduzione dall'inglese. In caso di discrepanza tra l'inglese e le versioni tradotte, prevarrà la versione inglese.

#### PT

A versão inglesa é a original; os outros idiomas são traduzidos do inglês. Se houver uma discrepância entre a versão inglesa e as versões traduzidas, prevalece a primeira.

#### DA

Den engelske version er den originale, øvrige sprog er oversat fra engelsk. Hvis der opstår uoverensstemmelse mellem den engelske og den oversatte version, vil den engelske version være gældende.

#### NL

De originele handleiding is in het Engels, de tekst in andere talen is vertaald vanuit het Engels. Mochten er verschillen zijn tussen de Engelse versie en de vertaalde, dan zal de Engelse versie altijd overwinnen.

#### SV

Den engelska texten är den ursprungliga; andra språk har översatts från engelska. Om det skulle förekomma skillnader mellan den engelska och den översatta versionen, så ska den engelska versionen följas.

#### EL

Οι πρωτότυπες οδηγίες είναι στα αγγλικά. Οι άλλες γλώσσες είναι μετάφραση από τα αγγλικά. Αν υπάρχει οποιαδήποτε ασυμφωνία ανάμεσα στην αγγλική και τις μεταφράσεις, αυτή που επικρατεί είναι η αγγλική έκδοση.

#### BG

Версията на английски език е оригиналната; версиите на останалите езици са в превод от английски език. При различие между английската версия и преводна версия на друг език за меродавна се счита английската версия.

#### CS

Originální verze tohoto dokumentu je v angličtině; ostatní jazykové varianty jsou z angličtiny přeložené. Pokud mezi anglickou a jakoukoli jinou jazykovou verzí dojde k rozporu, bude směrodatná anglická verze.

#### ΕT

Originaalversioon on ingliskeelne; teised keeled on tõlge inglise keelest. Vastuolude korral ingliskeelse ja tõlkeversioonide vahel kehtib eesõiguslikult ingliskeelne versioon.

#### HU

Az eredeti változat az angol; az egyéb nyelvű változatok angolról lettek fordítva. Amennyiben az angol és a fordított verziók között bármilyen eltérés mutatkozik, az angol nyelvű változat a mérvadó.

#### LV

Angļu valodas versija ir oriģinālā; no citām valodām tiek tulkotas uz angļu valodu. Ja starp angļu valodu un tulkoto versiju rodas jebkādas neatbilstības, noteicošais ir angļu valodas variants.

#### LT

Versija anglų kalba yra originali; versijos kitomis kalbomis yra išverstos iš anglų kalbos. Jei yra neatitikimų tarp versijos anglų kalba ir verstinių versijų, pirmenybė teikiama versijai anglų kalba.

#### PL

Wersja angielska jest wersją oryginalną - wszystkie pozostałe stanowią jej tłumaczenie na odpowiednie języki. W przypadku stwierdzenia jakichkolwiek rozbieżności między oryginałem a jego tłumaczeniem, rozstrzygająca jest wersja w języku angielskim.

#### RO

Versiunea originală este cea în limba engleză; versiunile în alte limbi sunt traduse din limba engleză. Dacă există vreo discrepanță între versiunile în limba engleză și versiunea tradusă, prevalează versiunea în limba engleză.

#### RU

Английская версия является оригинальной; другие языки переведены с английского. В случае любого расхождения между английской и переведенной версиями, английская версия имеет преимущественную силу.

#### FI

Englanninkielinen versio on alkuperäinen; muut kielet on käännetty englannista. Mikäli englannin ja käännettyjen versioiden välillä ilmenee eroavaisuuksia, englanninkielinen versio on voimassa.

#### HR

Verzija na engleskom jeziku prvobitna je verzija, a verzije na ostalim jezicima prevedene su s engleskog. U slučaju neslaganja između verzije na engleskom jeziku i prevedenih verzija, verzija na engleskom jeziku ima prednost.

#### SL

Izvirna različica je v angleškem jeziku; drugi jeziki so prevedeni iz angleščine. Pri razlikah med angleško in prevedeno različico prevlada angleška različica.

#### SK

Anglická verzia je pôvodná, ďalšie jazyky sú preložené z angličtiny. V prípade akýchkoľvek nezrovnalostí medzi anglickou a preloženou verziou, bude rozhodujúca anglická verzia.

#### UK

Англійська версія є оригінальною; інші мови переведені з англійської. У разі виникнення розбіжностей між англійською та перекладеною версіями, англійська версія має переважну силу.

#### TR

İngilizce sürüm orijinal olup diğer diller İngilizce'den çevrilmiştir. İngilizce sürüm ile çevrilen sürümlerin çelişmesi durumunda İngilizce sürüm esas alınacaktır.

#### SR

Верзија на енглеском је оригинална и са енглеске верзије се преводи на остале језике. Ако постоји нека неусклађеност између енглеске и преведених верзија, енглеска верзија има предност.

| EN | English     | Original version               |
|----|-------------|--------------------------------|
| ES | Español     | Versión traducida              |
| DE | Deutsch     | Übersetzte Version             |
| FR | Français    | Version traduite               |
| IT | Italiano    | Versione tradotta              |
| PT | Português   | Versão traduzida               |
| DA | Dansk       | Oversat version                |
| NL | Nederlands  | Vertaalde Versie               |
| SV | Svenska     | Översatt version               |
| EL | Ελληνική    | Μεταφρασμένη έκδοση            |
| BG | български   | Преведена версия               |
| CS | Česky       | Přeložená verze                |
| ET | Eesti       | Tõlgitud versioon              |
| HU | Magyar      | Lefordított változat           |
| LV | Latviešu    | Tulkotā versija                |
| LT | Lietuvių    | Versta versija                 |
| PL | Polski      | Tłumaczenie wersji oryginalnej |
| RO | Română      | Versiune tradusă               |
| RU | Русский     | Переведенная версия            |
| FI | Suomi       | Käännetty versio               |
| HR | Hrvatski    | Prevedena verzija              |
| SL | Slovenščina | Prevedena različica            |
| SK | Slovenčina  | Preložená verzia               |
| UK | Українська  | Перекладена версія             |
| TR | Türkçe      | Çevrilmiş sürüm                |
| SR | Српски      | Преведена верзија              |

### Vispārējais indekss

| 1. | PC-A | RFH2E funkcionalitātes                         | 1   |
|----|------|------------------------------------------------|-----|
|    | 1.1  | Slēdžu definīcija                              | 3   |
|    | 1.2  | Ikonu apraksts                                 | 4   |
|    | 1.3  | Ierīces kontroliera saturs                     | 6   |
|    | 1.4  | Kontroliera konfigurācija                      | .13 |
|    |      | 1.4.1 Taimera palīgs istabas termostatam       | .18 |
|    | 1.5  | YUTAKI kaskādes kontroliera konfigurācija      | .19 |
|    | 1.6  | lespējamo konfigurāciju piemēri                | .23 |
|    | 1.7  | Galvenais skatījums                            | .33 |
|    |      | 1.7.1 Ātro darbību funkcija                    | .34 |
|    | 1.8  | Sākuma skats                                   | .36 |
|    |      | 1.8.1 Nākamā grafika norāde                    | .37 |
|    | 1.9  | Režīma skats                                   | .37 |
|    | 1.10 | ) Telpas 1/2 skats                             | .38 |
|    | 1.11 | . Ventilatora spoles 1/2 skats                 | .38 |
|    | 1.12 | Ķēdes 1/2 skats                                | .39 |
|    | 1.13 | Karstā ūdens skats                             | .39 |
|    | 1.14 | Peldbaseina skats                              | .40 |
|    | 1.15 | Darbības informācijas izvēlne                  | .41 |
|    |      | 1.15.1 Tiešais skats                           | .45 |
|    |      | 1.15.2 Jaunākais statusa ieraksts              | .51 |
|    | 1.16 | Enerģijas datu izvēlne                         | .54 |
|    | 1.17 | ' Taimera un grafika konfigurācija             | .56 |
|    |      | 1.17.1 Taimera iestatīšana telpas termostatiem | .58 |

|    |      | 1.17.2    | Taimera iestatīšana ķēdei 1/2                              | 61  |
|----|------|-----------|------------------------------------------------------------|-----|
|    |      | 1.17.3    | Taimera iestatīšana karstā ūdens tvertnei vai peldbaseinam | 63  |
|    |      | 1.17.4    | Ignorēt konfigurāciju                                      | 65  |
|    | 1.18 | 8 Sistēm  | as konfigurācijas izvēlne                                  | 65  |
|    |      | 1.18.1    | Telpas termostatu konfigurācija                            | 69  |
|    |      | 1.18.2    | Ūdens iestatījumu konfigurācija                            | 70  |
|    |      | 1.18.3    | Kaskādes konfigurācija                                     | 73  |
|    |      | 1.18.4    | Telpas apkures/telpas dzesēšanas konfigurācija             | 75  |
|    |      | 1.18.5    | Karstā ūdens tvertnes konfigurācija                        | 78  |
|    |      | 1.18.6    | Peldbaseina konfigurācija                                  | 82  |
|    |      | 1.18.7    | Papildu apkures konfigurācija                              | 83  |
|    |      | 1.18.8    | Siltumsūkņa konfigurācija                                  | 88  |
|    |      | 1.18.9    | Ventilatora spoles                                         | 92  |
|    |      | 1.18.10   | 0 Papildu funkciju konfigurācija                           | 93  |
|    |      | 1.18.12   | 1 leejas, izejas un sensoru konfigurācija                  | 101 |
|    |      | 1.18.12   | 2 Brīvdienu režīms                                         | 105 |
|    | 1.19 | ) Kontro  | liera iestatījumi                                          | 106 |
|    | 1.20 | ) Nodoš   | ana ekspluatācijā                                          | 108 |
|    | 1.21 | . Par     |                                                            | 109 |
|    | 1.22 | 2 Rūpnīc  | cas režīma iestatīšana                                     | 109 |
|    | 1.23 | 8 Instalē | tāja piekļuve                                              | 110 |
|    | 1.24 | Atgriez   | zties uz lietotāja režīmu                                  | 111 |
|    | 1.25 | 6 Bloķēt  | kontrolieri                                                | 111 |
| 2. | Prob | lēmu no   | ovēršana                                                   | 112 |
|    | 2.1  | Trauks    | mes signālu vēstures izlase                                | 113 |
|    |      | 2.1.1 F   | Rādīt trauksmes signāla aprakstu                           | 114 |

|     | 2.1.2 lekārtas iepriekšējais statuss    | 114 |
|-----|-----------------------------------------|-----|
|     | 2.1.3 Noņemt atlasīto trauksmes signālu | 115 |
|     | 2.1.4 Notīrīt trauksmes signālus        | 115 |
| 2.2 | Trauksmes signālu kodu apraksts         | 116 |

### PC-ARFH2E funkcionalitātes

| 1.1  | Slēdžu definīcija                              | 3  |
|------|------------------------------------------------|----|
| 1.2  | Ikonu apraksts                                 | 4  |
| 1.3  | Ierīces kontroliera saturs                     | 6  |
| 1.4  | Kontroliera konfigurācija                      | 13 |
|      | 1.4.1 Taimera palīgs istabas termostatam       | 18 |
| 1.5  | YUTAKI kaskādes kontroliera konfigurācija      | 19 |
| 1.6  | Iespējamo konfigurāciju piemēri                | 23 |
| 1.7  | Galvenais skatījums                            | 33 |
|      | 1.7.1 Ātro darbību funkcija                    | 34 |
| 1.8  | Sākuma skats                                   | 36 |
|      | 1.8.1 Nākamā grafika norāde                    | 37 |
| 1.9  | Režīma skats                                   | 37 |
| 1.10 | 0 Telpas 1/2 skats                             |    |
| 1.11 | 1 Ventilatora spoles 1/2 skats                 |    |
| 1.12 | 2 Ķēdes 1/2 skats                              |    |
| 1.13 | 3 Karstā ūdens skats                           |    |
| 1.14 | 4 Peldbaseina skats                            | 40 |
| 1.15 | 5 Darbības informācijas izvēlne                | 41 |
|      | 1.15.1 Tiešais skats                           | 45 |
|      | 1.15.2 Jaunākais statusa ieraksts              | 51 |
| 1.16 | 6 Enerģijas datu izvēlne                       | 54 |
| 1.17 | 7 Taimera un grafika konfigurācija             | 56 |
|      | 1.17.1 Taimera iestatīšana telpas termostatiem | 58 |
|      | 1.17.2 Taimera iestatīšana ķēdei 1/2           | 61 |

| 1.17.3 Taimera iestatīšana karstā ūdens tvertnei vai peldbaseinam63 |
|---------------------------------------------------------------------|
| 1.17.4 Ignorēt konfigurāciju65                                      |
| 1.18 Sistēmas konfigurācijas izvēlne65                              |
| 1.18.1 Telpas termostatu konfigurācija69                            |
| 1.18.2 Ūdens iestatījumu konfigurācija70                            |
| 1.18.3 Kaskādes konfigurācija73                                     |
| 1.18.4 Telpas apkures/telpas dzesēšanas konfigurācija75             |
| 1.18.5 Karstā ūdens tvertnes konfigurācija78                        |
| 1.18.6 Peldbaseina konfigurācija82                                  |
| 1.18.7 Papildu apkures konfigurācija83                              |
| 1.18.8 Siltumsūkņa konfigurācija88                                  |
| 1.18.9 Ventilatora spoles92                                         |
| 1.18.10 Papildu funkciju konfigurācija93                            |
| 1.18.11 leejas, izejas un sensoru konfigurācija101                  |
| 1.18.12 Brīvdienu režīms105                                         |
| 1.19 Kontroliera iestatījumi106                                     |
| 1.20 Nodošana ekspluatācijā108                                      |
| 1.21 Par109                                                         |
| 1.22 Rūpnīcas režīma iestatīšana109                                 |
| 1.23 Instalētāja piekļuve110                                        |
| 1.24 Atgriezties uz lietotāja režīmu111                             |
| 1.25 Bloķēt kontrolieri                                             |

Jaunais YUTAKI sērijas (PC-ARFH2E) ierīces kontrolieris ir lietotājam draudzīga tālvadības pults, kas nodrošina spēcīgu un drošu saziņu, izmantojot H-LINK.

### 1.1 Slēdžu definīcija

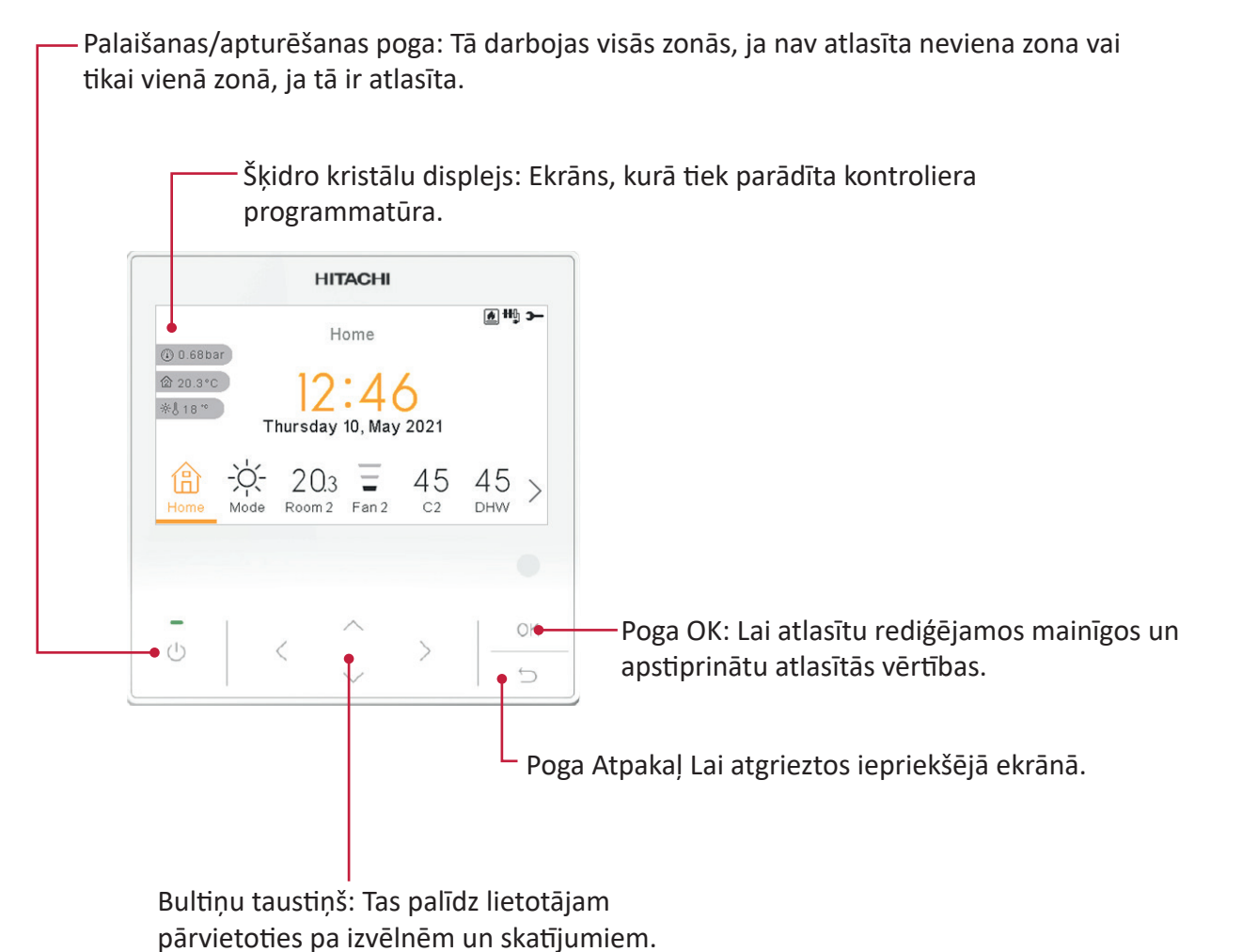

PC-ARFH2E FUNKCIONALITĀTES  $\left( oldsymbol{ \mathcal{ }} 
ight)$  SLĒDŽU DEFINĪCIJA

### 1.2 Ikonu apraksts

| Ikona     | Nosaukums                                                         | Paskaidrojums                                                                                                    |                                                                                                    |  |
|-----------|-------------------------------------------------------------------|----------------------------------------------------------------------------------------------------|----------------------------------------------------------------------------------------------------|--|
|           |                                                                   | OFF                                                                                                    | I vai II ķēde ir stāvoklī Pieprasījums-izslēgts.                                                                                   |  |
|           |                                                                   | 0]]]⊒                                                                                                    | I vai II ķēde ir stāvoklī Termostats-izslēgts.                                                                                     |  |
| 3         | 1., 2., mājsaimniecības<br>karstā ūdens un<br>neldhaseina statuss |                                                                                                    | I vai II ķēde darbojas starp 0 <x %="" 33="" izplūdes<br="" no="" vēlamās="" ūdens="" ≤="">atveres temperatūras</x>                |  |
|           | pelubasenia statuss.                                              |                                                                                                    | I vai II ķēde darbojas starp 33 <x %="" 66="" izplūdes<br="" no="" vēlamās="" ūdens="" ≤="">atveres temperatūras</x>               |  |
|           |                                                                   |                                                                                                    | I vai II ķēde darbojas starp 66 <x %="" 100="" izplūdes<br="" no="" vēlamās="" ūdens="" ≤="">atveres temperatūras</x>              |  |
|           |                                                                   | Ò.                                                                                                    | Apkure                                                                                                    |  |
| Ö.        | Režīms                                                            | *                                                                                                    | Dzesēšana                                                                                                    |  |
| -         |                                                                   | À                                                                                                    | Automātiskais                                                                                                    |  |
| הח        | lestatījuma temperatūra                                           | Vērtība                                                                                                    | Rāda 1., 2. ķēdes mājsaimniecības karstā ūdens un peldbaseina<br>iestatījuma temperatūru                                           |  |
| 88        |                                                                   | OFF                                                                                                    | <ol> <li>ķēde, 2. ķēde, mājsaimniecības karstais ūdens vai peldbaseins tiek<br/>apturēts ar pogas vai taimera palīdzību</li> </ol> |  |
| A         | Trauksmes signāls                                                 | Esošais trauksmes sign. Šī ikona parādās ar trauksmes signāla kodu.                                                              |                                                                                                    |  |
| (7)       | Taimeris                                                          | Nedēļas                                                                                                    | taimeris                                                                                                    |  |
| Ŷ         | Atkāpe                                                            | Ja ir atkā                                                                                                    | āpe no konfigurētā taimera                                                                                                    |  |
| -C        | Instalētāja režīms                                                | Informē,<br>privilēģi                                                                                                    | , ka lietotāja kontrolieris ir pieteicies instalētāja režīmā ar īpašām<br>jām.                                                     |  |
| ÷         | Izvēlnes bloķēšana                                                | Tā parād<br>zaudēti,                                                                                                    | lās, izvēlni bloķējot no centrālās vadības. Kad iekštelpu sakari tiek<br>šī ikona pazūd                                            |  |
| ۵         | Brīvdienas                                                        | Ja dažas zonas ir iestatītas uz brīvdienām, to ikonu zonā ir sava brīvdienu iko<br>Brīvdienu ikona tiek rādīta arī sākuma ekrānā |                                                                                                    |  |
| 企         | Apkārtējās vides                                                  | 1. vai 2. ķēdes apkārtējās vides temperatūra ir norādīta pa labi no šīs pogas.                                                   |                                                                                                    |  |
| ②         | temperatūra                                                       |                                                                                                    |                                                                                                    |  |
| -ÿ-J      | Āra temperatūra                                                   | Āra tem                                                                                                    | peratūra ir norādīta pa labi no šīs pogas.                                                                                         |  |
| <b>()</b> | Ūdens spiediens                                                   | Ūdens spiediens ir norādīts pa labi no šīs pogas (nav pieejams YUTAKI kaskādes<br>kontroliera gadījumā).                         |                                                                                                    |  |

| Ikona                                  | Nosaukums                              | Paskaidrojums                                                                                                    |  |
|----------------------------------------|----------------------------------------|----------------------------------------------------------------------------------------------------|--|
|                                        | Sūknis                                 | Šī ikona informē par sūkņa darbību.<br>Sistēmā ir pieejami trīs sūkņi. Katrs no tiem ir numurēts, un to attiecīgais<br>numurs ir redzams zem sūkņa ikonas, sūknim darbojoties                                            |  |
| •••••••••••••••••••••••••••••••••••••• | Sildītāja solis                        | Norāda, kurš no 3 iespējamiem sildītāja soļiem tiek izmantots telpas apkurei                                                                                                    |  |
| -00-                                   | Karstā ūdens sildītājs                 | Informē par mājsaimniecības karstā ūdens sildītāja darbību. (Ja tas ir iespējots).                                                                                                    |  |
| 8                                      | Saules enerģija                        | Kombinācija ar saules enerģiju.                                                                                                    |  |
| 0                                      | Kompresors                             | Kompresors iespējots (YUTAKI S, S Combi un YUTAKI M).                                                                                                    |  |
| ٢                                      | Apkures katls                          | Papildu apkures katls darbojas.                                                                                                    |  |
| <b>F</b>                               | Tarifs                                 | Tarifa signāls informē par dažiem sistēmas patēriņa izmaksu nosacījumiem                                                                                                    |  |
| ×                                      | Atkausēšana                            | Atkausēšanas funkcija ir aktīva.                                                                                                    |  |
| Ģ                                      | Centrālais                             | <ul> <li>Centrālā režīma ikona tiek rādīta pēc centrālā pasūtījuma saņemšanas un nākamās 60 sekundes.</li> <li>Centrālā kļūda.</li> </ul>                                                                                |  |
| ۰                                      | Izslēgšana piespiedkārtā               | Kad ir konfigurēta izslēgšana piespiedkārtā, un tiek saņemts tās signāls,<br>visi konfigurētie vienumi (C1, C2, mājsaimniecības karstais ūdens, un/vai<br>peldbaseins (SWP)) ir parādīti izslēgti ar šo mazo ikonu zemāk |  |
| (A)<br>OFF                             | Automātiskā ieslēgšana/<br>izslēgšana  | Ja dienas vidējā vērtība pārsniedz vasaras automātiskās izslēgšanās<br>temperatūru, 1. un 2. ķēde tiek izslēgta piespiedkārtā (tikai tad, ja ir iespējota<br>automātiskā ieslēgšana/izslēgšana).                         |  |
| TEST<br>RUN                            | Testa darbība                          | Informē par funkcijas "Testa darbība" aktivizēšanu                                                                                                    |  |
| ANTI<br>LEG                            | Leģionellas apkarošana                 | Leģionellas apkarošanas darbības aktivizēšana                                                                                                    |  |
| Ĩ                                      | Karstā ūdens daudzuma<br>palielināšana | Tas aktivizē mājsaimniecības karstā ūdens sildītāju tūlītējai mājsaimniecības<br>karstā ūdens darbībai                                                                                                    |  |
| ۶                                      | ECO režīms                             | <ul> <li>Nav ikonu, kas norāda režīmu "Komforts".</li> <li>1. un 2. ķēdes režīms "EKO/Komforts"</li> </ul>                                                                                                    |  |
| z <sup>z</sup>                         | Nakts maiņa                            | Informē par nakts maiņu darbību.                                                                                                    |  |

| Ikona      | Nosaukums                                          | Paskaidrojums                                                                                                    |
|------------|----------------------------------------------------|----------------------------------------------------------------------------------------------------|
| G          | Kaskādas kontrolioris                              | Informē par režīma "Kaskāde" funkcijas aktivizēšanu                                                                       |
|            | Kaskades kontrolleris                              | Kaskādes kontrolieris trauksmes stāvoklī.                                                                                 |
| FAN<br>DFF | Ventilators apturēts ar<br>"Pieprasījums-izslēgts" | Informē par ventilatora 1 vai 2 apstāšanos ar "Pieprasījums-izslēgts".                                                    |
| †∰†        | Kartera sildītājs                                  | Tiek parādīts, kad iekārta darbojas priekšsildīšanas režīmā.                                                              |
| ۱          | IOT brīvdiena                                      | Brīvdienu režīms nav pieejams, ja tas ir savienots ar ATW-IOT-01, bet par<br>brīvdienām no centra tiek ziņots LCD ekrānā. |
| Ē          | IOT taimeris                                       | Informē, ka pašreizējais lietotais taimeris nāk no mākoņa.                                                                |

### 1.3 Ierīces kontroliera saturs

| Izvēlnes saturs         |                                                                             |                           |                          |                    |  |  |  |
|-------------------------|-----------------------------------------------------------------------------|---------------------------|--------------------------|--------------------|--|--|--|
| 1. līmenis              | 2. līmenis                                                                  | 3. līmenis                | 4. līmenis               | 5. līmenis         |  |  |  |
| Informācija par darbību |                                                                             |                           |                          |                    |  |  |  |
|                         | Tiešskats (nav pieejams YUTAKI kaskādes kontroliera gadījumā)               |                           |                          |                    |  |  |  |
|                         | Nesenā statusa reģistrs (nav pieejams YUTAKI kaskādes kontroliera gadījumā) |                           |                          |                    |  |  |  |
|                         | Vispārīga informācija                                                       |                           |                          |                    |  |  |  |
|                         | Informācija par modu                                                        | liem (pieejams tikai YUT, | AKI kaskādes kontroliera | gadījumā)          |  |  |  |
|                         | 1. ķēde                                                                     |                           |                          |                    |  |  |  |
|                         | 2. ķēde                                                                     |                           |                          |                    |  |  |  |
|                         | Karstā ūdens tvertne                                                        |                           |                          |                    |  |  |  |
|                         | Peldbaseins                                                                 |                           |                          |                    |  |  |  |
|                         | Sīkāka informācija par                                                      | siltumsūkni (nav pieeja   | ms YUTAKI kaskādes kon   | troliera gadījumā) |  |  |  |
|                         | Elektriskais sildītājs                                                      |                           |                          |                    |  |  |  |
|                         | Apkures katlu kombina                                                       | ācija                     |                          |                    |  |  |  |
|                         | Saules enerģijas kombinācija                                                |                           |                          |                    |  |  |  |
|                         | Trauksmes signālu vēsture                                                   |                           |                          |                    |  |  |  |
|                         | Sakaru statuss                                                              |                           |                          |                    |  |  |  |

Enerģijas dati (nav pieejams YUTAKI kaskādes kontroliera gadījumā)

|                     |                        | Izvēlnes saturs          |                          |              |
|---------------------|------------------------|--------------------------|--------------------------|--------------|
| 1. līmenis          | 2. līmenis             | 3. līmenis               | 4. līmenis               | 5. līmenis   |
| Taimeris un grafiks |                        |                          |                          |              |
|                     | 1. telpa/2. telpa      |                          |                          |              |
|                     |                        | Apkure/dzesēšana (gai    | ss)                      |              |
|                     |                        |                          | Taimera statuss          |              |
|                     |                        |                          |                          | lespējot     |
|                     |                        |                          |                          | Deaktivizēts |
|                     |                        |                          | Taimera konfigurācija    |              |
|                     |                        |                          | Kopēt uz 1./2. ķēdi      |              |
|                     |                        |                          | Atiestatīt konfigurāciju |              |
|                     |                        | Palaist taimera palīgu   |                          |              |
|                     | 1. ķēde/2. ķēde        |                          |                          |              |
|                     |                        | Apkure/dzesēšana (ūde    | ens)                     |              |
|                     |                        |                          | Taimera statuss          |              |
|                     |                        |                          |                          | lespējot     |
|                     |                        |                          |                          | Deaktivizēts |
|                     |                        |                          | Taimera konfigurācija    |              |
|                     |                        |                          | Kopēt uz 1./2. ķēdi      |              |
|                     |                        |                          | Atiestatīt konfigurāciju |              |
|                     | Karstais ūdens         |                          |                          |              |
|                     |                        | Taimera statuss          |                          |              |
|                     |                        |                          | lespējot                 |              |
|                     |                        |                          | Deaktivizēts             |              |
|                     |                        | Taimera konfigurācija    |                          |              |
|                     |                        | Atiestatīt konfigurāciju |                          |              |
|                     | Peldbaseins            |                          |                          |              |
|                     |                        | Taimera statuss          |                          |              |
|                     |                        |                          | lespējot                 |              |
|                     |                        |                          | Deaktivizēts             |              |
|                     |                        | Taimera konfigurācija    |                          |              |
|                     |                        | Atiestatīt konfigurāciju |                          |              |
|                     | Ignorēt konfigurāciju  |                          |                          |              |
|                     |                        | Tips                     |                          |              |
|                     |                        |                          | Līdz nākamajai darbība   | ii           |
|                     |                        |                          | Konkrēts laiks           |              |
|                     |                        |                          | Vienmēr                  |              |
|                     |                        | Ignorēt ilgumu           |                          |              |
|                     | Dzēst visu taimeru kor | nfigurāciju              |                          |              |

|                        |                             | Izvēlnes saturs         |                         |                                 |  |  |
|------------------------|-----------------------------|-------------------------|-------------------------|---------------------------------|--|--|
| 1. līmenis             | 2. līmenis                  | 3. līmenis              | 4. līmenis              | 5. līmenis                      |  |  |
| Sistēmas konfigurācija | Telnas termostats           |                         |                         |                                 |  |  |
|                        |                             | lestatīšanas temperat   | ūras dianazons (gaiss)  |                                 |  |  |
|                        |                             | Gaisa eko nohīde        |                         |                                 |  |  |
|                        |                             |                         |                         |                                 |  |  |
|                        | Dārbaudīt PT adrasi         |                         |                         |                                 |  |  |
|                        |                             | Kompensācijas faktori   |                         |                                 |  |  |
|                        |                             | Telpas temperatūras "   | Pieprasījums-izslēgts"  |                                 |  |  |
|                        | Ūdens iestatījumi           |                         |                         |                                 |  |  |
|                        |                             | Telpu apkure/Telpu dz   | zesēšana                |                                 |  |  |
|                        |                             |                         | 1. ķēde/2. ķēde         |                                 |  |  |
|                        |                             | Karstais ūdens          |                         |                                 |  |  |
|                        |                             | Peldbaseins             |                         |                                 |  |  |
|                        | Kaskādes konfigurācija      | (pieejama tikai YUTAKI  | kaskādes kontroliera ga | dījumā)                         |  |  |
|                        | Piegādes iestatījuma nobīde |                         |                         |                                 |  |  |
|                        | Moduļu konfigurācija        |                         |                         |                                 |  |  |
|                        |                             |                         | Modulis 1               |                                 |  |  |
|                        |                             |                         |                         | Statuss                         |  |  |
|                        |                             |                         |                         | Dzesēš. cikla adrese            |  |  |
|                        |                             |                         |                         | lekštelpu iekārtas<br>adrese    |  |  |
|                        |                             |                         |                         | Individuālais karstais<br>ūdens |  |  |
|                        | Telpu apkure/dzesēšai       | าล                      |                         |                                 |  |  |
|                        |                             | Ķēde 1/2                |                         |                                 |  |  |
|                        |                             |                         | Ūdens aprēķināšanas     | režīms                          |  |  |
|                        |                             |                         | Eko nobīde              |                                 |  |  |
|                        |                             |                         | Darba ierobežojumi      |                                 |  |  |
|                        |                             |                         | Sajaukšanas vārsts (ti  | kai 2. ķēde)                    |  |  |
|                        | Karstā ūdens tvertne        |                         |                         |                                 |  |  |
|                        |                             | Režīms                  |                         |                                 |  |  |
|                        |                             |                         | ekonomiskā              |                                 |  |  |
|                        |                             |                         | Standarts               |                                 |  |  |
|                        |                             | Telpas prioritātes stat | uss                     |                                 |  |  |
|                        |                             | Karstā ūdens sildītājs  |                         |                                 |  |  |
|                        |                             | Leģionellas apkarošan   | a                       |                                 |  |  |

| līmenis      |
|--------------|
|              |
|              |
|              |
|              |
|              |
|              |
|              |
|              |
|              |
|              |
|              |
|              |
|              |
|              |
| pieprasījums |
| ontrole      |
|              |
|              |
|              |
|              |
|              |
|              |
|              |
|              |
|              |
|              |
|              |
|              |
|              |
|              |

|                         |                         | Izvēlnes saturs          |                             |                    |
|-------------------------|-------------------------|--------------------------|-----------------------------|--------------------|
| 1. līmenis              | 2. līmenis              | 3. līmenis               | 4. līmenis                  | 5. līmenis         |
|                         | Papildu funkcijas       |                          |                             |                    |
|                         |                         | Hidrauliskā atdalītāja s | statuss                     |                    |
|                         |                         | Enerģijas konfigurācija  | a (nav pieejama YUTAKI kask | ādes kontrolierim) |
|                         |                         | Viedā funkcija           |                             |                    |
|                         |                         | Apkures automātiskā i    | ieslēgšana/izslēgšana       |                    |
|                         |                         | Automātiskā apkure/c     | Izesēšana                   |                    |
|                         |                         | Karstā ūdens tvertne     |                             |                    |
|                         |                         |                          | Ķēdes sūknis                |                    |
|                         |                         |                          | Recirkulācijas taimeris     |                    |
|                         |                         |                          | Karstā ūdens daudzuma p     | alielināšana       |
|                         |                         | Ārkārtas darbība         |                             |                    |
|                         | I/O un sensori          |                          |                             |                    |
|                         |                         | levades                  |                             |                    |
|                         |                         | Standarta izejas         |                             |                    |
|                         |                         | Izvades                  |                             |                    |
|                         |                         | Papildu sensori          |                             |                    |
|                         | Brīvdienu režīms        |                          |                             |                    |
|                         |                         | letekmētās zonas         |                             |                    |
|                         |                         | Sākt brīvdienu režīmu    |                             |                    |
| Kontroliera iestatījumi |                         |                          |                             |                    |
|                         | Telpas konfigurācija    |                          |                             |                    |
|                         |                         | Telpu nosaukumi          |                             |                    |
|                         |                         | Tiešā skata ikonas (nav  | v pieejams YUTAKI kaskādes  | kontrolierim)      |
|                         | Datums un laiks         |                          |                             |                    |
|                         |                         | Eiropas vasaras laiks    |                             |                    |
|                         |                         | Stundu formāts           |                             |                    |
|                         | Ekrāna iestatījumi      |                          |                             |                    |
|                         | Valodas atlase          |                          |                             |                    |
| Instalētāja piekļuve    |                         |                          |                             |                    |
| Nodošana ekspluatācijā  | Atabicočanac procedu    | ra (nau niaciama VIITAV  | Lkaskādas kontraliarim)     |                    |
|                         | Atgaisosanas procedu    | ra (nav preejama YUTAK   | i kaskades kontrollerim)    |                    |
|                         |                         | Sakt atgaisosanu         |                             |                    |
|                         | ierices testa palaišana | (nav pieejams YUTAKI k   | askades kontrolierim)       |                    |
|                         |                         | Sākt testa darbību       |                             |                    |

Seguma žāvēšana

|                            |                                   | Izvēlnes saturs      |            |            |  |
|----------------------------|-----------------------------------|----------------------|------------|------------|--|
| 1. līmenis                 | 2. līmenis                        | 3. līmenis           | 4. līmenis | 5. līmenis |  |
|                            |                                   | Sākt seguma žāvēšanu |            |            |  |
| Par                        |                                   |                      |            |            |  |
|                            | Sistēmas informācija              |                      |            |            |  |
|                            | Kontaktinformācija                |                      |            |            |  |
| Rūpnīcas atiestatīšana     |                                   |                      |            |            |  |
| Bloķēt kontrolieri         |                                   |                      |            |            |  |
| Atgriezties uz lietotāja r | Atgriezties uz lietotāja režīmu 🖼 |                      |            |            |  |

#### Instalētāja režīms

Ikona Sonozīmē, ka šī izvēlne ir pieejama tikai instalētājam, īpašam lietotājam ar augstākām piekļuves tiesībām sistēmas konfigurēšanai. Lai piekļūtu kontrolierim kā instalētājam, atveriet izvēlni "Instalētāja piekļuve".

Pēc tam tiek parādīts ziņojums "Ievadīt paroli".

Instalētāja pieteikšanās parole ir:

Pa labi ▶, Uz leju 🔻, Pa kreisi ┥, Pa labi 🕨

Nospiediet "OK", lai apstiprinātu paroli.

Ja ir ievadīts pareizais piekļuves kods, paziņojumu joslā (apakšējā rindā) tiek parādīta instalēšanas režīma ikona.

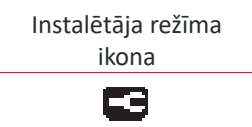

Pēc 30 minūšu neaktivitātes ir jāatkārto pieteikšanās process. Lai izietu no instalētāja režīma un atgrieztos iekārtas izvēlnē, galvenajā izvēlnē dodieties uz "Atgriezties lietotāja režīmā".

### C piezīme

Nākamajās nodaļās ir izskaidroti īpašie iestatījumi, kurus instalētājs var rediģēt. Ir svarīgi saprast, ka instalētājs var veikt arī visas parastajam lietotājam pieejamās darbības.

#### 1.4 Kontroliera konfigurācija

Informāciju par YUTAKI kaskādes kontrolieri skatiet sadaļā YUTAKI kaskādes kontroliera konfigurācija.

| 0        |                |
|----------|----------------|
|          | Valodas izvēle |
| English  |                |
| Español  | :              |
| Français | •              |
| Italiano |                |
| Deutsch  |                |
| ок       | Atpakaj 🕤      |

- Izvēlieties vajadzīgo valodu, izmantojot bulttaustiņus.
- Nospiediet OK pogu.

| 2 |         |          |        |         |      |    |      |
|---|---------|----------|--------|---------|------|----|------|
|   |         | I        | Datun  | ns un l | aiks |    |      |
| E | Eiropa  | s vasara | s laik | s       |      |    |      |
| s | St. For | māts     |        |         |      |    | 24 h |
|   |         | YYYY     | MM     | DD      | hh   | mm | _    |
|   |         | 2021     | 02     | 25      | 11   | 05 |      |
|   |         |          | Pi     | ekris   |      |    |      |

- Izvēlieties datumu un laiku, izmantojot bulttaustiņus.
- Nospiediet OK pogu.

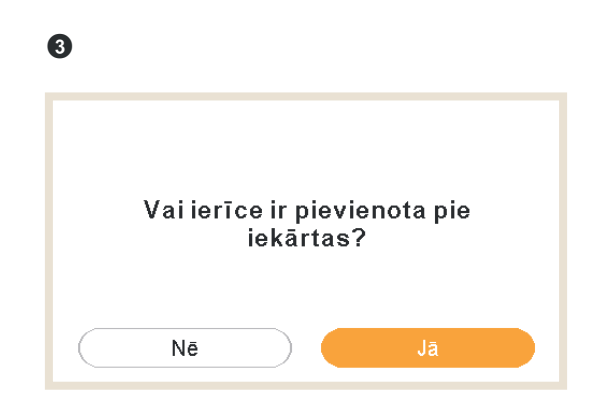

- Izvēlieties Jā, kad ierīce kontrolē iekārtu, kurai tā ir pievienota. Pāriet uz 6. ekrānu.
- Izvēlieties Nē, ja ierīce ir instalēta citur, nevis iekārtā.

• Nospiediet OK pogu.

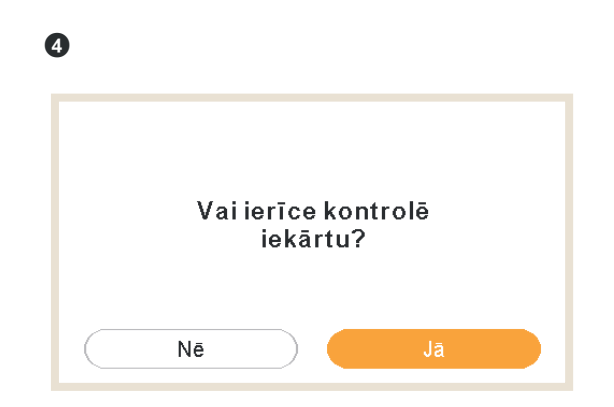

- Izvēlieties Nē, ja ierīce darbojas tikai kā telpas termostats. Tas nekontrolē iekārtu.
- Nospiediet OK pogu.

| Vie ierīci izmanto kā telpas<br>zonas termostatu? |  |
|---------------------------------------------------|--|
| Nē                                                |  |
| Jā, zona 1                                        |  |
| Jā, zona 2                                        |  |
| Jā, abās zonās                                    |  |

- Izvēlieties Nē, ja ierīci neizmanto kā telpas termostatu.
- Izvēlieties Jā, 1. zonā/ Jā, 2. zonā / Jā, abās zonās atkarībā no kontrolēto ķēžu skaita.
- Atlasot Jā, abās zonās pārejiet uz 8. ekrānu.
- Nospiediet OK pogu.

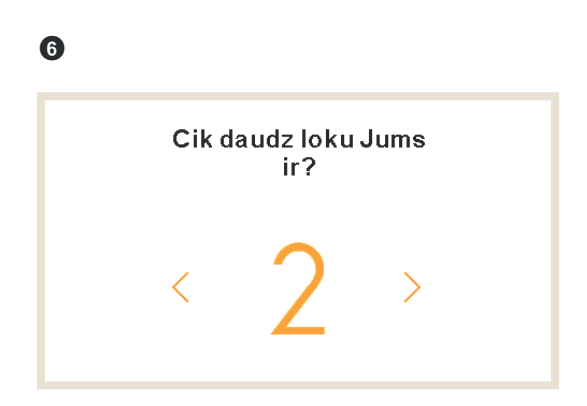

• Izvēlieties ķēžu skaitu (1 vai 2).

• Nospiediet OK pogu.

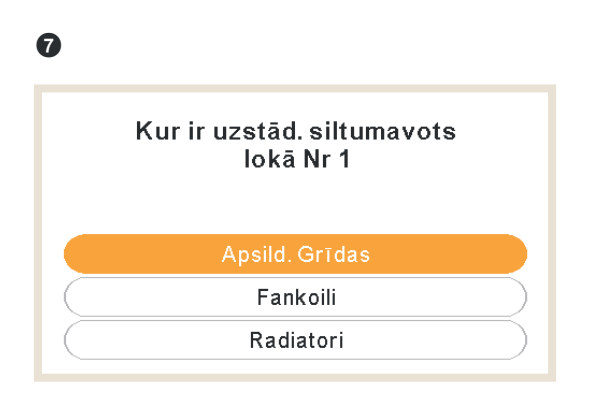

- Izvēlieties siltuma izstarotājus 1. ķēdē: Apsildāmās grīdas, ventilatora spoles vai radiatori.
- Atkārtojiet šo darbību 2. ķēdes gadījumā.
- Nospiediet OK pogu.

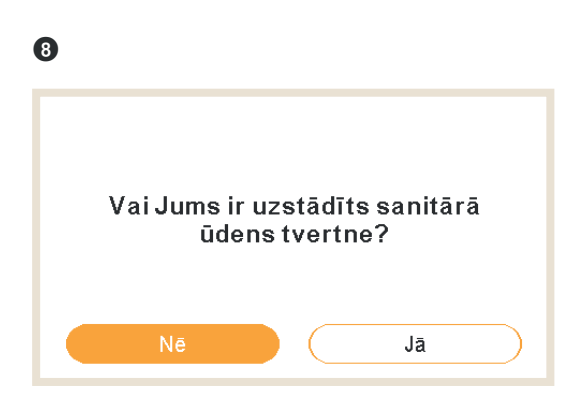

- Izvēlieties Jā, ja ir uzstādīta karstā ūdens tvertne.
- Nospiediet OK pogu.

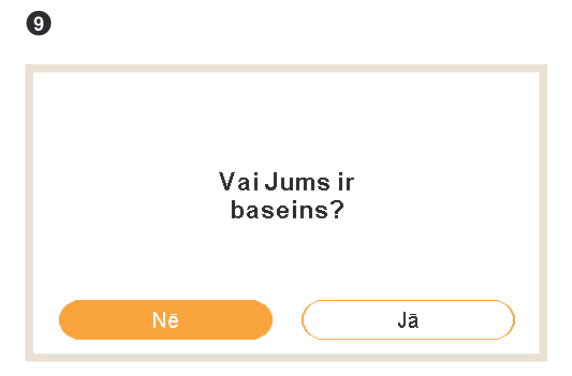

• Izvēlieties Jā, ja ir uzstādīts peldbaseins.

• Nospiediet OK pogu.

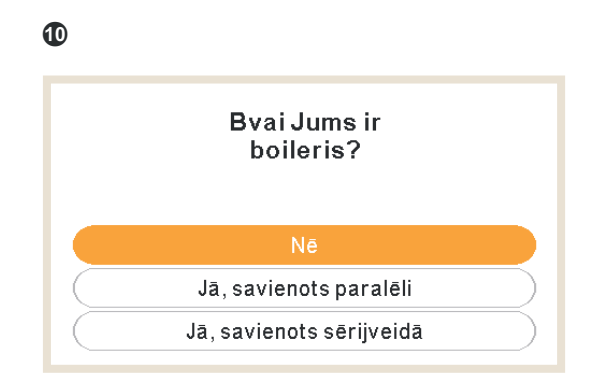

- Izvēlieties Jā, ja apkures katls ir uzstādīts.
- Nospiediet OK pogu.

| 1 |         |                           |          |           |
|---|---------|---------------------------|----------|-----------|
|   | Vai Jur | ns ir uzstā<br>sildītājs? | dīts el. |           |
|   | Nē      |                           | Jā       | $\supset$ |

- Izvēlieties Jā, ja ir uzstādīts elektriskais rezerves sildītājs.
- Nospiediet OK pogu.

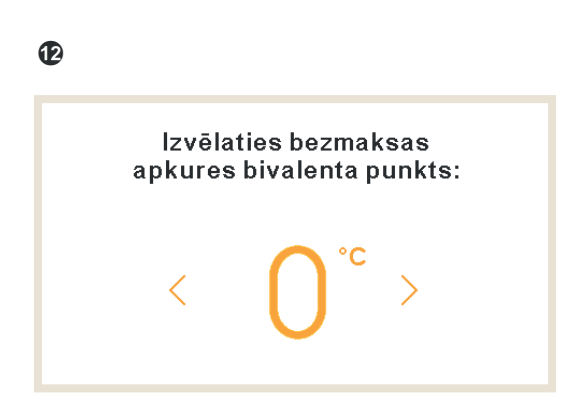

• Izvēlieties divvērtīgo punktu apkures katlam vai elektriskajam rezerves sildītājam (no -20°C līdz 20°C).

• Nospiediet OK pogu.

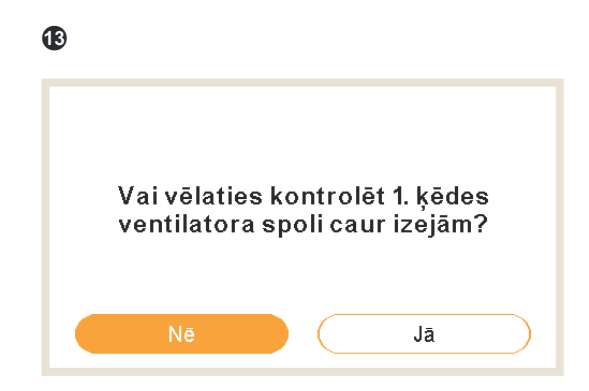

- Izvēlieties Jā, ja ventilatora spoli var vadīt caur izejām.
- Nospiediet OK pogu.

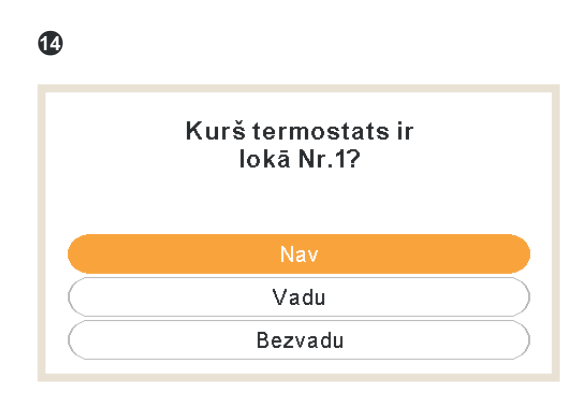

- Izvēlieties 1. vai 2. ķēdē uzstādītā telpas termostata veidu (atkarībā no iepriekšējā iestatījuma): Nav, vadu vai bezvadu.
- Atkārtojiet šo darbību 2. ķēdes gadījumā.
- Nospiediet OK pogu.

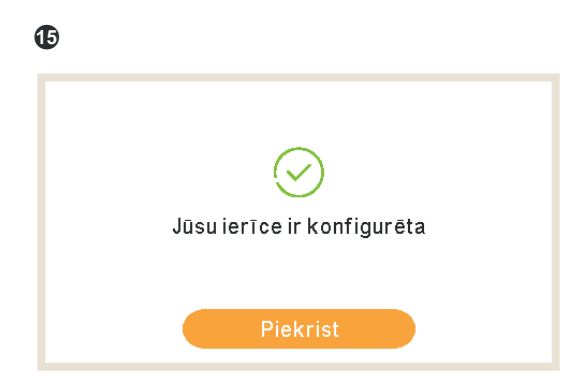

- Konfigurācijas palīgs ir pabeigts.
- Nospiediet pogu OK, lai pārietu uz galveno ekrānu.

#### 1.4.1 Taimera palīgs istabas termostatam

Konfigurēt telpas 1 taimeri Vēlaties turpināt?

 Nē
 Jā

 Jā

Ja ierīce ir izvēlēta kā zonas telpas termostats, pēc sākotnējā vedņa tiek rādīts taimera palīgs.

- Izvēlieties Jā, lai palaistu istabas termostata 1 taimera palīgu.
- Nospiediet OK pogu.

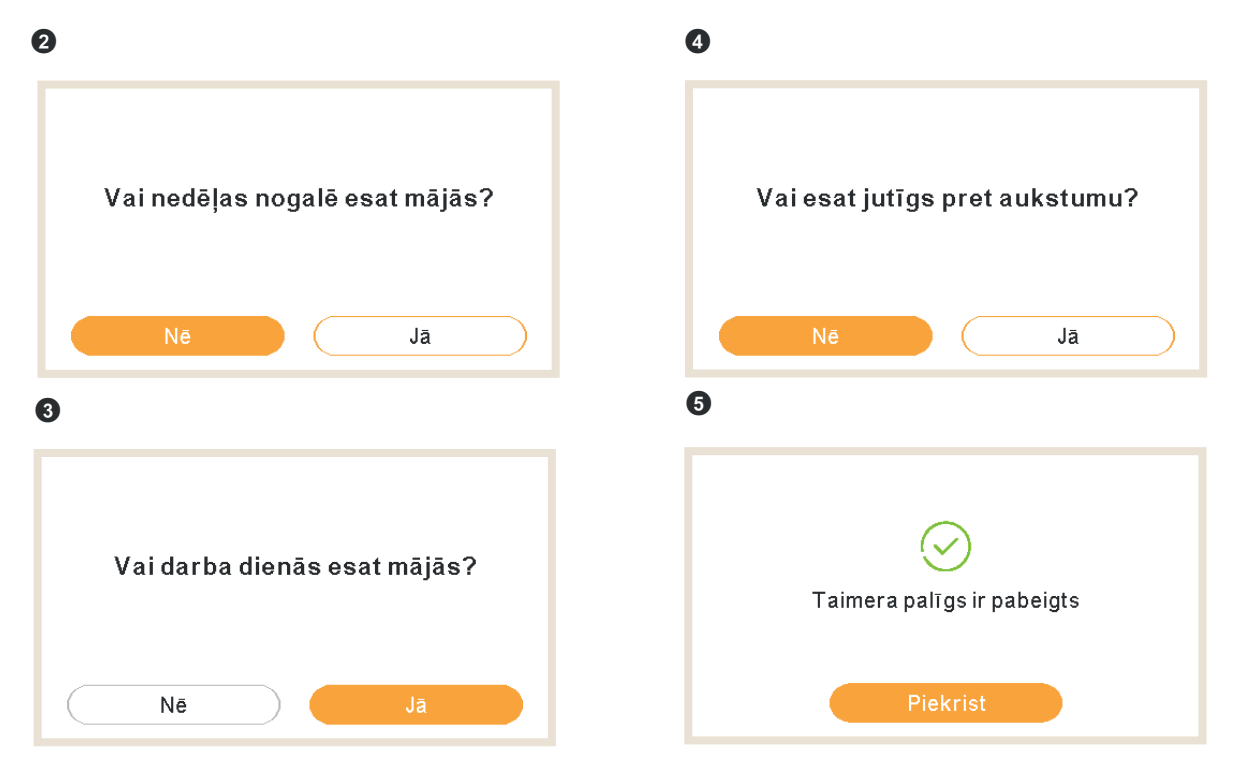

- Ja nedēļas nogalē/nedēļas dienās esat mājās, tiek piemēroti šādi modeļi:
  - ✓ Apkure: 6:30h = 20°C / 22:30h = 18°C
  - ✓ Dzesēšana: 6:30h = 23°C / 22:30h = 25°C
- Ja jutīgums pret aukstumu ir atzīmēts kā Jā, apkurei tiek piemērota + 1°C nobīde.

### 1.5 YUTAKI kaskādes kontroliera konfigurācija

| 0        |                |           |
|----------|----------------|-----------|
|          | Valodas izvēle |           |
| English  |                |           |
| Español  |                | •         |
| Français |                | •         |
| Italiano |                |           |
| Deutsch  |                |           |
| ок 🕀     |                | Atpakaļ 🕤 |

- Izvēlieties vajadzīgo valodu, izmantojot bulttaustiņus.
- Nospiediet OK pogu.

| 2       |           |         |         |      |    |      |
|---------|-----------|---------|---------|------|----|------|
|         | I         | Datun   | ns un l | aiks |    |      |
| Eiropa  | is vasara | ıs laik | s       |      |    |      |
| St. For | māts      |         |         |      |    | 24 h |
|         | YYYY      | MM      | DD      | hh   | mm | -    |
|         | 2021      | 02      | 25      | 11   | 05 |      |
|         |           | Pi      | ekris   | t    |    |      |

- Izvēlieties datumu un laiku, izmantojot bulttaustiņus.
- Eiropas vasaras laikam izvēlieties Iespējots vai Deaktivizēts.
- Nospiediet OK pogu.

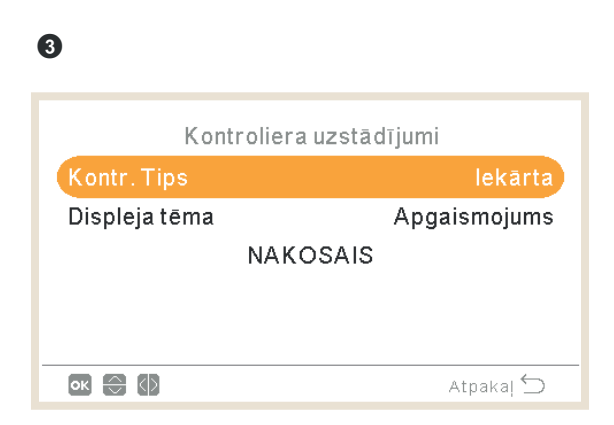

- Izvēlieties kontroliera veidu:
  - ✓ Iekārta: ierīce kontrolē iekārtu.
  - ✓ Telpa: ierīce darbojas kā zonas telpas termostats.
  - ✓ Iekārta + telpa: ierīce kontrolē iekārtu un darbojas kā telpas termostats.

- Izvēlieties displeja motīvu:
  - ✓ Gaišs: normāls skats.
  - ✓ Tumšs: melns fons ar baltām ikonām.
  - ✓ Auto: automātiski pārslēdzas uz gaišu plkst. 08:00 un pārslēdzas uz tumšu plkst. 22:00.

| 4                      |              |
|------------------------|--------------|
| Vides sild             |              |
| Loks 1                 | Lab.         |
| Loks 2                 | Atdure •     |
| Karstā ūdens tvertne   |              |
| Baseins                |              |
| Siltuma avots          | SS + ES + Bo |
| ok 🕄 🕼 >               | Atpakaļ 🕤    |
|                        |              |
| Vides sild             |              |
| Elektriskais sildītājs | Sāku         |
| Boileris               | Paralēle -   |
| Solārā kombinācija     | Tot. Vadība  |
|                        |              |
| NAKOSAIS               |              |
| ок 🕀                   | Atpakaj 🕤    |

- Konfigurē 1. un 2. ķēdi OTC: Deaktivizēta, Punkti, Gradients, Fiksēta.
- Iespējot vai atspējot karsto ūdeni un peldbaseinu.
- Izvēlēties apkures avotu: tikai HP, HP + EH, HP + apkures katls.
- Konfigurēt elektriskā sildītāja lietošanu: startēšana vai dublēšana.
- Konfigurēt apkures katla veidu: paralēli vai seriāli.
- Konfigurēt saules enerģijas kombinācijas opcijas: Deaktivizēta, Ievades pieprasījums, Pilnīga kontrole. (Tikai gadījumā, ja ir iespējots karstais ūdens).
- Izvēlieties Tālāk un nospiediet pogu OK.

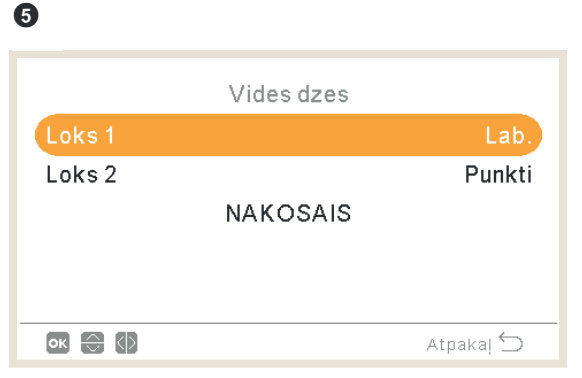

- Konfigurēt 1. un 2. ķēdes opcijas (pieejamas tikai dzesēšanas režīmam): Deaktivizēta, Punkti, Gradients, Fiksēta.
- Izvēlieties Tālāk un nospiediet pogu OK.

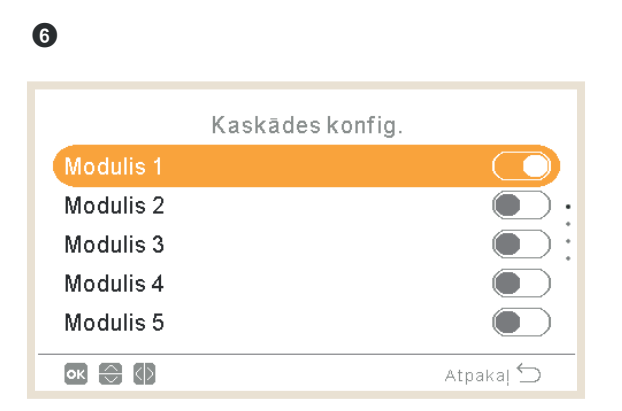

- lespējot vai atspējot vajadzīgos moduļus (1. modulis ir iespējots pēc noklusējuma)
- Izvēlieties Tālāk un nospiediet pogu OK.

| 0         |              |           |
|-----------|--------------|-----------|
|           | Individ. MSU |           |
| Modulis 1 |              |           |
| Modulis 2 |              |           |
|           | NAKOSAIS     |           |
|           |              |           |
|           |              |           |
| ok 🕀 🗘    |              | Atpakaj 🕤 |

- Iespējot vai atspējojiet individuālo karsto ūdeni katram modulim.
- Izvēlieties Tālāk un nospiediet pogu OK.

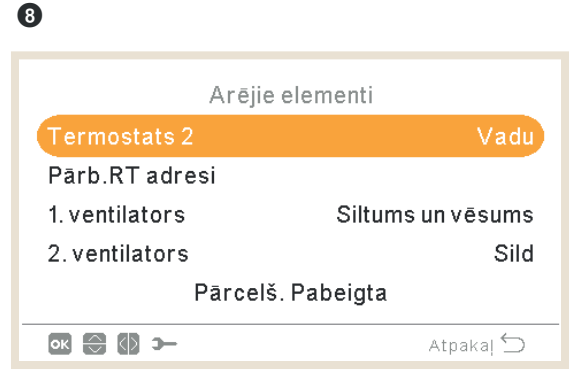

- Konfigurēt termostatu (1 vai 2): Nav, vadu vai bezvadu.
- Pārbaudīt RT adresi, ja ir atlasīts vadu savienojums.
- Ja ir atlasīts bezvadu savienojums, izvēlieties Bezvadu savienojuma ID (1 vai 2).
- Konfigurēt ventilatora spoles: deaktivizēts, dzesēšana, apkure vai sildīšana un dzesēšana, ja ir atlasīts vadu savienojums.
- Izvēlieties Vednis pabeigts un nospiediet pogu OK.

| 9                  |
|--------------------|
| Pārcelš. Pabeigta  |
| Vēlaties turpināt? |
|                    |
| Nē Jā              |

- Izvēlieties Jā, lai pabeigtu konfigurāciju.
- Nospiediet pogu OK, lai pārietu uz galveno ekrānu.

### 1.6 lespējamo konfigurāciju piemēri

### C PIEZĪME

- Ir iespējamas arī citas instalācijas konfigurācijas. Šie ir piemēri tikai ilustratīvi.
- Ieteicams vispirms iestatīt Galveno ierīci, lai atvieglotu Apakšierīču konfigurēšanu.

#### 🔶 1. piemērs

- 1 Galvenās iekārtas kontrolieris kā iekārtas konfigurācija.
- 2 Apakšiekārtas kontrolieris kā telpas termostats 1. zonai, kā piederums
- 3 Apakšiekārtas kontrolieris kā telpas termostats 2. zonai, kā piederums

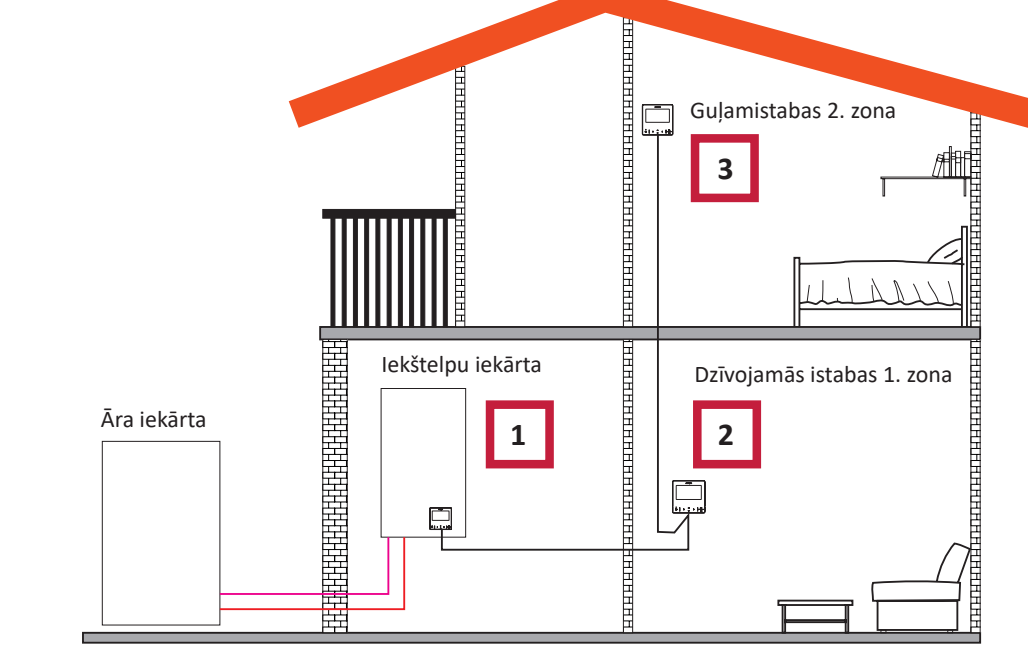

|      | Kārtība | PIRMAIS | OTRAIS  | TREŠAIS |
|------|---------|---------|---------|---------|
| Tipe |         | Galvenā | Apakš   | Apakš   |
| rips |         | lekārta | 1. ķēde | 2. ķēde |

| Jautājumi                                                |                   | Atbildes    |             |
|----------------------------------------------------------|-------------------|-------------|-------------|
| Vai šī ierīce ir pievienota iekārtai?                    | JĀ                | -           | -           |
| Vai šī ierīce kontrolē iekārtu?                          | JĀ                | -           | -           |
| Vai šī ierīce tiek izmantota kā zonas telpas termostats? | -                 | JĀ, 1. ZONĀ | JĀ, 2. ZONĀ |
| Cik ķēžu jums ir?                                        | 2                 | -           | -           |
| Kuri ir 1. ķēdes siltuma izstarotāji?                    | Apsildāmās grīdas | -           | -           |
| Kuri ir 2. ķēdes siltuma izstarotāji?                    | Apsildāmās grīdas | -           | -           |
| Kuri ir 1. ķēdes dzesēšanas izstarotāji?                 | -                 | -           | -           |
| Kuri ir 2. ķēdes dzesēšanas izstarotāji?                 | -                 | -           | -           |
| Vai jums ir mājsaimniecības karstā ūdens tvertne?        | NĒ                | -           | -           |
| Vai jums ir peldbaseins?                                 | NĒ                | -           | -           |
|                                                          |                   |             |             |

| Jautājumi                                    | Atbildes         |          |          |
|----------------------------------------------|------------------|----------|----------|
| Vai jums ir apkures katls?                   | NĒ               | -        | -        |
| Vai jums ir elektriskais rezerves sildītājs? | NĒ               | -        | -        |
| Izvēlieties divvērtīgo punktu                | -                | -        | -        |
| Kurš termostats domāts 1. ķēdei?             | Vadu savienojums | -        | -        |
| Kurš termostats domāts 2. ķēdei?             | Vadu savienojums |          | -        |
|                                              | PABEIGTA         | PABEIGTA | PABEIGTA |

#### 2. piemērs

- 1 Pārvietojiet iekārtas kontrolieri uz dzīvojamo istabu (izmantojiet kā iekārtas kontrolieri + telpas termostatu)
- 2 Galvenās iekārtas kontrolieris pārvietots uz dzīvojamās istabas 1. zonu
- 3 Apakšiekārtas kontrolieris kā telpas termostats 2. zonai

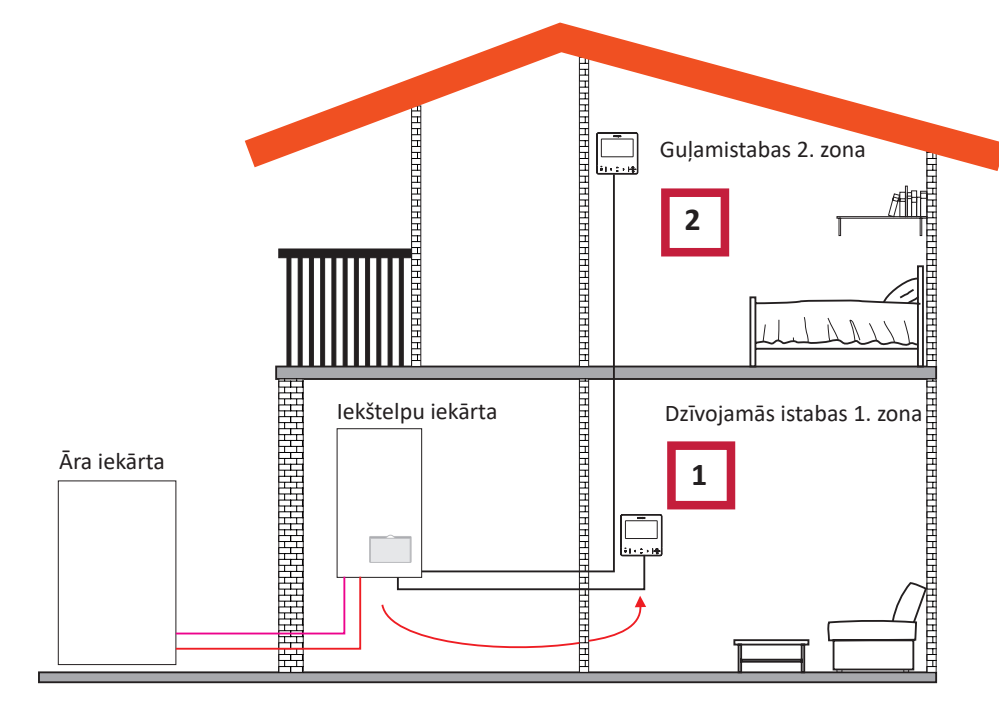

| Kartiba | PIRMAIS | OTRAIS  |
|---------|---------|---------|
| Ting    | Galvenā | Apakš   |
| 11ps    | lekārta | 2. ķēde |

| Jautājumi                                                | Atbild            | es          |
|----------------------------------------------------------|-------------------|-------------|
| Vai šī ierīce ir pievienota iekārtai?                    | NĒ                | -           |
| Vai šī ierīce kontrolē iekārtu?                          | JĀ                | -           |
| Vai šī ierīce tiek izmantota kā zonas telpas termostats? | JĀ, 1. ZONĀ       | JĀ, 2. ZONĀ |
| Cik ķēžu jums ir?                                        | 2                 | -           |
| Kuri ir 1. ķēdes siltuma izstarotāji?                    | Apsildāmās grīdas | -           |
| Kuri ir 2. ķēdes siltuma izstarotāji?                    | Apsildāmās grīdas | -           |
| Kuri ir 1. ķēdes dzesēšanas izstarotāji?                 | -                 | -           |
| Kuri ir 2. ķēdes dzesēšanas izstarotāji?                 | -                 | -           |
| Vai jums ir mājsaimniecības karstā ūdens tvertne?        | NĒ                | -           |
| Vai jums ir peldbaseins?                                 | NĒ                | -           |
| Vai jums ir apkures katls?                               | NĒ                | -           |
| Vai jums ir elektriskais rezerves sildītājs?             | NĒ                | -           |
| Kurš termostats domāts 2. ķēdei?                         | Vadu savienojums  | -           |
|                                                          | PABEIGTA          | PABEIGTA    |

#### 3. piemērs

- 1 Pārvietojiet iekārtas kontrolieri uz dzīvojamo istabu (izmantojiet kā iekārtas kontrolieri + telpas termostatu)
- 2 Vadu savienojuma iekārtas kontrolieris kā telpas termostats 1. zonai
- 3 Vadu savienojuma sensors 2. zonai

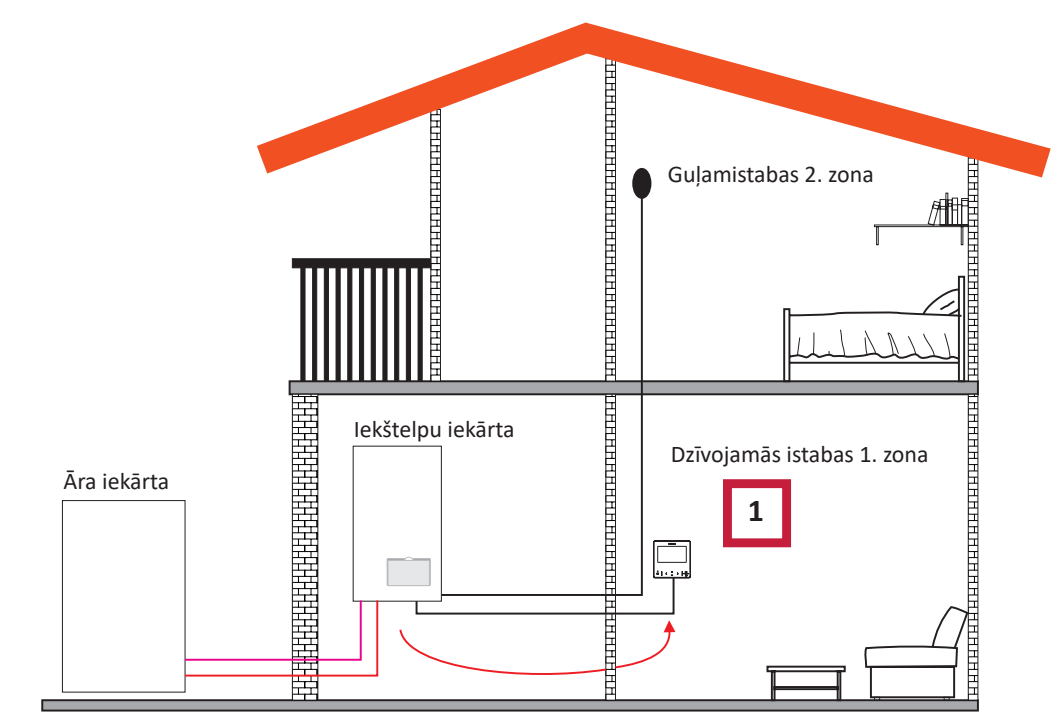

| Kārtība                                                  | PIRMAIS           |
|----------------------------------------------------------|-------------------|
| <b>-</b>                                                 | Galvenā           |
| Tips                                                     | lekārta + ķēdes   |
|                                                          |                   |
| Jautājumi                                                | Atbildes          |
| Vai šī ierīce ir pievienota iekārtai?                    | NĒ                |
| Vai šī ierīce kontrolē iekārtu?                          | JĀ                |
| Vai šī ierīce tiek izmantota kā zonas telpas termostats? | JĀ, ABĀS ZONĀS    |
| Kuri ir 1. ķēdes siltuma izstarotāji?                    | Apsildāmās grīdas |
| Kuri ir 2. ķēdes siltuma izstarotāji?                    | Apsildāmās grīdas |
| Kuri ir 1. ķēdes dzesēšanas izstarotāji?                 | -                 |
| Kuri ir 2. ķēdes dzesēšanas izstarotāji?                 | -                 |
| Vai jums ir mājsaimniecības karstā ūdens tvertne?        | NĒ                |
| Vai jums ir peldbaseins?                                 | NĒ                |
| Vai jums ir apkures katls?                               | NĒ                |
| Vai jums ir elektriskais rezerves sildītājs?             | NĒ                |
|                                                          | PABEIGTA          |

### **(i) PIEZĪME**

- Pēc konfigurācijas palīga pabeigšanas dodieties uz izvēlni Ievade&Izvades&Sensors un atlasiet papildu sensoru, kuru vēlaties izmantot apkārtējās vides temperatūrai katrā zonā.
- Piemērs: 1. sensors C2 vides

| REF.            | Piekļuve | Apraksts           | Noklusējuma vērtība     | Atlasītā vērtība |
|-----------------|----------|--------------------|-------------------------|------------------|
| Papildu sensori |          |                    |                         |                  |
| Taux1           | 8        | 1. sensors (Taux1) | Two3 (ja apkures katls) | C2 vides         |
| Taux2           | 5        | 2. sensors (Taux2) | Peldbaseins (ja ir SWP) | -                |
| Taux3           | 8        | 3. sensors (Taux3) | Āra sensors             | -                |
### 4. piemērs

- 1 PC-ARFH2E pievienots iekārtai un izmantots kā iekārtas kontrolieris un telpas termostats abām zonām
- 2 Vadu savienojuma sensors 1. zonai
- 3 Vadu savienojuma sensors 2. zonai

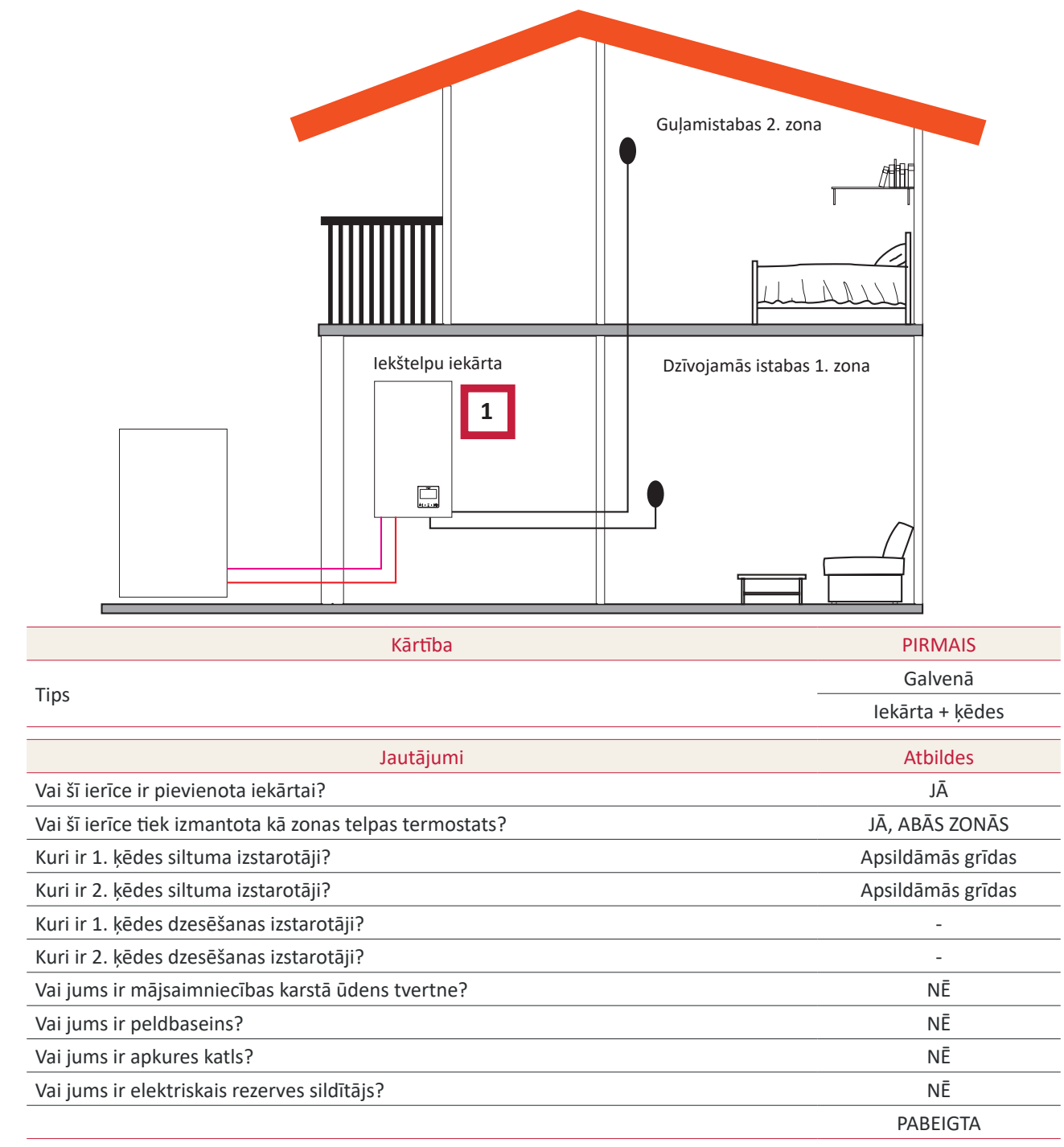

## **(i) PIEZĪME**

- Pēc konfigurācijas palīga pabeigšanas dodieties uz izvēlni Ievade&Izvades&Sensors un atlasiet papildu sensoru, kuru vēlaties izmantot apkārtējās vides temperatūrai 2. zonā.
- Piemērs:

| REF.  | Piekļuve | Apraksts           | Noklusējuma vērtība     | Atlasītā vērtība |
|-------|----------|--------------------|-------------------------|------------------|
|       |          |                    | Papildu sensori         |                  |
| Taux1 | 6        | 1. sensors (Taux1) | Two3 (ja apkures katls) | C1 vides         |
| Taux2 | 5        | 2. sensors (Taux2) | Peldbaseins (ja ir SWP) | C2 vides         |
| Taux3 | 6        | 3. sensors (Taux3) | Āra sensors             | -                |

### • 5. piemērs

- 1 Galvenās iekārtas kontrolieris kā iekārtas konfigurācija
- 2 Bezvadu viedais termostats 1. zonai (ATW-RTU-11) (uztvērējs + telpas termostats)
- 3 Bezvadu viedais termostats 2. zonai (ATW-RTU-12) (tikai telpas termostats)

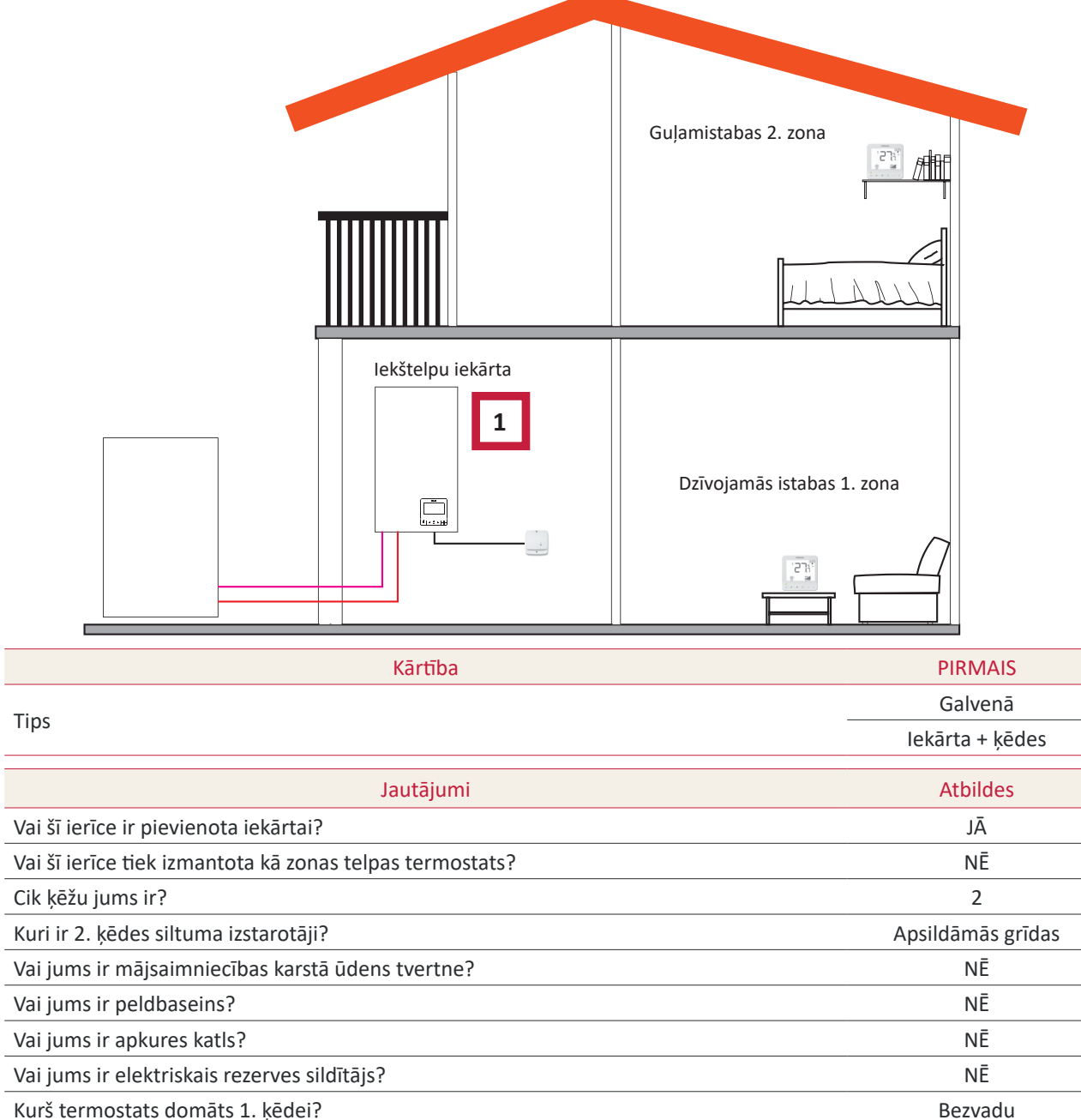

Kurš termostats domāts 1. ķēdei? Kurš termostats domāts 2. ķēdei?

Bezvadu PABEIGTA

## (i) PIEZĪME

- Pēc konfigurācijas palīga pabeigšanas pārejiet uz bezvadu telpas termostata saistīšanas procedūru. (Skatīt telpas termostata uzstādīšanas rokasgrāmatu)
- Ja nepieciešams, mainiet Bezvadu savienojuma ID uz atlasīto termostatu, izmantojot telpas termostata izvēlni vispārīgajās opcijās:

| Apraksts                    | Noklusējuma vērtība | Diapazons | Atlasītā vērtība |
|-----------------------------|---------------------|-----------|------------------|
| Bezvadu savienojuma ID (C1) | 1                   | 1<br>2    | 1                |
| Bezvadu savienojuma ID (C2) | 2                   | 1<br>2    | 2                |

### Jauktas konfigurācijas (bezvadu + vadu)

- 1 Pārvietojiet iekārtas kontrolieri uz dzīvojamo istabu (izmantojiet kā iekārtas kontrolieri + telpas termostatu)
- 2 Galvenās iekārtas kontrolieris pārvietots uz dzīvojamās istabas 1. zonu
- 3 Bezvadu viedais termostats 2. zonai (ATW-RTU-11) (uztvērējs + telpas termostats)

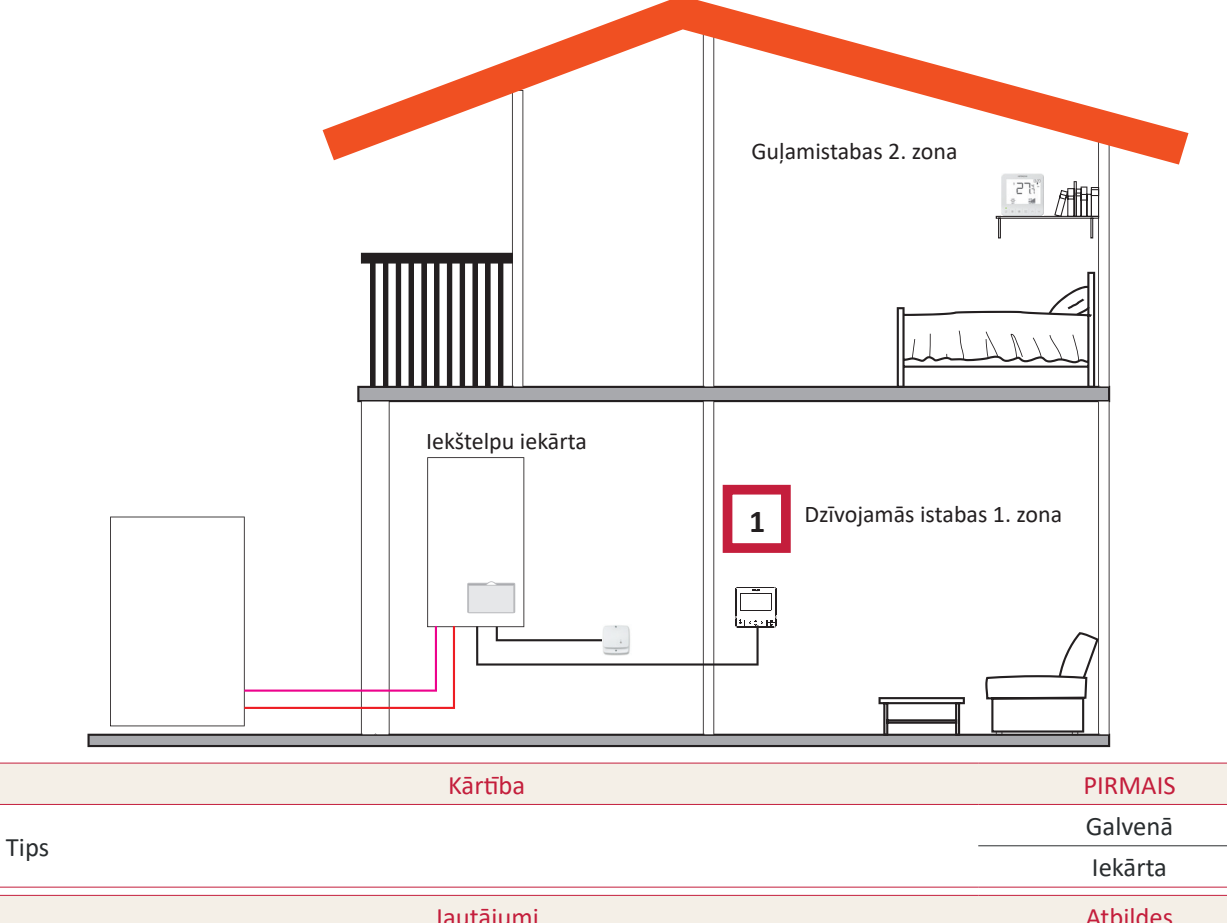

|                                              | Tekarla           |
|----------------------------------------------|-------------------|
| Jautājumi                                    | Atbildes          |
| Vai šī ierīce ir pievienota iekārtai?        | NĒ                |
| Vai šī ierīce kontrolē iekārtu?              | JĀ                |
| Vai šī ierīce ir uzstādīta kontrolētā zonā?  | JĀ, 1. ZONĀ       |
| Cik ķēžu jums ir?                            | 2                 |
| Kuri ir 1. ķēdes siltuma izstarotāji?        | Apsildāmās grīdas |
| Kuri ir 2. ķēdes siltuma izstarotāji?        | Apsildāmās grīdas |
| Kuri ir 1. ķēdes dzesēšanas izstarotāji?     | -                 |
| Kuri ir 2. ķēdes dzesēšanas izstarotāji?     | -                 |
| Vai jums ir peldbaseins?                     | NĒ                |
| Vai jums ir apkures katls?                   | NĒ                |
| Vai jums ir elektriskais rezerves sildītājs? | NĒ                |
| Kurš termostats domāts 2. ķēdei?             | Bezvadu           |
|                                              | PABEIGTA          |

## 1.7 Galvenais skatījums

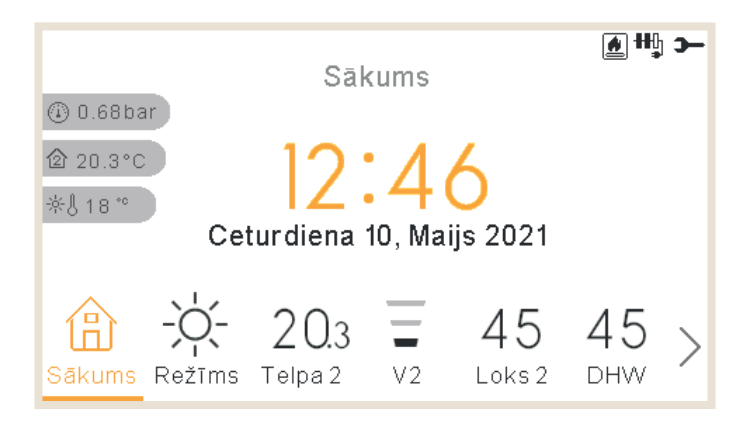

Ierīces galveno skatu veido apakšējās cilnes logrīks, lai pārvietotos pa dažādiem skatiem:

- Sākums
- Režīms
- 1. telpa (ja telpa ir maza, tas parāda R1)
- 2. telpa (ja telpa ir maza, tas parāda R2)
- 1. ķēde (ja telpa ir maza, tas parāda C1)
- 2. ķēde (ja telpa ir maza, tas parāda C2)
- 1. ventilators (ja telpa ir maza, tas parāda F1)
- 2. ventilators (ja telpa ir maza, tas parāda F2)
- Karstais ūdens
- Peldbaseins
- Izvēlne

## 1.7.1 Ātro darbību funkcija

Nospiežot pogu OK atlasītajā zonā visaptverošajā skatā vai telpas termostata skatā, tiek parādītas šādas ātrās darbības:

### Telpa 1/2

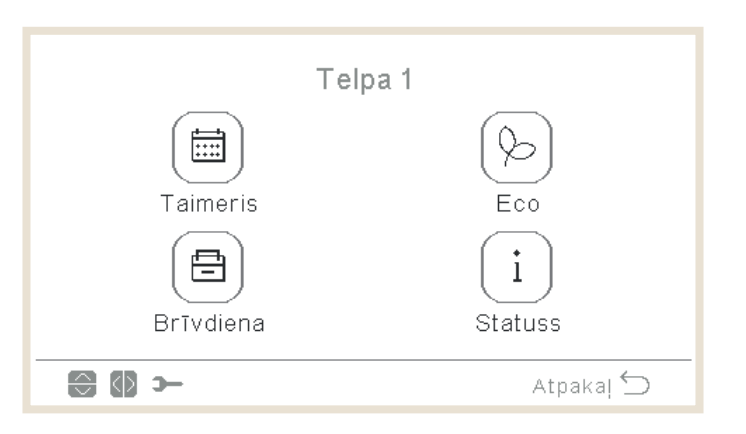

- Taimeris
- EKO
- Brīvdiena (ja zona ir iespējota)
- Statuss

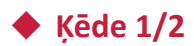

|           | Loks 1 |                |
|-----------|--------|----------------|
| Taimeris  |        | ()<br>Eco      |
| Brīvdiena |        | (i)<br>Statuss |
|           |        | Atpakaļ 🕤      |

- Taimeris
- EKO
- Brīvdiena (ja zona ir iespējota)
- Statuss

Sadzīves karstā ūdens tvertne (DHW)

| istvertne     |
|---------------|
| Ē             |
| MSŪ palielin. |
| i             |
| Statuss       |
| Atpakal 🕤     |
|               |

- Taimeris
- Pastiprinājums (ja karstais ūdens ir ieslēgts un ir pieejams pastiprinājums. To var arī atcelt no ātrām darbībām).
- Brīvdiena (ja zona ir iespējota)
- Statuss

### Peldbaseins (SWP)

|                | Baseins |           |
|----------------|---------|-----------|
| Taimeris       |         | Brīvdiena |
| (i)<br>Statuss |         |           |
| - 🕼 🕄          |         | Atpakaļ 🕤 |

- Taimeris
- Brīvdiena (ja zona ir iespējota)
- Statuss

## 1.8 Sākuma skats

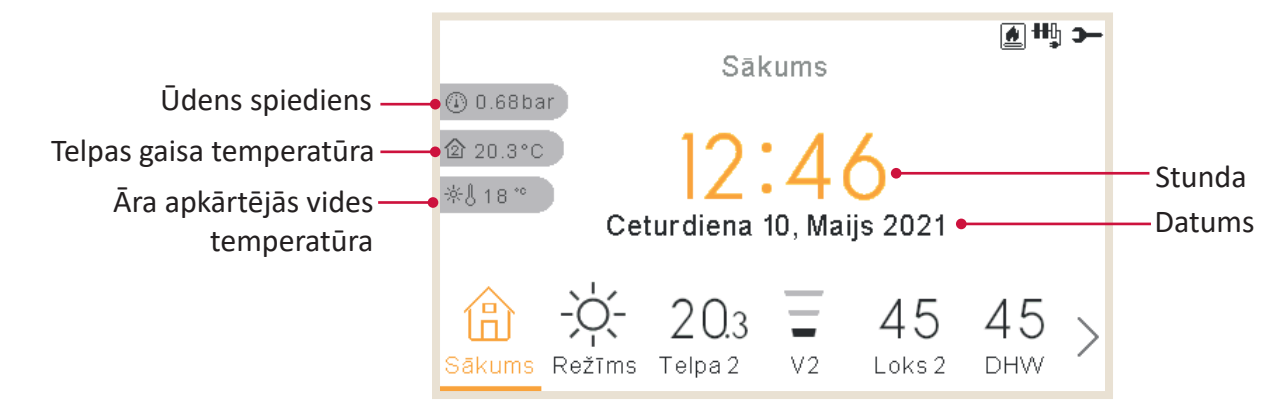

Sākuma skata vidū tiek rādīts datums un laiks

Kreisajā pusē ir redzams:

- Iekštelpu temperatūra (mājas ikona):
  - ✓ Ja LCD darbojas kā 1. telpa, temperatūra tiek ņemta no kontroliera sensora vai papildu sensora
  - ✓ Ja LCD darbojas kā 2. telpa, temperatūra tiek ņemta no kontroliera sensora vai papildu sensora
  - ✓ Ja LCD darbojas kā 1.+2. telpa, temperatūra tiek ņemta no kontroliera sensora vai papildu sensora, vai katrā zonā izmantotā vidējā.
  - ✓ Ja LCD ir ūdens, bet ne telpas, temperatūra tiek ņemta no konfigurētajām telpām, ja tādas nav konfigurētas, šī temperatūra netiek rādīta.
  - ✓ Ja LCD darbojas kā galvenais LCD vai ūdens kontrole, bet ne telpas, temperatūra tiek ņemta no konfigurētajām telpām, ja neviens nav konfigurēts, šī temperatūra netiek rādīta.
- Āra temperatūra (termometra ikona).
- Ūdens spiediena indikators tiek rādīts, ja LCD ir ierīce vai ierīce + telpa (nav pieejams YUTAKI M ierīcēm)

## **(**) piezīme

Telpas temperatūra netiek rādīta, ja LCD ir tikai "Iekārta" un nav konfigurēti termostati.

### 1.8.1 Nākamā grafika norāde

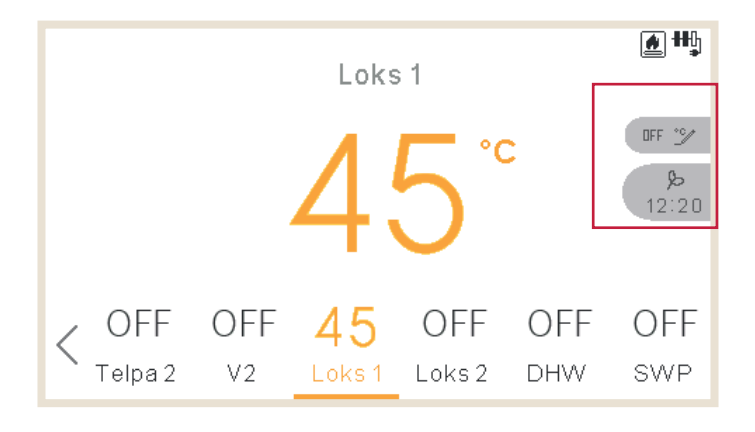

Nākamā grafika norāde tiek rādīta pēc prioritātes:

- Prombūtnes režīma atgriešanās datums
- Nākamā grafika darbība:
  - ✓ Ja atkāpe nav noteikta, tiek parādīta nākamā grafika darbība
  - ✓ Ja atkāpe ir noteikta, tā pārbauda konfigurēto ignorēšanas veidu:
    - Ja ignorēšanas veids ir Nākamā darbība, tiek parādīta nākamā grafika darbība.
    - Ja ignorēšanas veids ir Vienmēr, netiek rādīta nekāda informācija
    - Ja ignorēšanas veids ir Konkrēts laiks, tiek parādīts teksts "Gaida" un atlikušās minūtes.

### 1.9 Režīma skats

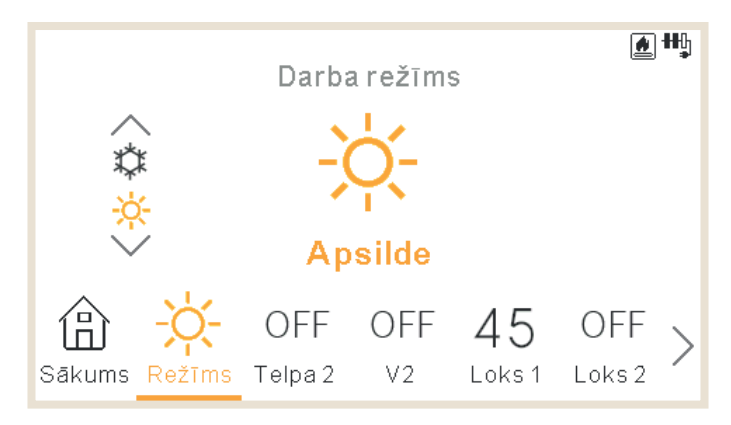

- Režīma skats parāda izvēlēto režīmu.
- Ja tā ir apkures un dzesēšanas iekārta, var arī mainīt režīmu, izmantojot augšējās/apakšējās bultiņas, un režīma griezējs tiek rādīts kreisajā pusē.
- Ja ir iespējots automātiskais režīms, tas ir pieejams arī šeit.

## 1.10 Telpas 1/2 skats

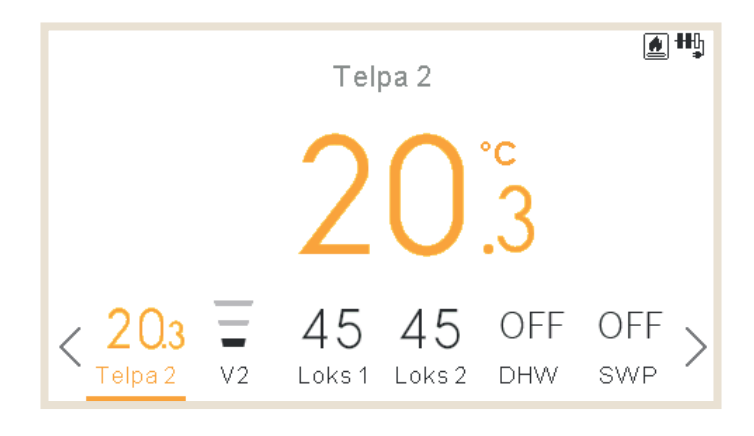

Telpas termostatu skats parāda:

- telpas vides temperatūru. Šo temperatūru iegūst no kontroliera vai ārējā sensora.
- Rediģējot tiek rādīta iestatītā temperatūra
- Labajā pusē ir zonas paziņojumi:
  - ✓ Nākamā taimera darbība
  - ✓ Eko un taimera ikonas

## 1.11 Ventilatora spoles 1/2 skats

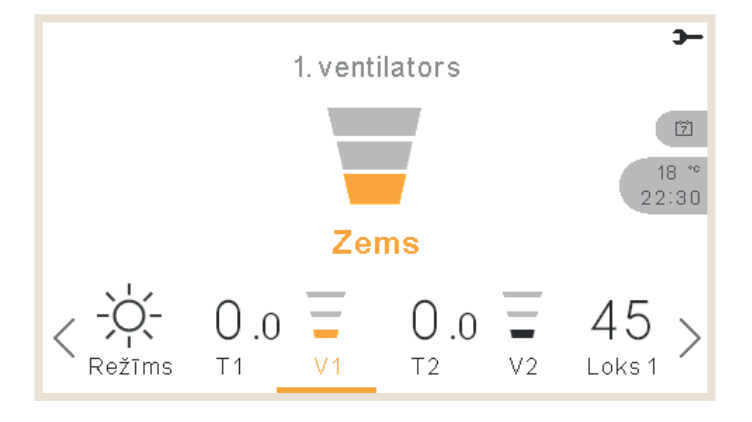

1. vai 2. telpa var kontrolēt ventilatora spoles. Ja tās ir konfigurētas, lai tiktu kontrolētas izvēlnē, apakšējā joslā ir iekļauta iespēja kontrolēt šīs ventilatora spoles:

- Ventilatora ātrums: zems, vidējs, liels un automātisks
- Katram ventilatoram ir sava neatkarīga ieslēgšana/izslēgšana

## 1.12 Ķēdes 1/2 skats

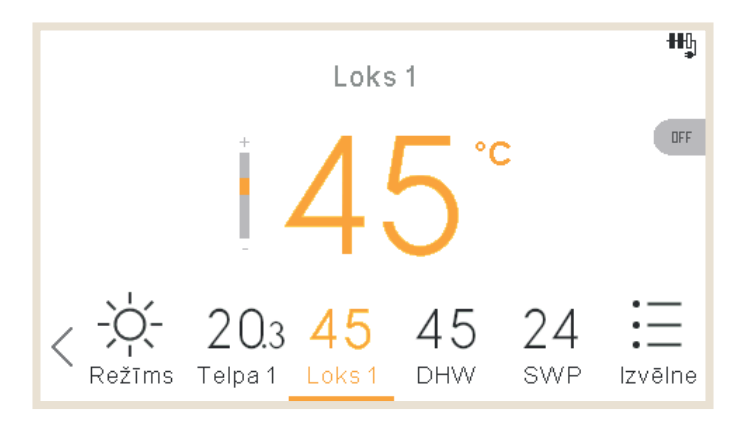

- 1. vai 2. ķēdes skats parāda:
- Atsauksmes par ūdens iestatījumu
- Ūdens nobīde, kas ļauj lietotājiem palielināt vai samazināt apkures/dzesēšanas darbību, darbojoties punktos vai gradientā.
- Redigejot tiek radīta iestatītā temperatūra
- Labajā pusē ir zonas paziņojumi:
  - ✓ Nākamā taimera darbība
  - ✓ Eko, caurlaidspēja, vasaras izslēgšana, piespiedu izslēgšana un taimera ikonas

### 1.13 Karstā ūdens skats

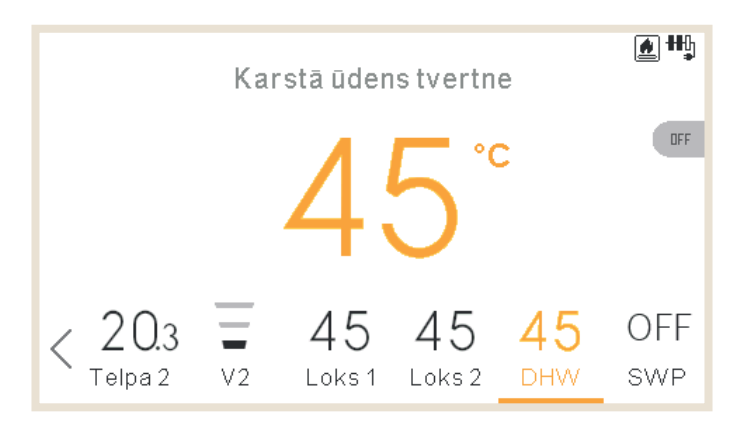

Karstā ūdens skats parāda:

- Atsauksmes par ūdens iestatījumu
- Rediģējot tiek rādīta iestatītā temperatūra
- Labajā pusē ir zonas paziņojumi:
  - ✓ Nākamā taimera darbība
  - ✓ Pastiprināšana, caurlaidspēja, darbība komforta un taimera ikonās
- Pastiprināšanas laikā mainītais iestatījums ir pastiprināšanas rādītājs

### 1.14 Peldbaseina skats

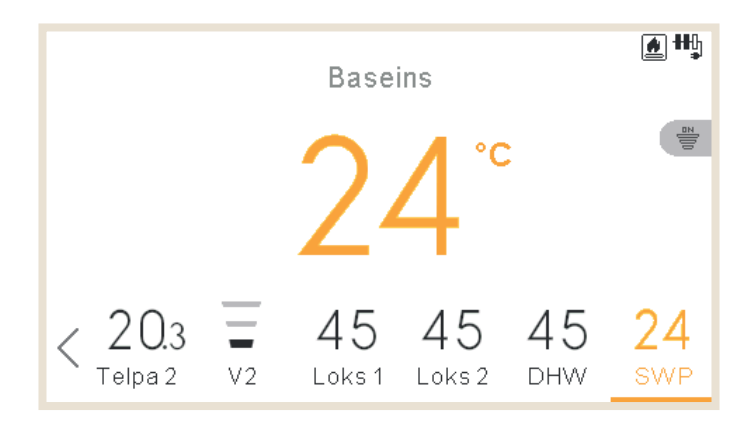

Peldbaseina skats parāda:

- Atsauksmes par ūdens iestatījumu
- Rediģējot tiek rādīta iestatītā temperatūra
- Labajā pusē ir zonas paziņojumi:
  - ✓ Nākamā taimera darbība
  - ✓ Caurlaidības un taimera ikonas

## 1.15 Darbības informācijas izvēlne

Ekspluatācijas informācijas izvēlnē papildus darbības apstākļu informācijai iespējams skatīt arī svarīgākos sistēmas iestatījumu parametrus.

|   |                         |        | lzvēl  | е   |     | <b>-</b> C |
|---|-------------------------|--------|--------|-----|-----|------------|
|   | Darbības informācija    |        |        |     |     |            |
|   | Laiks un grafiks        |        |        |     |     |            |
|   | Sistēmas konfigurācija  |        |        |     |     |            |
|   | Kontroliera uzstādījumi |        |        |     |     |            |
|   | Apkope                  |        |        |     |     |            |
| < | V2                      | Loks 1 | Loks 2 | DHW | SWP | lzvēle     |

### Darbības informācijas izvēlne YUTAKI M, S, S Combi, H un H Combi ierīcēm

| Darbības informācija                       |           |
|--------------------------------------------|-----------|
| Reālais skats                              |           |
| Jaunākais statusa ieraksts                 | :         |
| Vispārīgi                                  | •         |
| Loks 1                                     |           |
| Loks 2                                     |           |
| ok 😌 >                                     | Atpaka  ڬ |
| Darbības informācija                       |           |
| Karstā ūdens tvertne                       |           |
| Baseins                                    | •         |
| SS detaļas                                 |           |
| Elektriskais sildītājs                     |           |
| Boilera kombinācija                        |           |
| ok 💭 ว                                     | Atpaka  ڬ |
| Darbības informācija                       |           |
| SS detaļas                                 |           |
| Elektriskais sildītājs                     | •         |
| Boilera kombinācija                        | •         |
| Solārā kombinācija                         |           |
| Trauksmju vēsture                          |           |
| ок 💮 э-                                    | Atpaka  🕤 |
| Darbības informācija                       |           |
| SS detaļas                                 |           |
| Elektriskais sildītājs                     | •         |
| Boilera kombinācija                        | •         |
|                                            |           |
| Trauksmju vēsture                          |           |
| Trauksmju vēsture<br>Komunikācijas statuss |           |

### Darbības informācijas izvēlne YUTAKI kaskādes kontroliera ierīcēm

| Darbības informācija   |           |   |
|------------------------|-----------|---|
| Vispārīgi              |           |   |
| Moduļu inform.         |           | : |
| Loks 1                 |           | : |
| Loks 2                 |           |   |
| Karstā ūdens tvertne   |           |   |
| ok 😂 >                 | Atpakaj ڬ |   |
| Sistēmas informācija   |           |   |
| Baseins                |           |   |
| Elektriskais sildītājs |           | • |
| Boilera kombinācija    |           |   |
| Solārā kombinācija     |           |   |
| Trauksmju vēsture      |           |   |
| ok 🕞 >                 | Atpaka  ڬ |   |
| Darbības informācija   |           |   |
| Elektriskais sildītājs |           |   |
| Boilera kombinācija    |           | : |
| Solārā kombinācija     |           |   |
| Trauksmju vēsture      |           |   |
| Komunikācijas statuss  |           |   |
| ok 🕃 স                 | Atpaka  ڬ | _ |

## Sistēmas statusa informācijas kopsavilkums:

Nav pieejams YUTAKI kaskādes kontrolierim

- Aukstumagenta cikls
- Ūdens ražošana
- 1. ķēde
- 2. ķēde
- Karstā ūdens tvertne
- Peldbaseins

### 1/4

| Darbības informācija           |           |
|--------------------------------|-----------|
| 🔫 Reālais skats                |           |
| Jaunākais statusa ieraksts 🛛 🛶 |           |
| → Vispārīgi                    |           |
| Loks1 •                        |           |
| Loks 2                         |           |
| → ()<br>→                      | Atpakaj 🕤 |

### Jaunākais statusa ieraksts:

Nav pieejams YUTAKI kaskādes kontrolierim

Sistēmas galveno mainīgo lielumu tabula, kas reģistrēta pa 5 minūšu soļiem 120 minūšu laikā

### Detalizēta informācija par 1.-2. ķēdi:

- Darbība ("Pieprasījums-ieslēgts/izslēgts")
- Režīms (Eco/Comfort (Eko/Komforts))
- Telpas temperatūra
- Telpas iestatīšanas temperatūra
- Ventilatora iestatīšanas ātrums
- Ventilatora reālais ātrums
- Ventilators apturēts pie izslēgta D
- Pašreizējā ūdens temperatūra
- Ūdens iestatīšanas temperatūra
- Ūdens OTC iestatīšanas temperatūra
- Sajaukšanas vārsta pozīcija (tikai 2. ķēde)

### - Detalizēta informācija par:

- Darbības statuss
- Ūdens ieplūdes temperatūra (nav pieejama YUTAKI kaskādes kontrolierim vai YUTAKI H)
- Ūdens izplūdes temperatūra (nav pieejama YUTAKI kaskādes kontrolierim)
- Mirror Twi (tikai YUTAKI H Combi)
- Mirror Two (tikai YUTAKI H vai YUTAKI H Combi)
- Ūdens iestatīšanas temperatūra
- Āra apkārtējās vides temperatūra
- 2. āra apkārtējās vides temperatūra
- Āra apkārtējās vides vidējā temperatūra
- Otrā apkārtējās vides vidējā temperatūra
- 24 stundu vidējā temperatūra

Informācija par moduļiem (tikai YUTAKI kaskādes kontrolierim)

| Darbības informācija |   |
|----------------------|---|
| Vispārīgi            |   |
| Moduļu inform. 🔸     |   |
| Loks 1               | : |
| Loks 2               |   |
| Karstā ūdens tvertne |   |
| 💽 😂 🋏 Atpakaj 🖆      | > |
|                      |   |

### Sīkāka informācija par karsto ūdeni:

- Darbība
- Pašreizējā temperatūra (tikai YUTAKI S)
- Augšējais sensors (tikai YUTAKI S Combi)
- Apakšējais sensors (tikai YUTAKI S Combi)
- Temperatūras iestatīšana
- Elektriskā sildītāja statuss
- Elektriskā sildītāja darbība
- Legionellas statuss
- Legionellas darbība

### 2/4

#### Darbības informācija

Atpakal 🕤

• Karstā ūdens tvertne

### Baseins

### SS detaļas

Elektriskais sildītājs

Boilera kombinācija

#### ок 💮 э—

### Sīkāka informācija par peldbaseinu:

- Darbība ("Pieprasījums-ieslēgts/izslēgts")
- Pašreizējā temperatūra
- Temperatūras iestatīšana

### Detalizētas informācijas moduļi:

- Darbības statuss
- Ūdens ieplūdes temperatūra
- Ūdens izplūdes temperatūra
- Individuālais karstais ūdens (iespējot vai atspējot)
- Tips (galvenais vai apakšējais)

### -Sīkāka informācija par siltumsūkni:

Nav pieejams YUTAKI kaskādes kontrolierim

- Ūdens izplūdes PHEX temperatūra (\*1) (\*2)
- Pašreizējā ūdens temperatūra (\*2)
- Two3
- Ūdens plūsmas līmenis
- Ūdens sūkņa ātrums
- Ūdens spiediens
- Āra apkārtējās vides temperatūra
- 2. āra apkārtējās vides temperatūra
- Gāzes temperatūra
- Šķidruma temperatūra
- Izplūdes gāzes temperatūra:
- Iztvaikošana gāzes temperatūra
- Sūkšanas gāzes temperatūra (\*3)
- Izlādes spiediens
- Sūkšanas spiediens (\*3)
- Super siltuma izvadīšanas temperatūra(TDSH)
- Atvērts iekštelpu izplešanās vārsts
- Atvērts iekštelpu izplešanās 2. vārsts
- Atvērts āra izplešanās vārsts
- Iesmidzināšanas izplešanās vārsts (\*3)
- Ekonomaizera temperatūra (\*3)
- Invertora darbības frekvence
- Atkausēšana
- Apstāšanās iemesls
- Kompresora strāva
- Iekārtas jauda
- Iekārtas veids

## **(i) PIEZĪME**

- (\*1) Nav parādīts ūdens modulim
- (\*2) Nav parādīts YUTAKI H vai YUTAKI H Combi ierīcēm
- (\*3) Tikai iekārtām, kurās izmanto R32 aukstumaģentu un ir lielākas par 3HP.

### Sīkāka informācija par apkures katlu kombināciju:

- Darbība ("Pieprasījums-ieslēgts/izslēgts")
- Pašreizējā temperatūra
- Temperatūras iestatīšana

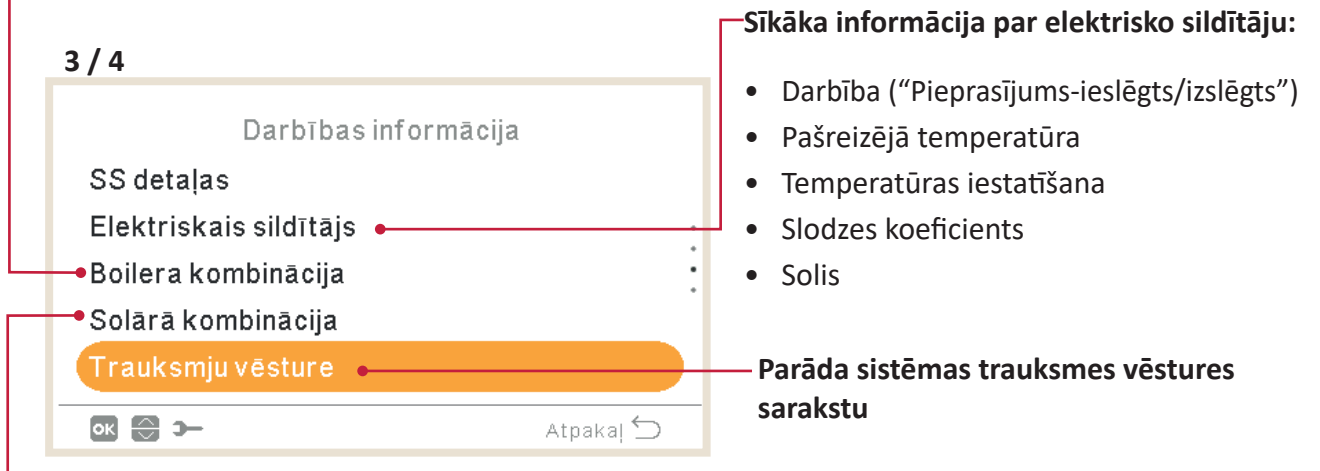

### Sīkāka informācija par saules enerģijas kombināciju:

- Darbība ("Pieprasījums-ieslēgts/izslēgts")
- Saules paneļa temperatūra

### 4/4

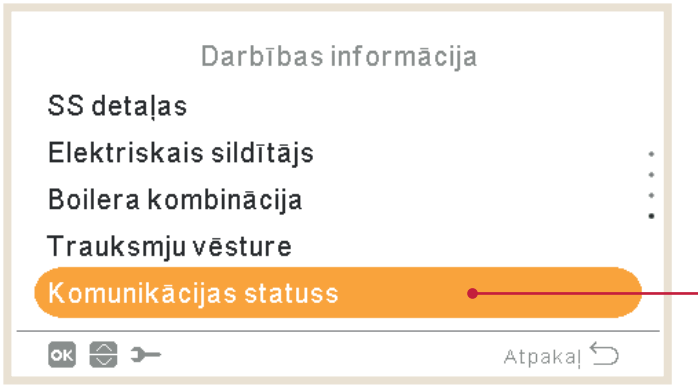

## Sīkāka informācija par komunikācijas statusu:

- H-Link
- Centrālā H-Link
- Centrālais RCS
- Kaskādes kontrolieris

### 1.15.1 Tiešais skats

Tiešais skats ir sistēmas statusa informācijas kopsavilkums, kas tiek parādīts darbības informācijā. Šī izvēlne nav pieejama YUTAKI kaskādes kontroliera iekārtām.

### • Parādīto mainīgo apraksts

| Parādītais nosaukums | Apraksts                                                                                 | lekārtas |
|----------------------|------------------------------------------------------------------------------------------|----------|
| Two                  | Ūdens izplūdes temperatūra                                                               | °C       |
| MRTwo                | Mirror ūdens izplūdes temperatūra<br>(YUTAKI Mirror, YUTAKI H un YUTAKI H Combi ierīces) | °C       |
| TwoHP                | Siltumsūkņa ūdens izplūdes temperatūra                                                   | °C       |
| Two3                 | Apkures katla sensors                                                                    | °C       |
| TGas                 | Gāzes temperatūra                                                                        | °C       |
| Freq                 | Frekvence                                                                                | Hz       |
| Td                   | Izplūdes temperatūra                                                                     | °C       |
| Ts                   | Sūkšanas temperatūra                                                                     | °C       |
| Та                   | Apkārtējās vides temperatūra                                                             | °C       |
| Те                   | Iztvaicētāja temperatūra                                                                 | °C       |
| Ps                   | Sūkšanas spiediens                                                                       | MPa      |
| Pd                   | Izlādes spiediens                                                                        | MPa      |
| Curr                 | Strāva                                                                                   | А        |
| Evi                  | lekštelpu izplešanās vārsts                                                              | %        |
| TLiq                 | Šķidruma temperatūra                                                                     | °C       |
| Evo                  | Āra izplešanās vārsts                                                                    | %        |
| Twi                  | Ūdens ieplūdes temperatūra                                                               | °C       |
| MRTwi                | Mirror ūdens ieplūdes temperatūra<br>(YUTAKI Mirror, YUTAKI H un YUTAKI H Combi ierīces) | °C       |
| Eve                  | Ekonomaizera izplēšanās vārsts                                                           | %        |
| Тесо                 | Ekonomaizera temperatūra                                                                 | °C       |
| WPress               | Ūdens spiediens                                                                          | Bārs     |
| Tset                 | Temperatūras iestatīšana                                                                 | °C       |
| HPWP                 | HP ūdens sūkņa ātrums                                                                    | %        |
| HPWF                 | HP ūdens plūsmas līmenis                                                                 | m³/h     |
| тотс                 | Ūdens noteikumu iestatīšana                                                              | °C       |
| TaAv                 | Vidējā apkārtējā temperatūra                                                             | °C       |
| TRoom                | Telpas apkārtējās vides temperatūra                                                      | °C       |
| Mx                   | Sajaukšanas vārsta pozīcija                                                              | %        |
| TDHW                 | Karstā ūdens temperatūra, apakšējā temperatūra<br>(vai vidējā modeļiem, kas nav S Combi) | °C       |
| TopDHW               | Karstā ūdens sekundārā temperatūra (augšējais papildu sensors)                           | °C       |
| LEG                  | Leģionellas darbība                                                                      | -        |
| EH                   | Apkures darbība                                                                          | -        |
| SwpT                 | SWP temperatūra                                                                          | °C       |
| TDSH                 | Super siltuma izvadīšanas temperatūra                                                    | °C       |

#### Tai ir šādi ekrāni:

### Aukstumagenta cikls

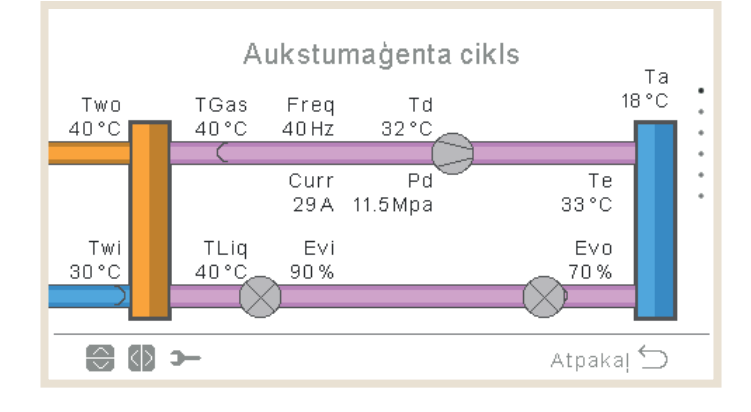

- Apkures režīmā bultiņas pārvietojas pretēji pulksteņrādītāja kustības virzienam. Ja dzesēšanas režīma bultiņas pārvietojas pulksteņrādītāja kustības virzienā.
- Caurules starp siltummaiņiem ir rozā, ja iekārta darbojas, vai pelēkas, ja iekārta ir izslēgta.
- Two caurule ir oranža apkures laikā un zila dzesēšanas laikā.
- Twi caurule ir oranža dzesēšanas laikā un zila apkures laikā.
- Atkausēšanas indikācija tiek rādīta tikai atkausēšanas laikā.
- Ps un Ts tiek rādīti tikai YUTAKI M R32 (4-6 ZS).
- Eve un TEco (uz vertikālās līnijas) tiek rādīti tikai YUTAKI M R32 (4-6 ZS) un YUTAKI Mirror.
- Two vērtības ir TwoHP, ja izmantojat YUTAKI S Combi vai YUTAKI S, pretējā gadījumā tā ir normāla Two.

### Ūdens ražošana

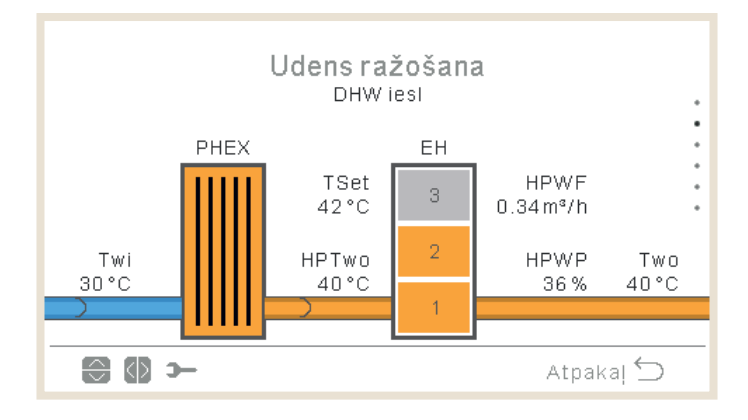

- Kad darbības statuss ir Dzesēšana ieslēgta, ieplūdes caurule ir oranža, āra caurule ir zila.
- Ja darbības statuss ir Apkure ieslēgta, Peldbaseins ieslēgts vai Karstais ūdens ieslēgts, ieplūdes caurule ir zila, āra caurule ir oranža, pretējā gadījumā caurule ir pelēkā krāsā.
- Two vērtības ir TwoHP, ja izmantojat YUTAKI S Combi vai YUTAKI S, pretējā gadījumā tā ir normāla T<sub>wo.</sub>
- Sūkņa 1 ikona tiek rādīta, tam darbojoties.
- Sildītāja indikācija tiek rādīta vienmēr, izņemot:
  - ✓ Dzesēšanas darbība
  - ✓ DSW ir atspējojis sildītāju
  - ✓ YUTAKI M papildu sildītāja mainīgais neietver sildītāju (tikai HP vai HP+ apkures katls)
- Ja maksimālais sildītāja solis ir deaktivizēts, deaktivizētie soļi tiek parādīti kā deaktivizēti.
- Ūdens spiediens ir paslēpts YUTAKI M vai YUTAKI Mirror.
- Two:
  - ✓ Two ir MRTwo YUTAKI H vai H Combi
  - ✓ Two ir Two3 YUTAKI M vai YUTAKI Mirror.
- TwoHP:
  - ✓ Slēpts YUTAKI M vai YUTAKI Mirror.
- Twi ir MRTwi, kas paredzēts YUTAKI H Combi

### 🔶 1. ķēde

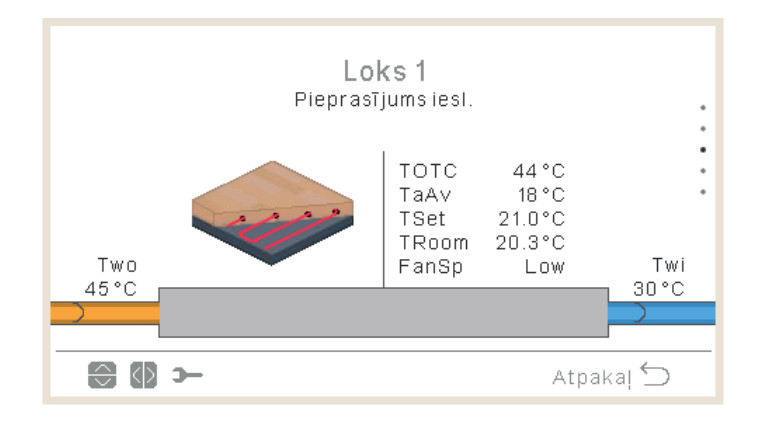

- Ja "Pieprasījums-ieslēgts", ieplūdes caurule ir oranža, bet izplūdes zila.
- Dzesēšanas laikā ieplūdes caurule ir zilā, izplūdes caurule oranžā krāsā. Ja termostats ir izslēgts, tas tiek rādīts pelēkā krāsā.
- Two parāda Two3 vērtību, ja ir bufera tvertne un tiek izmantots Two3 sensors.
- Ūdens sūknis 3 tiek parādīts, kad tas ir ieslēgts, jo ir bufera tvertne. Pretējā gadījumā ūdens sūknis 1 tiek parādīts ikreiz, kad tas ir ieslēgts.
- Ventilatora ātrums tiek rādīts tikai tad, ja ventilators ir konfigurēts.
- Troom & Tset tiek rādīti tikai tad, ja tie ir pieejami darbības informācijā (pastāv vadu vai bezvadu termostats C1).
- Parādītā ikona ir definēta parametrā "Istabas ikona" sadaļā "Vadības iestatījumi".
- Two ir MRTwo YUTAKI H vai YUTAKI H Combi.
- Two ir Two3, ja ir uzstādīta bufera tvertne un ir konstatēts sensors.
- Twi ir MRTwi, kas paredzēts YUTAKI H Combi.

### 🔶 2. ķēde

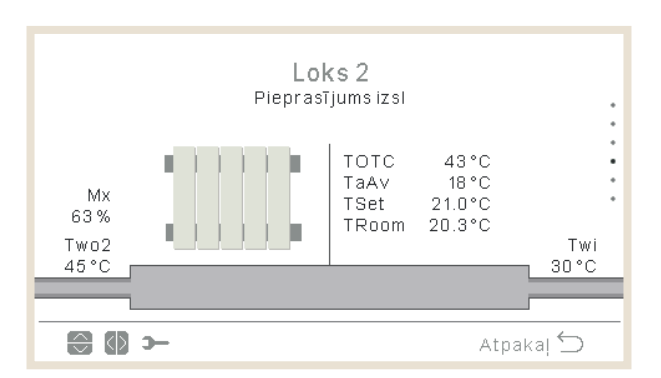

Apsvērumi:

- Ja "Pieprasījums-ieslēgts", ieplūdes caurule ir oranža, bet izplūdes zila.
- Dzesēšanas laikā ieplūdes caurule ir zilā, izplūdes caurule oranžā krāsā. Ja termostats ir izslēgts, tas tiek rādīts pelēkā krāsā.
- Ja tiek izmantots, tiek parādīts ūdens 2.sūknis.
- Ventilatora ātrums tiek rādīts tikai tad, ja ventilators ir konfigurēts.
- Troom & Tset tiek rādīti tikai tad, ja tie ir pieejami darbības informācijā (pastāv vadu vai bezvadu termostats C1).
- Parādītā ikona ir definēta parametrā "Telpas ikona" sadaļā "Kontroliera iestatījumi".
- Two ir MRTwo YUTAKI H vai YUTAKI H Combi.
- Twi ir MRTwi, kas paredzēts YUTAKI H Combi.

### • Karstā ūdens tvertne

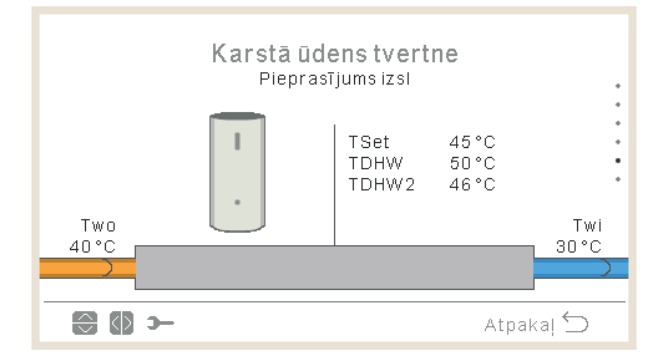

- Kad darbības statuss ir karstais ūdens ieslēgts, ieplūdes caurules iekšpuse kļūst oranža un bultiņas kustas. Izplūdes caurule ir arī zila ar bultiņām.
- Ja nestrādā ar ieslēgtām karstā ūdens caurulēm, tās tiek rādītas gaiši pelēkas.
- Ja ir iespējota leģionellas apkarošana, tiek rādīts teksts, kas norāda, vai funkcija tiek pildīta vai nē.
- Twi ir MRTwi, kas paredzēts YUTAKI H Combi.
- Two ir TwoHP, ja izmantojat YUTAKI S Combi vai YUTAKI S Combi, pretējā gadījumā:
  - ✓ Ja bufera tvertne atrodas pēc karstā ūdens izmantošanas Two, ja bufera tvertne atrodas pirms karstā ūdens, izmantojiet Two3
  - ✓ Pretējā gadījumā izmantojiet Two
- Otrā sensora temperatūra tiek rādīta tikai YUTAKI S Combi.

### Peldbaseins

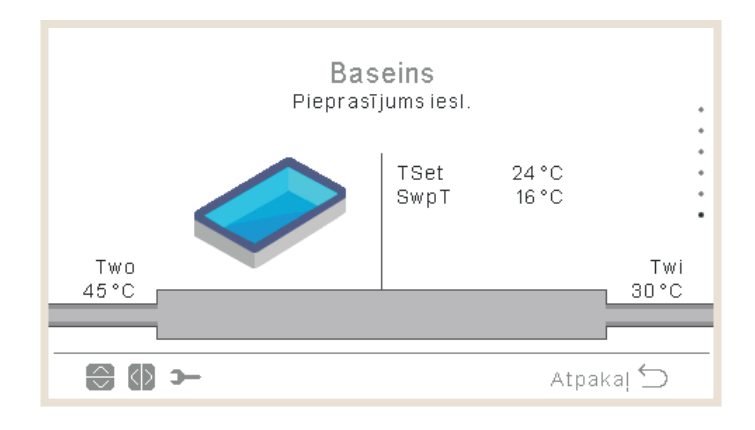

- Ja "Pieprasījums-izslēgts": ieplūdes un izplūdes caurules ir pelēkas.
- Ja "Pieprasījums-ieslēgts": Two ūdens ir oranžs (karsts) un Twi ūdens ir zils (auksts).
- Ja darbības statuss ir Peldbaseins ieslēgts, ieplūdes caurules iekšpuse ir oranžā, izvade zilā krāsā un bultiņas kustas. Ja Peldbaseins ir izslēgts, tiek rādīts gaiši pelēkā krāsā.
- Two ir Two3, ja ir uzstādīts hidrauliskais separators, un Two3 ir vērtība..
- Twi ir MRTwi, kas paredzēts YUTAKI H Combi.

### Telpu ikonas sinoptiskajam skatam

### 1. un 2. ķēdi var parādīt ar šādām ikonām

| Ikona | Nosaukums          |
|-------|--------------------|
|       | Ventilatora spoles |
|       | Starojoša grīda    |
|       | Radiatori          |

### 1.15.2 Jaunākais statusa ieraksts

Jaunākais statusa ieraksts ir vēsturiski dati, kas parāda galvenos mainīgos pēdējo stundu laikā.

|         | Jaunāk | ais statu | sa ierak | sts       |   |
|---------|--------|-----------|----------|-----------|---|
| $\odot$ | OPST   | HPTi      | HPTo     | TwoHP     |   |
| 10:25   | *      | 30°C      | 45°C     | 40°C      |   |
| 10:20   | *      | 30°C      | 45°C     | 40°C      | • |
| 10:15   | *      | 30°C      | 45°C     | 40°C      | • |
| 10:10   | 2      | 30°C      | 45°C     | 40°C      |   |
| 10:05   | 2<br>2 | 30°C      | 45°C     | 40°C      |   |
|         | ⊢      |           |          | Atpakaļ 🕯 | 5 |

| OPST   | Darbības statuss                       |
|--------|----------------------------------------|
| HPTi   | Siltumsūkņa ieplūdes temperatūra       |
| НРТо   | Siltumsūkņa izplūdes temperatūra       |
| TwoHP  | Siltumsūkņa ūdens izplūdes temperatūra |
| WSet   | Ūdens iestatīšana                      |
| TAmb   | Apkārtējās vides temperatūra           |
| TDHW   | Karstā ūdens temperatūra               |
| TopDHW | Karstā ūdens augšējais termistors      |
| HPWF   | Siltumsūkņa ūdens plūsma               |

| HPWP       | Siltumsūkņa ūdens spiediens                                                           |
|------------|---------------------------------------------------------------------------------------|
| WPress     | Ūdens spiediens                                                                       |
| HPTg       | Siltumsūkņa gāzes termistors                                                          |
| HPTI       | Siltumsūkņa šķidruma termistors                                                       |
| HPTd       | Siltumsūkņa izplūdes termistors                                                       |
| НРТе       | Siltumsūkņa iztvaikošanas termistors                                                  |
| HPPd       | Siltumsūkņa spiediena izlāde                                                          |
| HPEVI1     | Atvērts iekštelpu izplešanās vārsts                                                   |
| HPEVI2     | Atvērts iekštelpu izplešanās 2. vārsts                                                |
| HPEVO      | Atvērts āra izplešanās vārsts                                                         |
| HPInjValve | Iesmidzināšanas izplešanās vārsts                                                     |
| HPH4       | Invertora frekvences darbība                                                          |
| HPDI       | Apstāšanās cēlonis                                                                    |
| EHStep     | Elektriskā sildītāja solis                                                            |
| MRTwi      | Ūdens ieplūdes temperatūra Mirror ierīcēm (YUTAKI Mirror, YUTAKI H un YUTAKI H Combi) |
| MRTwo      | Ūdens izplūdes temperatūra Mirror ierīcēm (YUTAKI Mirror, YUTAKI H un YUTAKI H Combi) |
| TEco       | Ekonomaizera temperatūra                                                              |

# (i) piezīme

- Pārejot uz kreiso/labo pusi, mainās redzamie mainīgie.
- Virzoties uz augšu/uz leju, mēs ritinām reģistrēto laiku.
- HPTi: Rādīt "--" YUTAKI Mirror vai YUTAKI H gadījumā.
- TopDHW: Tiek rādīts tikai YUTAKI S Combi, ja netiek rādīts "--".
- Ja nav konfigurēta neviena tvertne, TDWH un TopDHW tiek parādīti kā "--".
- TwoHP: Tiek rādīts tikai YUTAKI S vai YUTAKI S Combi, ja netiek rādīts "--".
- TEco tiek rādīts tikai R32 vienībām, kas lielākas par 3HP.

| Ikona    | Nozīme                  |
|----------|-------------------------|
| X        | Izslēgts                |
| ×        | Dzesēšana D-izslēgta    |
| X        | Dzesēšana T-izslēgta    |
| × I K    | Dzesēšana ieslēgta      |
| <b>※</b> | Apkure D izslēgta       |
| ×        | Apkure T izslēgta       |
| *        | Apkure ieslēgta         |
| *        | Karstais ūdens izslēgts |
| ഹ്രം     | Karstais ūdens ieslēgts |
| <b>*</b> | Peldbaseins izslēgts    |
| *        | Peldbaseins ieslēgts    |
| <b>A</b> | Trauksmes signāls       |

## 1.16 Enerģijas datu izvēlne

Šī izvēlne nav pieejama YUTAKI kaskādes kontroliera ierīcēm.

Enerģijas datu izvēlnē ir iespējams pārbaudīt telpas apkures/dzesēšanas, karstā ūdens, peldbaseina vai kopējo ievades jaudu/kapacitāti.

Ja netiek izmantots ārējais impulsa strāvas mērītājs, YUTAKI iekārta veic patēriņa aprēķinu, ņemot vērā kompresoru, tvertņu sildītājus, telpu apsildes sildītājus, kompresora kartera sildītāju, WP1 un elektroniku. Aplēses liecina, ka šī vērtība var atšķirties no reālā patēriņa, kuru mēra ar ārēju strāvas mērītāju.

Ja tiek izmantots strāvas mērītājs, YUTAKI ņem vērā patēriņu, kas nolasīts uz impulsa strāvas mērītāja

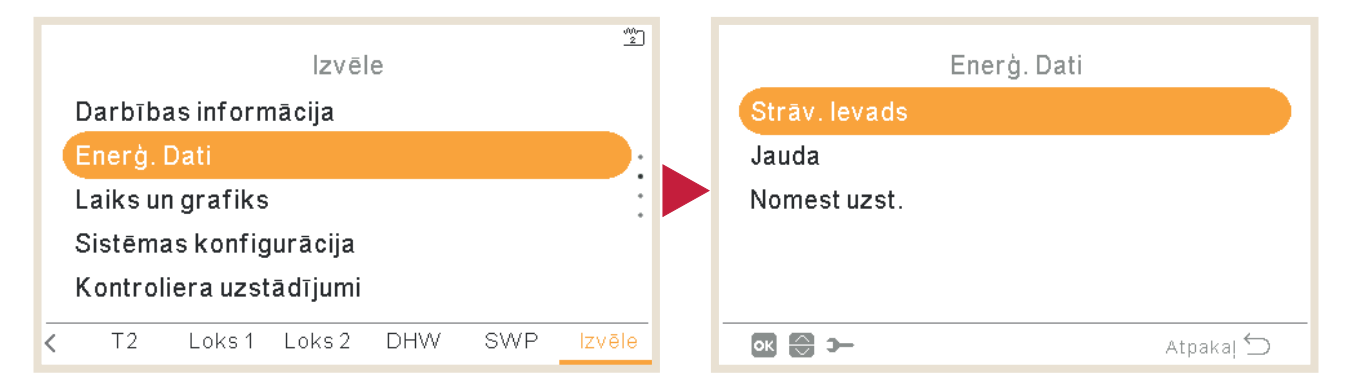

Galvenais skats ir diagramma, kurā salīdzina kopējo ievades jaudu vai kopējo jaudu atkarībā no izvēlnes.

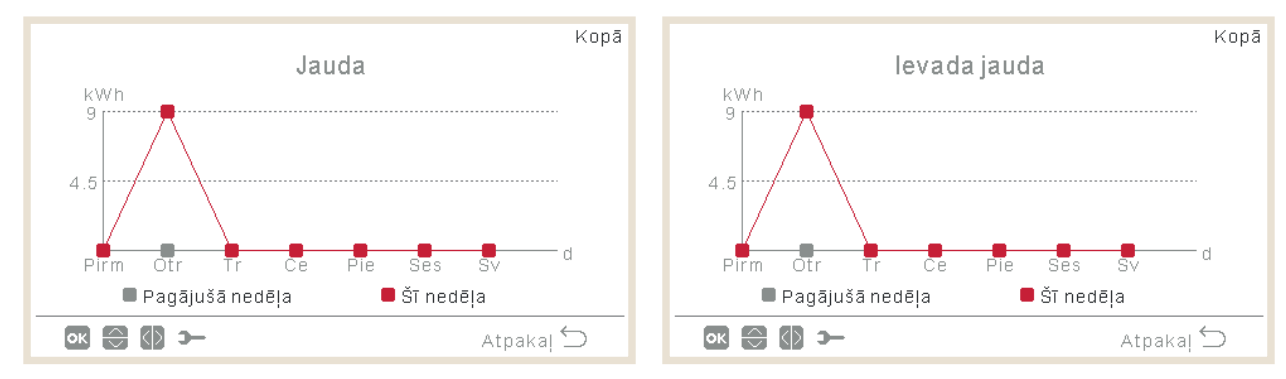

- Nospiežot pa labi/pa kreisi, to var mainīt no vienas zonas uz otru:
  - ✓ Kopā (sarkans)
  - ✓ Telpas apkure (oranžs)
  - ✓ Telpas dzesēšana (zils)
  - ✓ Karstais ūdens (violets)
  - ✓ Peldbaseins (tirkīzzils)
- Nospiežot uz augšu/uz leju, salīdzināšanas metodi var mainīt:
  - ✓ Šodien pret vakardienu
  - ✓ Šī nedēļa pret iepriekšējo nedēļu
  - ✓ Šis gads pret iepriekšējo gadu

PC-ARFH2E FUNKCIONALITĀTES ( 🛏 ) ENERĢIJAS DATU IZVĒLNE

• Nospiežot OK, diagrammas skats mainās uz datu tabulas skatu:

|           |                   | Kopā             |
|-----------|-------------------|------------------|
|           | Strāv. Ievads     | k₩h              |
| Periods   | Pagājušā nedēļa P | ašreizējā nedēļa |
| Tr        | 0                 | 0                |
| Се        | 0                 | 1026             |
| Pie       | 0                 | 3                |
| Ses       | 0                 | 0                |
| Sv        | 0                 | 0                |
| ok 😂 🚺 স– |                   | Atpakaļ 🕤        |

- Nospiežot pa labi/pa kreisi, to var mainīt no vienas zonas uz otru:
  - √ Kopā
  - ✓ Telpas apkure
  - ✓ Telpas dzesēšana
  - ✓ Karstais ūdens
  - $\checkmark$  Peldbaseins
- Nospiežot uz augšu/uz leju, tiek parādīti dažādi periodi.
- Nospiežot OK vai atpakaļ, mēs atgriezīsimies diagrammas skatā, saglabājot atlasīto zonu un salīdzinājumu.

## 1.17 Taimera un grafika konfigurācija

## **(***i*) **PIEZĪME**

Taimera iestatījumi ir spēkā tikai tad, ja attiecīgā zona ir ieslēgtā stāvoklī attiecīgās taimera programmas izpildes brīdī.

Pirms taimera funkcijas izmantošanas LCD kontrolierim ir jāiestata pareizais datums un laiks.

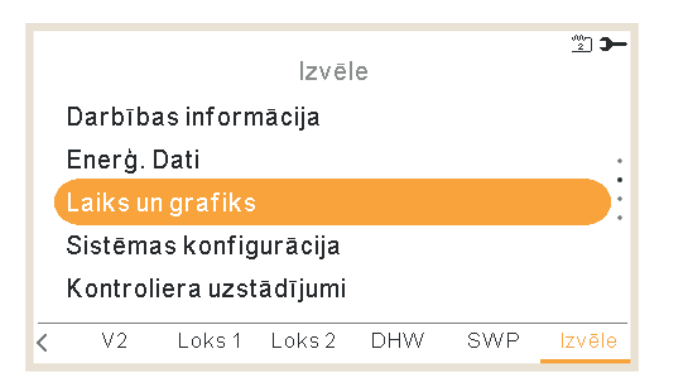

Atlasiet vajadzīgo zonu, lai lietotu taimera funkciju, vai dzēsiet visu taimera konfigurāciju:

### - Apkure/dzesēšana (gaiss):

Taimera iestatīšana, lai pielāgotu telpas temperatūru telpai 1/2. Tikai izmantojot telpas termostatus.

Ir iespējams palaist taimera palīgu.

| 1/2                    |           |                                             |
|------------------------|-----------|---------------------------------------------|
| Laiks un grafiks       |           |                                             |
| Telpa 1                |           |                                             |
| Telpa 2                |           |                                             |
| Loks 1                 | •         |                                             |
| • Loks 2               |           |                                             |
| Karstā ūdens tvertne 🔸 |           | — Taimera iestatīšana, lai pielāgotu karstā |
| ok 😌 o-                | Atpakaļ 🕤 | ūdens tvertnes temperatūru.                 |

### - Apkure/dzesēšana (ūdens):

Taimera iestatīšana, lai pielāgotu ūdens darba apstākļus ķēdei 1/2.

Taimera iestatīšana, lai pielāgotu peldbaseina temperatūru. 2/2 Laiks un grafiks Loks 2 Karstā ūdens tvertne Baseins Anulēt konfigurāciju Nodzēst visas taimera konfig. Nospiediet pogu OK, lai atiestatītu ieplānotos taimerus.

### Lai iestatītu ignorēšanas veidu:

- Līdz nākamajai darbībai
- Konkrēts laiks
- Vienmēr

Kad taimeris ieslēdzas, ja šī zona tiek apturēta, nepieciešams ieslēgt zonu vai nē.

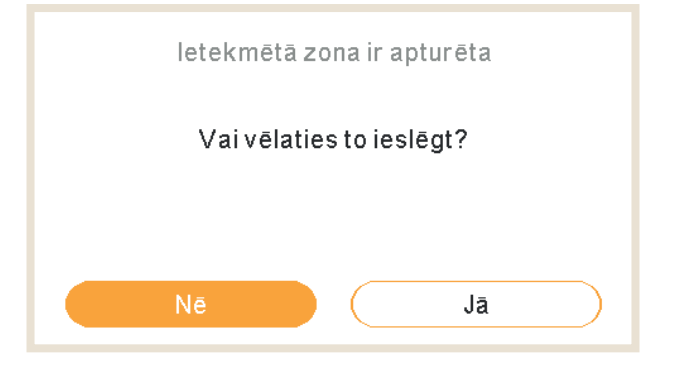

### 1.17.1 Taimera iestatīšana telpas termostatiem

Temperatūras iestatīšana vai darbības stāvokļa maiņa no ieslēgta uz izslēgtu stāvokli uz noteiktu laiku, pēc kura darbība atgriežas uz iepriekšējiem iestatījumiem. Iekārtas kontroliera manuālajai darbībai ir prioritāte pār grafika iestatījumiem.

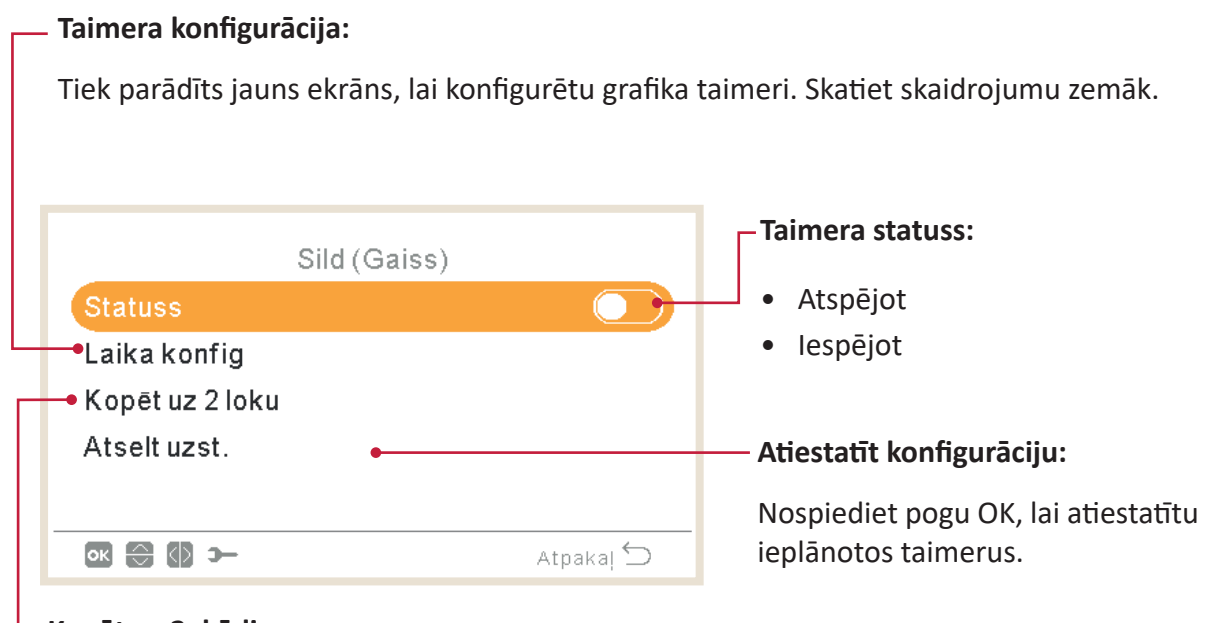

### Kopēt uz 2. ķēdi

Ir iespējams grafika taimeri kopēt uz 2. ķēdi.

Nospiežot pogu OK, kad ir atlasīta opcija "Taimera konfigurācija", tiek parādīts detalizēts grafika ekrāns. Aktīvie grafika taimeri tiek parādīti nedēļas kalendārā.

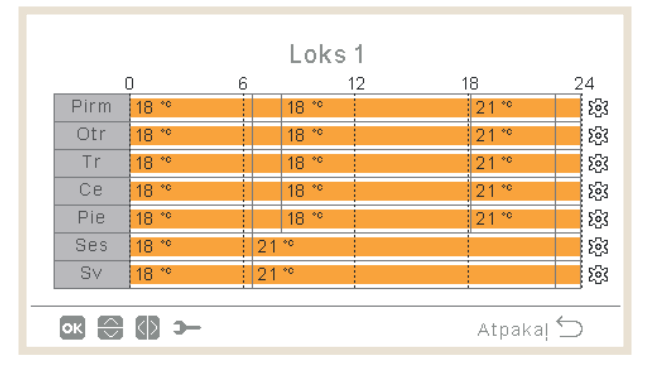

Katrai nedēļas dienai var definēt līdz sešiem taimera notikumiem, un tos var izmantot darbības ieslēgšanai vai izslēgšanai vai iestatītās temperatūras maiņai. Nospiežot taustiņu OK, kad nedēļas kalendāra ekrānā ir atlasīta viena no nedēļas dienām, tiek rādīts detalizēts nedēļas dienas grafiks.

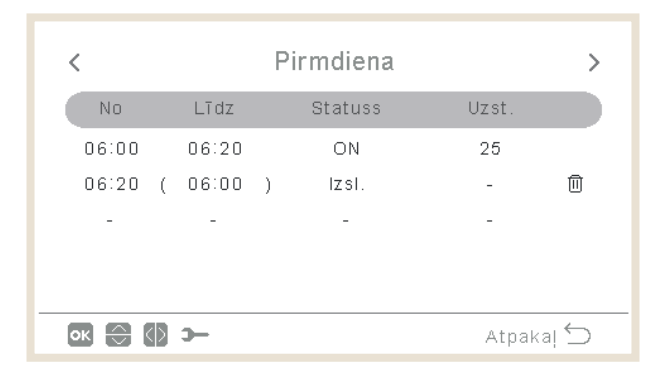

Nospiežot pogu "Gear" (pārnesums) taimera notikumu izdevuma laikā konkrētai nedēļas dienai, tiek rādīta izvēlne, lai dienas modeli kopētu uz citām nedēļas dienām vai izslēgtu atlasīto taimera notikumu.

| Sild (Gaiss)          |  | Trešdiena                                                             |
|-----------------------|--|-----------------------------------------------------------------------|
| Kopēt izvēlēto dienu  |  |                                                                       |
| Noņemt dienas konfig. |  | Kopēt izvēlēto dienu       Pirm     Otr     Ce     Pie     Ses     Sv |
| 💽 😂 🗲 Atpaka! 🕤       |  | Atcelt Piekrist                                                       |

### Iestatīšana ar taimera palīgu

Telpas termostatiem taimeri ir iespējams iestatīt ar taimera palīgu.

| Laiks un grafiks     |      | Telpa 1                  |
|----------------------|------|--------------------------|
| Telpa 1              |      | Sild (Gaiss)             |
| Telpa 2              |      | Dzes. (Gaiss)            |
| Loks 1               |      | Taimera palīga palaišana |
| Loks 2               |      |                          |
| Karstā ūdens tvertne |      |                          |
| 💽 🔂 🗲 Atpak          | al 💭 | 💽 🔂 🋏 Atpakaj 🕤          |

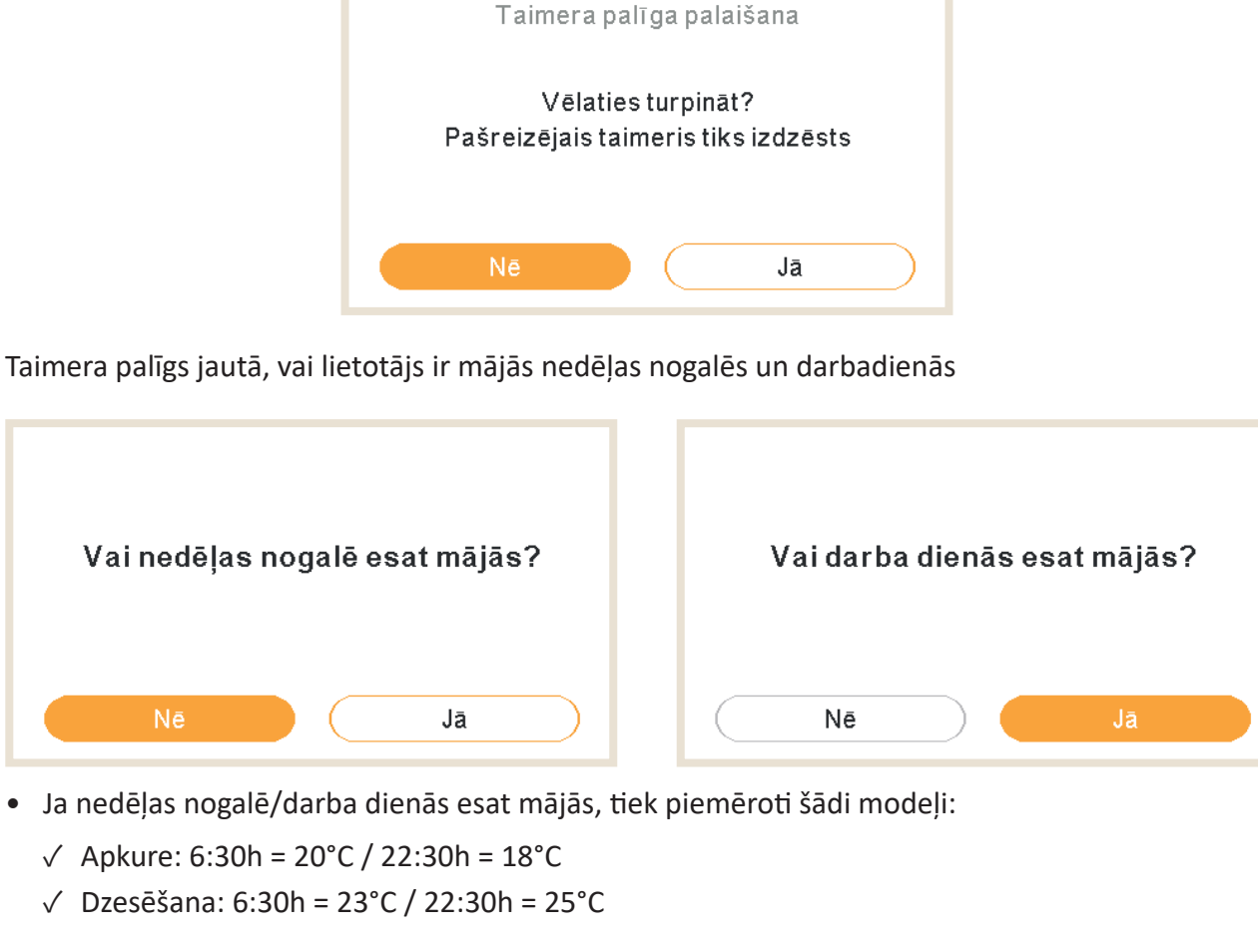

Palaižot taimera palīgu, pašreizējais taimeris tiks dzēsts.

Taimera palīgs jautā, vai lietotājs ir jut aukstumu.

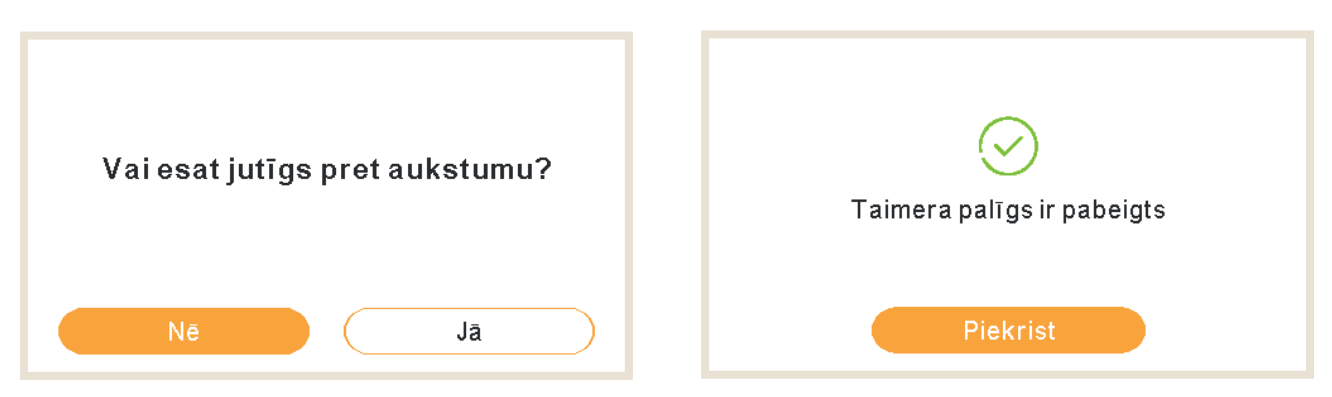

• Ja jutīgums pret aukstumu ir atzīmēts kā Jā, apkurei tiek piemērota 1°C nobīde.

## 1.17.2 Taimera iestatīšana ķēdei 1/2

Lai mainītu darbības režīmu (ECO (EKO) vai Comfort (Komforts)) vai mainītu darbības stāvokli no ieslēgta uz izslēgtu uz noteiktu laiku, pēc kura darbība atgriežas uz iepriekšējiem iestatījumiem. Iekārtas kontroliera manuālajai darbībai ir prioritāte pār grafika iestatījumiem.

### 

#### Kopēt uz 2. ķēdi

Ir iespējams grafika taimeri kopēt uz 2. ķēdi.

Nospiežot pogu OK, kad ir atlasīta opcija "Taimera konfigurācija", tiek parādīts detalizēts grafika ekrāns. Aktīvie grafika taimeri tiek parādīti nedēļas kalendārā.

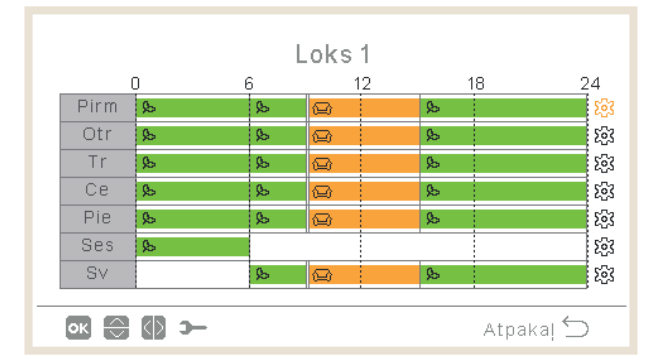

PC-ARFH2E FUNKCIONALITĀTES  $\left( ullow 
ight)$  TAIMERA UN GRAFIKA KONFIGURĀCIJA

Katrai nedēļas dienai var definēt līdz sešiem taimera notikumiem, un tos var izmantot, lai ieslēgtu vai izslēgtu darbību vai darbības režīmu (ECO (EKO) vai Comfort (Komforts)). Nospiežot taustiņu OK, kad nedēļas kalendāra ekrānā ir atlasīta viena no nedēļas dienām, tiek rādīts detalizēts nedēļas dienas grafiks.

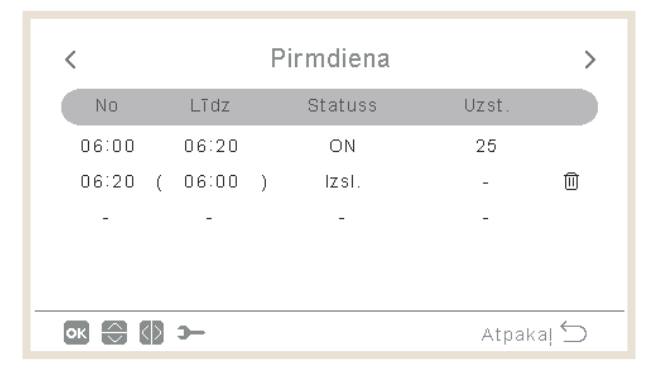

Nospiežot pogu "Gear" (pārnesums) taimera notikumu izdevuma laikā konkrētai nedēļas dienai, tiek rādīta izvēlne, lai dienas modeli kopētu uz citām nedēļas dienām vai izslēgtu atlasīto taimera notikumu.

| Sild (Udens)          |  | Trešdiena                                      |
|-----------------------|--|------------------------------------------------|
| Kopēt izvēlēto dienu  |  |                                                |
| Noņemt dienas konfig. |  | Kopēt izvēlēto dienu<br>Pirm Otr Ce Pie Ses Sv |
| 💽 🕞 🗲 Atpakaj 🕤       |  | Atcelt Piekrist                                |

### 1.17.3 Taimera iestatīšana karstā ūdens tvertnei vai peldbaseinam

Temperatūras iestatīšana vai darbības stāvokļa maiņa no ieslēgta uz izslēgtu stāvokli uz noteiktu laiku, pēc kura darbība atgriežas uz iepriekšējiem iestatījumiem. Iekārtas kontroliera manuālajai darbībai ir prioritāte pār grafika iestatījumiem.

| — Taimera konfigurācija:                                                                   |                                                                                            |
|--------------------------------------------------------------------------------------------|--------------------------------------------------------------------------------------------|
| Tiek parādīts jauns ekrāns, lai konfigurētu<br>grafika taimeri. Skatiet skaidrojumu zemāk. | <ul> <li>Taimera statuss:</li> <li>Atspējot</li> <li>Jespējot</li> </ul>                   |
| Karstā ūdens tvertne<br>Statuss                                                            |                                                                                            |
| Atselt uzst. •                                                                             | — Atiestatīt konfigurāciju:<br>Nospiediet pogu OK, lai atiestatītu<br>ieplānotos taimerus. |
| 💽 💮 🎔 Atpakaļ 🕤                                                                            |                                                                                            |

Nospiežot pogu OK, kad ir atlasīta opcija "Taimera konfigurācija", tiek parādīts detalizēts grafika ekrāns. Aktīvie grafika taimeri tiek parādīti nedēļas kalendārā.

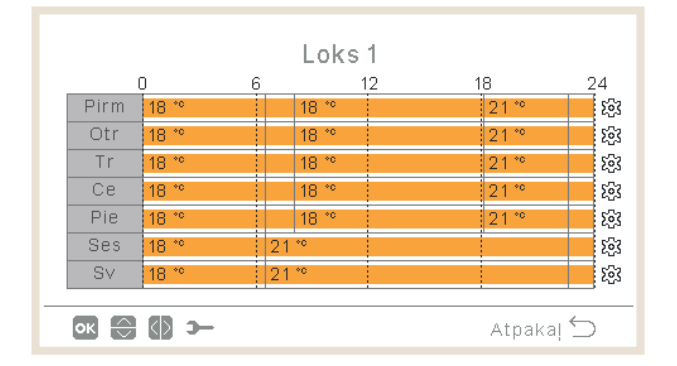
Katrai nedēļas dienai var definēt līdz sešiem taimera notikumiem, un tos var izmantot darbības ieslēgšanai vai izslēgšanai vai iestatītās temperatūras maiņai. Nospiežot taustiņu OK, kad nedēļas kalendāra ekrānā ir atlasīta viena no nedēļas dienām, tiek rādīts detalizēts nedēļas dienas grafiks.

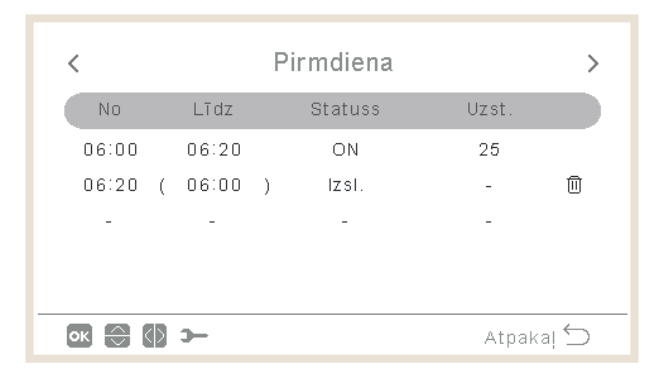

Nospiežot pogu "Gear" (pārnesums) taimera notikumu izdevuma laikā konkrētai nedēļas dienai, tiek rādīta izvēlne, lai dienas modeli kopētu uz citām nedēļas dienām vai izslēgtu atlasīto taimera notikumu.

| Karstā ūdens tvertne  |   | Trešdiena                                                             |
|-----------------------|---|-----------------------------------------------------------------------|
| Kopēt izvēlēto dienu  |   |                                                                       |
| Noņemt dienas konfig. | ► | Kopēt izvēlēto dienu       Pirm     Otr     Ce     Pie     Ses     Sv |
| Atpakaj 🕤             |   | Atcelt Piekrist                                                       |

### 1.17.4 Ignorēt konfigurāciju

Ja tiek veikta konfigurācija, kas atšķiras no zonas taimera definētās, ir iespējams taimera konfigurāciju ignorēt noteiktā laikā.

| Tips                      |           |
|---------------------------|-----------|
| Lôdz nçkamajai darbôbai   | $\odot$   |
| Konkrχts laiks<br>Vienmχr |           |
| ok ⊖ >                    | Atpakaļ 🕤 |

- Līdz nākamajai darbībai: atkāpe paliek spēkā līdz nākamajai taimera darbībai.
- Konkrēts laiks: atkāpes statuss saglabājas norādītās minūtes.
- Vienmēr: Atkāpes statuss nekad netiek atbrīvots.

### 1.18 Sistēmas konfigurācijas izvēlne

Sistēmas konfigurācijas izvēlnē ir iespējams konfigurēt visus sistēmas iestatījumus.

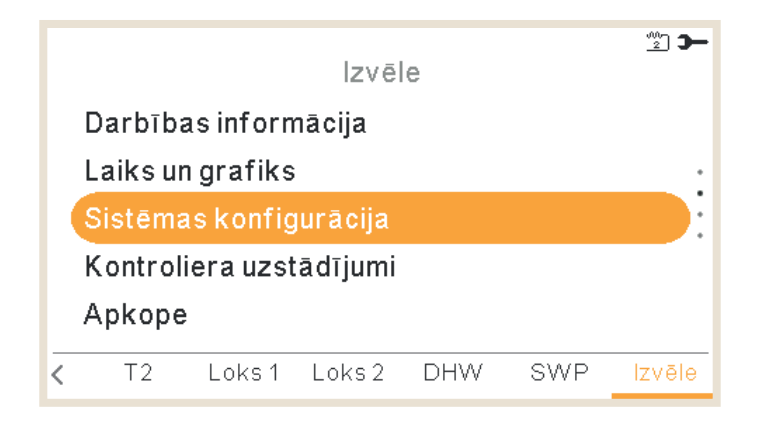

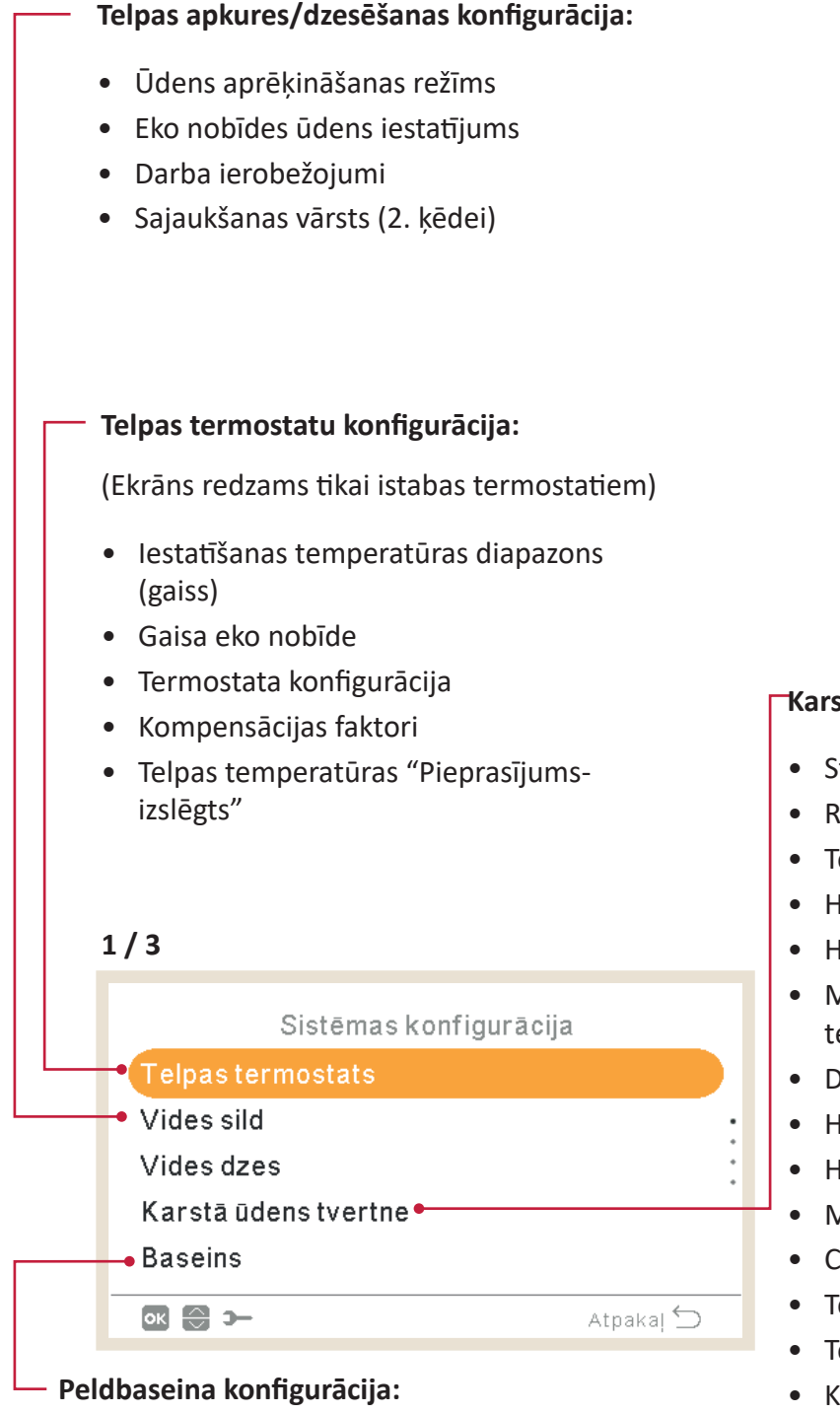

- Statuss
- Temperatūras iestatīšana
- Temperatūras nobīde:

### -Karstā ūdens konfigurācija:

- Statuss
- Režīms
- Temperatūras iestatīšana
- HP vadība
- HP vadības iestatījums
- Maksimālā iestatīšanas temperatūra
- Diferenciālā temperatūra
- HP izsl. diferenciālā temperatūra
- HP iesl. diferenciālā temperatūra
- Maksimālais laiks
- Cikla laiks
- Telpas prioritātes statuss
- Telpas prioritātes temperatūra
- Karstā ūdens sildītājs
- Viedā konfigurācija
- Leģionellas apkarošana

#### Kaskādes konfigurācija (tikai YUTAKI kaskādes kontrolierim)

| Sistēmas konfigurācija |   |  |
|------------------------|---|--|
| Telpas termostats      |   |  |
| Kaskādes konfig. 🛛 🔸   |   |  |
| Vides sild             | • |  |
| Vides dzes             |   |  |
| Karstā ūdens tvertne   |   |  |
| 🐼 😂 🋏 Atpakaj 🖆        | > |  |
|                        |   |  |

#### Kaskādes konfigurācija

- Piegādes iestatījuma nobīde
- Moduļu konfigurācija

#### Papildu apkures konfigurācija:

- Apkures avots (tikai HP, Hp+apkures kalts, HP+sildītājs, Hp+sildītājs+apkures katls)
- Elektriskais sildītājs
- Apkures katlu kombinācija
- Saules enerģijas kombinācija

| 2/3                    |                                                                                                    |
|------------------------|----------------------------------------------------------------------------------------------------|
| Sistēmas konfigurācija |                                                                                                    |
| 🗕 Bezmaksas sild       |                                                                                                    |
| Siltumsūknis •         |                                                                                                    |
|                        |                                                                                                    |
| Papildus funkc.        |                                                                                                    |
| I/O un sensors         |                                                                                                    |
| ok 😂 >                 | Atpaka  🕤                                                                                                    |
|                        | 2 / 3<br>Sistēmas konfigurācija<br>• Bezmaksas sild<br>Siltumsūknis •<br>Fankoili<br>Papildus funkc.<br>I/O un sensors<br>I @ |

### └ Ventilatora spoļu konfigurācija:

- Kontrolējamas ventilatoru zonas
- Aizkaves laiks
- "Pieprasījums-izslēgts" darbības

#### Siltumsūkņa konfigurācija

- Ūdens sūkņa konfigurācija
- Nakts maiņa
- Āra vidējais taimeris
- Minimālais ieslēgšanas laiks
- Minimālais izslēgšanas laiks
- Aizsardzība pret aizķeršanos

#### Papildu funkciju konfigurācija:

- Hidrauliskais separators
- Enerģijas konfigurācija
- Viedā funkcija
- Apkures automātiskā ieslēgšana/izslēgšana
- Automātiskā apkure/dzesēšana
- Karstā ūdens tvertne
- Avārijas darbība

#### 3/3

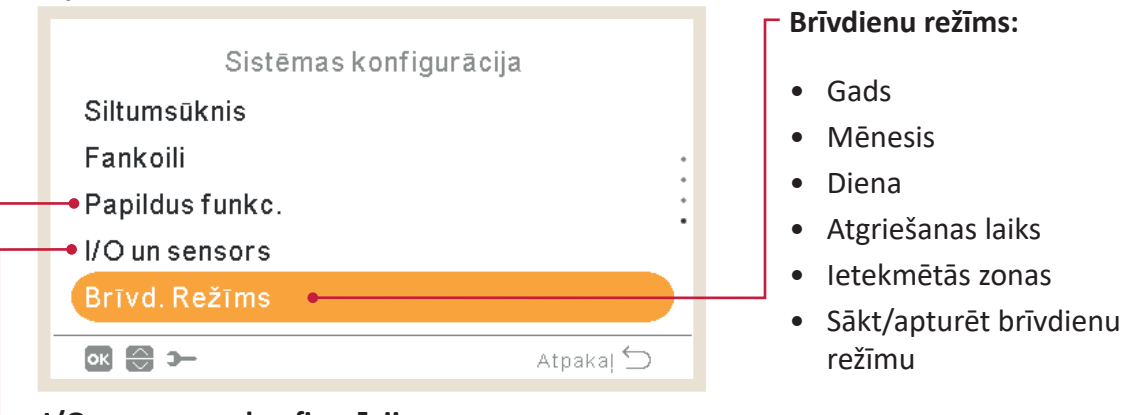

- I/O un sensora konfigurācija:
  - levades
  - Standarta izejas
  - Papildu izvades
  - Papildu sensori

### 1.18.1 Telpas termostatu konfigurācija

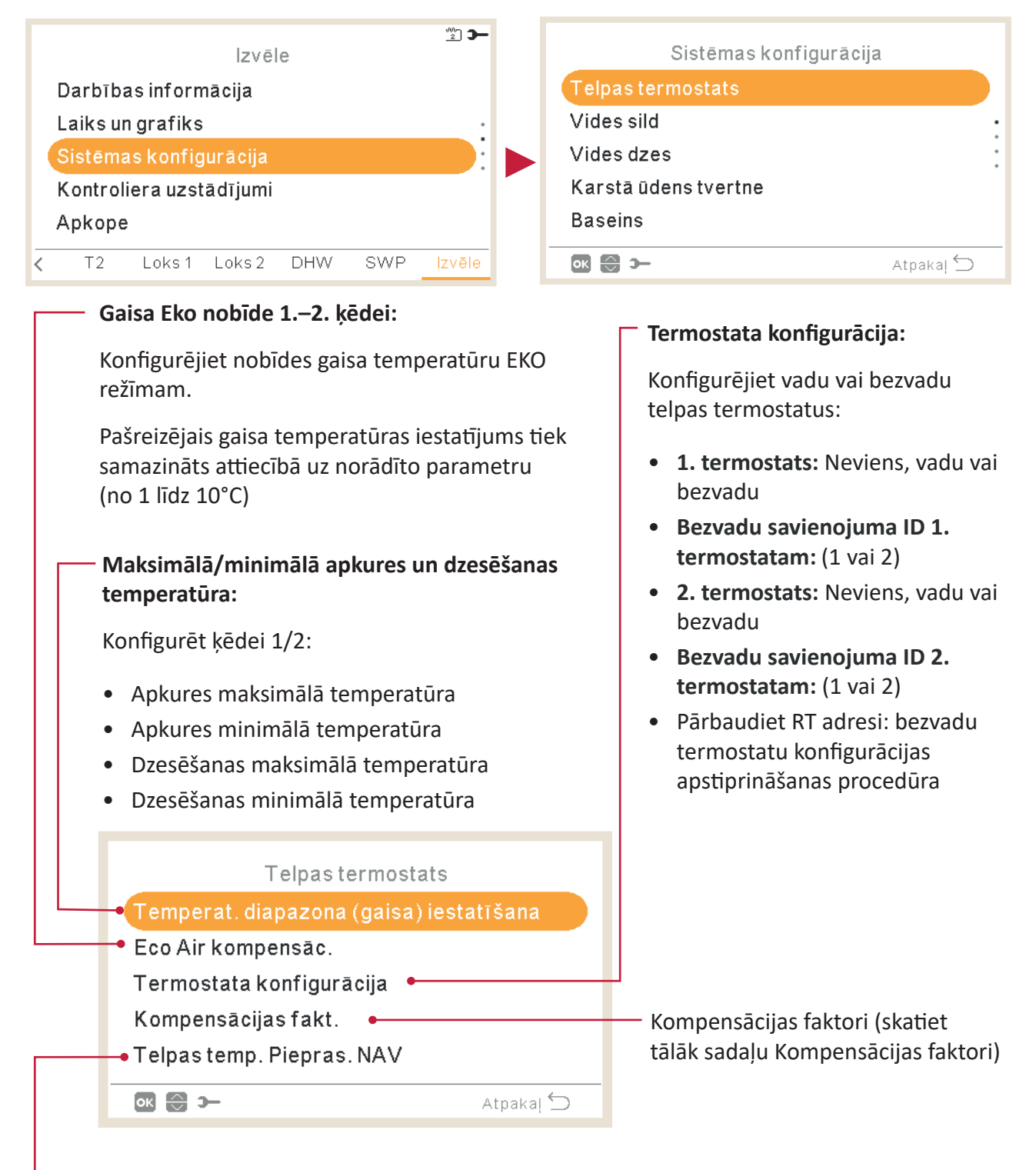

### Telpas temperatūras "Pieprasījums-izslēgts"

Nobīdes vērtība starp iestatīto temperatūru un termostata temperatūru, lai sistēmu pārslēgtu uz "Pieprasījums-izslēgts"; šis parametrs attiecas uz pozitīvu atšķirību apkures darbībā un negatīvu atšķirību dzesēšanas darbībā.

### Apkures/dzesēšanas kompensācijas faktori

Ūdens temperatūra, kuru YUTAKI ierīce piegādā ķēdēm, tiek noteikta ar OTC palīdzību (skatīt "Ūdens aprēķināšanas režīms").

Šī vadība ūdens temperatūru nosaka atbilstoši āra temperatūrai. Jo augstāka ir āra temperatūra, jo mazāks ir ēkas pieprasījums, un līdz ar to ķēdēm piegādātā ūdens temperatūra ir zemāka. Un otrādi, zemas āra temperatūras gadījumā paaugstinās ēkas siltuma pieprasījums, līdz ar to tiek paaugstināta piegādātā ūdens temperatūra.

Telpas temperatūras kompensācijas vadība ļauj mainīt OTC vadības ierīces noteikto ūdens temperatūru atbilstoši iestatītajai telpas temperatūrai un faktiskajai telpas temperatūrai.

Apkures gadījumā, ja starpība starp telpas temperatūru un iestatīšanas temperatūru ir liela, tad YUTAKI ierīce paaugstina ūdens temperatūru, lai ātrāk sasniegtu vēlamo telpas temperatūru, tādējādi kompensējot termisko starpību starp iestatīšanas temperatūru un faktisko temperatūru.

Šādi, ņemot vērā divas identiskas telpas, YUTAKI ierīce nosaka to pašu telpas temperatūru atbilstoši OTC vadības ierīcei. Savukārt telpai, kurā atšķirība starp iestatīšanas temperatūru un faktisko temperatūru ir lielāka, YUTAKI ierīce paaugstina sūknējamā ūdens temperatūru, lai nodrošinātu līdzīgu uzsilšanas laiku līdz iestatīšanas temperatūras sasniegšanai.

Kompensācijai nav nekādas ietekmes, ja kompensācijas koeficients ir 0 vai OTC ir fiksēts, un šādā gadījumā ūdens temperatūra tiek noteikta saskaņā ar OTC nodaļā *"Ūdens aprēķināšanas režīms"* noteikto.

Jo lielāks koeficients, jo vairāk YUTAKI ierīce paaugstina ūdens temperatūru atbilstoši starpībai starp iestatīto temperatūru un pašreizējo.

Maksimālais siltuma kompensācijas koeficients + un -: Maksimālā atšķirība starp telpas temperatūru un iestatīšanas temperatūru. Gadījumā, ja starpība starp telpas temperatūru un iestatīšanas temperatūru šo vērtību, YUTAKI ierīce atlasīto vērtību ņem kā maksimālo.

### 1.18.2 Ūdens iestatījumu konfigurācija

Šī izvēlne ir redzama tikai telpas termostatam, ja regulators nekontrolē iekārtu.

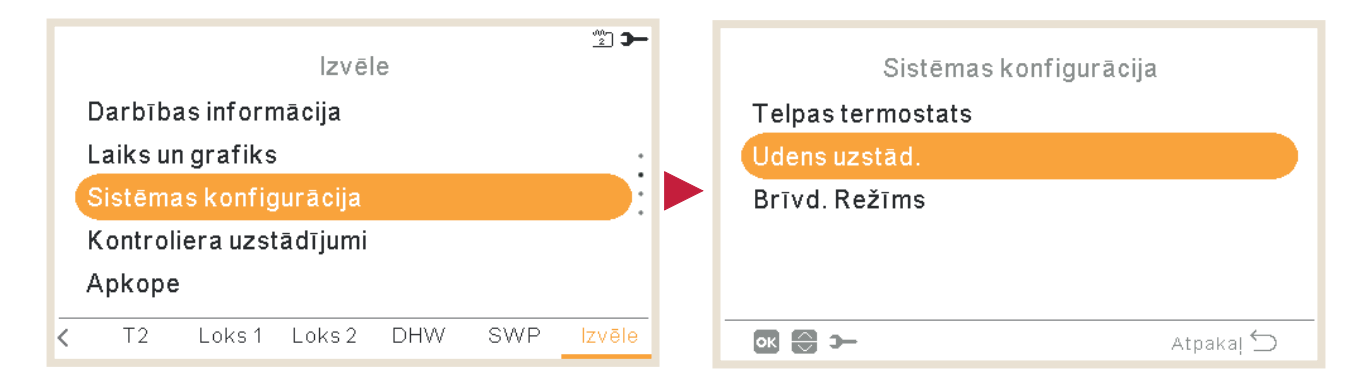

Izvēlieties vajadzīgo zonu, lai lietotu ūdens iestatījumu konfigurāciju:

| Udens uzstād         |           |
|----------------------|-----------|
| Vides sild           |           |
| Vides dzes           |           |
| Karstā ūdens tvertne |           |
| Baseins              |           |
|                      |           |
| ок 😂 э-              | Atpakaļ 🕤 |

| Līkne:                                                                                                    |                                                                                             |
|----------------------------------------------------------------------------------------------------|---------------------------------------------------------------------------------------------|
| 1. vai 2. ķēdes gradienta lī                                                                                                    | nes atlase (diapazons: 0,2 ~ 2,2)                                                           |
| Tikai ja ir:                                                                                                    |                                                                                             |
| <ul> <li>Apkures režīms.</li> <li>1. vai 2. ķēdes statuss ie</li> <li>Ūdens aprēķina režīms</li> <li>Lai konfigurētu šo iesta</li> </ul> | slēgts<br>r Gradients (iestatījums galvenajā ie<br>ījumu, 1. ķēdei vai 2. ķēdei ir jābūt ie |
|                                                                                                    |                                                                                             |
| Lok                                                                                                    | s 1                                                                                         |
| Lok<br>Līkne                                                                                                    | s 1<br>0.8                                                                                  |
| Lok<br>■ Līkne<br>■ Δθ                                                                                                    | s 1<br>0.8<br>0°C                                                                           |

Lai mainītu 1. vai 2. ķēdes līknes virsotni (diapazons: -10 ~ 10)

Tikai ja ir:

- Apkures režīms
- 1. vai 2. ķēdes statuss ieslēgts
- Ūdens aprēķina režīms Gradients vai Punkti (iestatījums galvenajā ierīcē).

| Loks    | s 1       |
|---------|-----------|
| Fiks. T | 20°C      |
|         |           |
|         |           |
|         |           |
|         |           |
|         | Atpakaļ 💭 |

### Fiksētā temperatūra:

Temperatūras izvēle 1. vai 2. ķēdei

Tikai ja ir:

- Apkures vai dzesēšanas režīms
- Ūdens aprēķina režīms ir Fiksēts (iestatījums galvenajā ierīcē).
- 1. vai 2. ķēdes statuss ieslēgts

### Karstā ūdens tvertnes vai peldbaseina ūdens iestatījumi

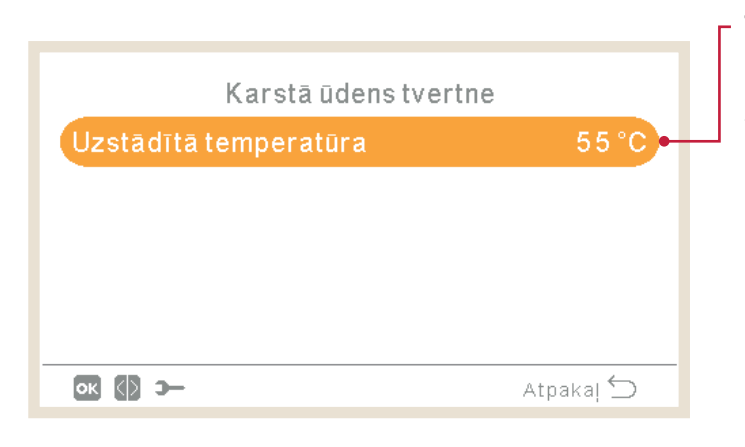

### Temperatūras iestatīšana:

Karstā ūdens vai peldbaseina temperatūras izvēle.

- Lai konfigurētu šo iestatījumu, karstā ūdens tvertnei vai peldbaseinam jābūt ieslēgtam.
- Diapazons:
  - ✓ Karstais ūdens: 30°C ~ Maksimālā iestatīšanas temperatūra
  - ✓ Peldbaseins: 24 ~ 33°C

### 1.18.3 Kaskādes konfigurācija

Šī izvēlne ir pieejama tikai YUTAKI kaskādes kontrolierim

| Izvēle                  | <u>**</u> | Sistēmas konfigurācija |
|-------------------------|-----------|------------------------|
| Darbības informācija    |           | Telpastermostats       |
| Laiks un grafiks        |           | Kaskādes konfig.       |
| Sistēmas konfigurācija  |           | Vides sild             |
| Kontroliera uzstādījumi |           | Vides dzes             |
| Apkope                  |           | Karstā ūdens tvertne   |
| T2 Loks1 Loks2 DHW SWP  | Izvēle    | Atpakaj 🕤              |

### Piegādes iestatījuma nobīde

- Lai iestatītu YUTAKI apakšierīces darbam iestatīšanas temperatūrā, kas augstāka par YUTAKI kaskādes kontroliera noteikto iestatīšanas temperatūru
- 3°C pēc noklusējuma (no 0 līdz 15°C)

|   | Keele te te te Sta    |           |
|---|-----------------------|-----------|
|   | Kaskades kontig.      |           |
| • | Padeves iestat. Komp. | 3 °C      |
|   | Moduļu konfig.        |           |
|   |                       |           |
|   |                       |           |
|   |                       |           |
|   |                       |           |
|   | ок 😂 Э—               | Atpakaļ ڬ |
|   |                       |           |

### - Moduļu konfigurācija:

Konfigurējiet katra moduļa statusu, aukstumaģenta cikla adresi, iekštelpu bloka adresi un individuālo karsto ūdeni. (Papildinformāciju skatiet sadaļā "Moduļu konfigurācija")

### Moduļu konfigurācija

| Moduļu konfig.                                   |           | Modulis 1                                                            |           |
|--------------------------------------------------|-----------|----------------------------------------------------------------------|-----------|
| Modulis 1                                        |           | Statuss                                                              |           |
| Modulis 2                                        |           | Ref. Cikla adrese                                                    | 0         |
| Modulis 3                                        |           | lekšdaļas adrese                                                     | 0         |
| Modulis 4                                        |           | Individ. MSU                                                         |           |
| Modulis 5                                        |           |                                                                      |           |
| or 😌 🛏 Atpa                                      | kaļ ᠫ     |                                                                      | Atpakal 🕤 |
| Moduļa statuss:<br>Iespējot vai atspējot moduli. |           |                                                                      |           |
| Modulis 1                                        |           | – lekštelpu iekārtas adrese:                                         |           |
| Statuss                                          |           | Tam vienmēr jābūt iestatītam u                                       | z 0       |
| Ref. Cikla adrese                                | 0         | (rūpnīcas noklusējuma vērtība)                                       |           |
| lekšdaļas adrese                                 | 0 •       |                                                                      |           |
| Individ. MSU                                     | -         | —— Individuālais karstais ūdens:                                     |           |
| ok ⊜ >−                                          | Atpakaļ ڬ | Konfigurējiet izvēlētā moduļa<br>individuālā karstā ūdens status     | u un      |
| Aukstumaćonta cikla adroso:                      |           | veidu (papildinformāciju skatiet<br>"Individuālais karstais ūdens"). | t sadaļā  |

#### Aukstumaģenta cikla adrese:

Iestatiet katra moduļa aukstumaģenta cikla adresi, pārliecinoties, vai iestatījums ir kopīgs ar āra (DSW4-RSW1) un iekštelpu (DSW15 – RSW2) iekārtām, kas ir moduļa daļa.

### Individuālais karstais ūdens

| Ind | ividuālā karstā ūdens statu   | uss:               |                                                                                                    |
|-----|-------------------------------|--------------------|----------------------------------------------------------------------------------------------------|
| les | pējot vai atspējot atlasītā m | noduļa atsevišķu l | karsto ūdeni.                                                                                                    |
|     |                               |                    |                                                                                                    |
|     | Individ. MSU                  |                    |                                                                                                    |
| L   | Statuss                       |                    |                                                                                                    |
|     | Tips                          | Galvenais 🔸        | — Individuālā karstā ūdens veids:                                                                                      |
|     |                               |                    | <ul> <li>Izvēlieties galveno vai sekundāro<br/>atkarībā no karstā ūdens sistēmas<br/>uzstādīšanas sistēmas.</li> </ul> |
|     | ок 🕀 🚯 Э—                     | Atpaka  ڬ          | <ul> <li>Ja ir atlasīts Sekundārais veids,</li> </ul>                                                                  |
|     |                               |                    | izvēlieties Galvenā moduļa numuru.                                                                                     |

### 1.18.4 Telpas apkures/telpas dzesēšanas konfigurācija

Telpas apkures vai dzesēšanas temperatūru kontrolējiet, konfigurējot tālāk norādītos parametrus.

|                                 | Sistēmas konfigurācija                                                   |
|---------------------------------|--------------------------------------------------------------------------|
|                                 | Telpastermostats                                                         |
|                                 | Vides sild                                                               |
| <b>→</b>                        | Vides dzes                                                               |
| Izvēle                          | Karstā ūdens tvertne                                                     |
| Darbības informācija            | Baseins                                                                  |
| Laiks un grafiks                | 💽 🔂 🗲 Atpakaj 🕤                                                          |
| Sistēmas konfigurācija          |                                                                          |
| Kontroliera uzstadijumi         | Sistēmas konfigurācija                                                   |
| Аркоре                          | Telpastermostats                                                         |
| C T2 Loks1 Loks2 DHW SWP Izvēle | Vides sild ·                                                             |
|                                 | Vides dzes                                                               |
|                                 | Karstā ūdens tvertne                                                     |
|                                 | Baseins                                                                  |
|                                 | 🗖 🖓 🗲 🕹 Atpakal 🕤                                                        |
|                                 | Karstā ūdens konfigurācija:<br>Ūdens iestatījuma punkta izvēle 1. vai 2. |
| Loks 1                          | ķēdei (telpas apkure vai telpas dzesēšana).                              |
| Udens aprēkina veids            | Deaktivizēts                                                             |
| •Udens Eco uzstādījums 3 °C     | Punkti                                                                   |
| Darbības ierob                  | • Gradients (tikai apkures režīmā)                                       |
|                                 | • Fiksēts                                                                |
|                                 | <ul> <li>Skatiet detalizētu skaidrojumu zemāk.</li> </ul>                |
|                                 | -                                                                        |
| OK 🔂 🋏 Atpakaj 🕤                | 1                                                                        |
| Eko nobīdes ūdens iestatījums:  | Darba ierobežojumi:                                                      |

Konfigurējiet nobīdes ūdens temperatūru EKO režīmam telpas apkurei vai telpas dzesēšanai.

Izmantojot šo funkciju, pašreizējā ūdens temperatūras iestatījums tiek samazināts uz norādīto parametru.

Diapazons: 0 ~ 10

Temperatūras iestatītās vērtības ierobežojums, lai novērstu augstu vai zemu temperatūru telpas apkures vai telpas dzesēšanas režīmā:

- Maksimālā padeves temperatūra
- Minimālā padeves temperatūra

| Loks 2                |           |
|-----------------------|-----------|
| Udens aprēķina veids  |           |
| Udens Eco uzstādījums | 3 °C      |
| Darbības ierob.       |           |
| Sajaucējvārsts 🔸      |           |
|                       |           |
| ок 💮 э                | Atpakaļ 🕤 |
|                       |           |

#### Sajaukšanas vārsts:

Lai kontrolētu otro ūdens temperatūru (tikai 2. ķēdei).

Vērtības ir pielāgotas lietošanai ar 2. zonas sajaukšanas komplekta piederumu ATW-2KT-05. Ļoti ieteicams šīs vērtības nemainīt.

Ja izmantojat sajaukšanas komplektu, kas atšķiras no ATW-2KT-05, konfigurējiet šādus parametrus:

- Proporcionālā josla:
   0 ~ 20 K (6,0 K pēc noklusējuma).
- Integrētais atiestatīšanas koeficients: 0,0 ~ 20 % (2,5 % pēc noklusējuma).
- Darbības laika faktors: 10 ~ 250 sek (pēc noklusējuma 140 sek.).
- Aizsardzība pret pārmērīgu temperatūru: Izslēgts, 3 ~ 10°C (pēc noklusējuma 5°C).

### Ūdens aprēķināšanas režīms

### Deaktivizēts

| Loks 1               |           |                                                       |
|----------------------|-----------|-------------------------------------------------------|
| Āra temp. vald. rež. | Izslēgt ← | — Opcija "Deaktivizēta" iestata<br>ķēdi kā atspējotu. |
| ок 😂 🕼 э-            | Atpakaļ 🕤 |                                                       |

### Punkti

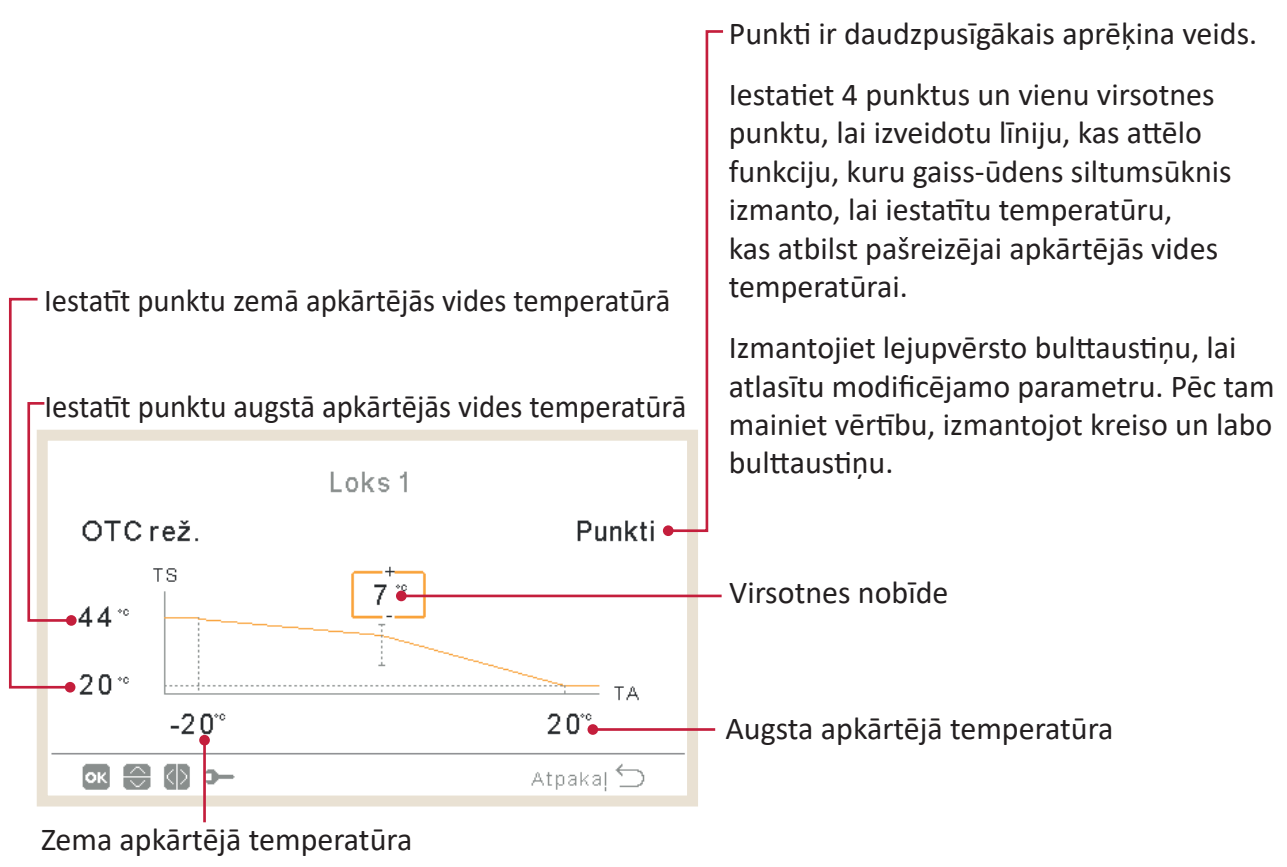

### Gradients

Konfigurējiet tos pašus mainīgos, kā skatā "Punkti", bet automātiski.

Lietotājs var rediģēt tikai gradienta mainīgo, un tas automātiski iestata vērtības pārējiem 4 mainīgajiem diagrammā.

Izmantojiet lejupvērsto bulttaustiņu, lai atlasītu modificējamo parametru. Pēc tam mainiet vērtību, izmantojot kreiso un labo bulttaustinu.

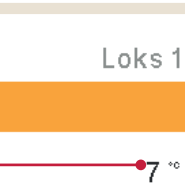

7 \*\*

тs

ок 🕀 🕼 э—

-20°°

36.0

20 \*\*

### Virsotnes nobīde

Gradienta līkne

Atdure

ΤA

Līkne

0.4

20\*\*

Atpakaļ ᠫ

#### Fiksēts

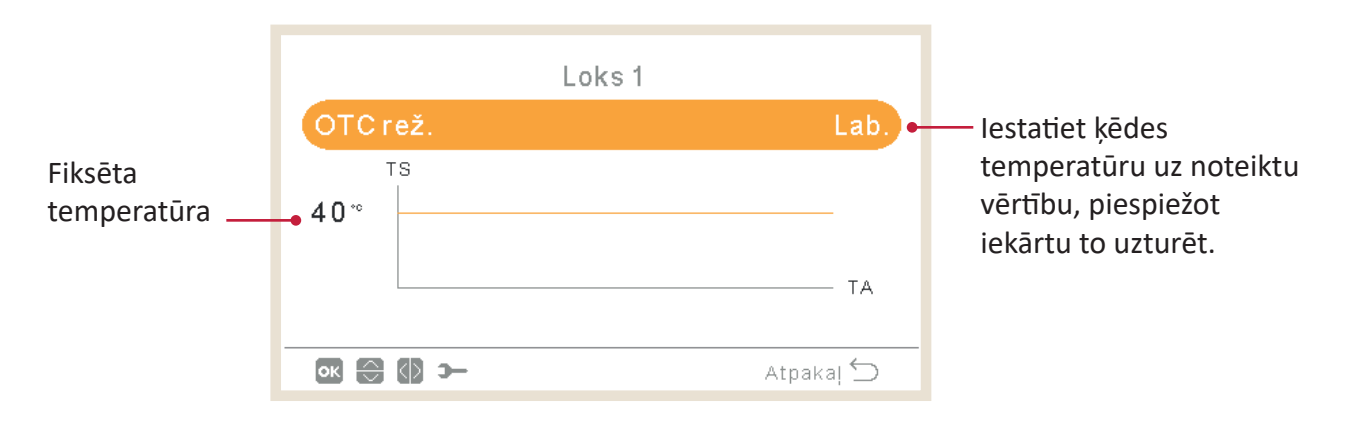

### 1.18.5 Karstā ūdens tvertnes konfigurācija

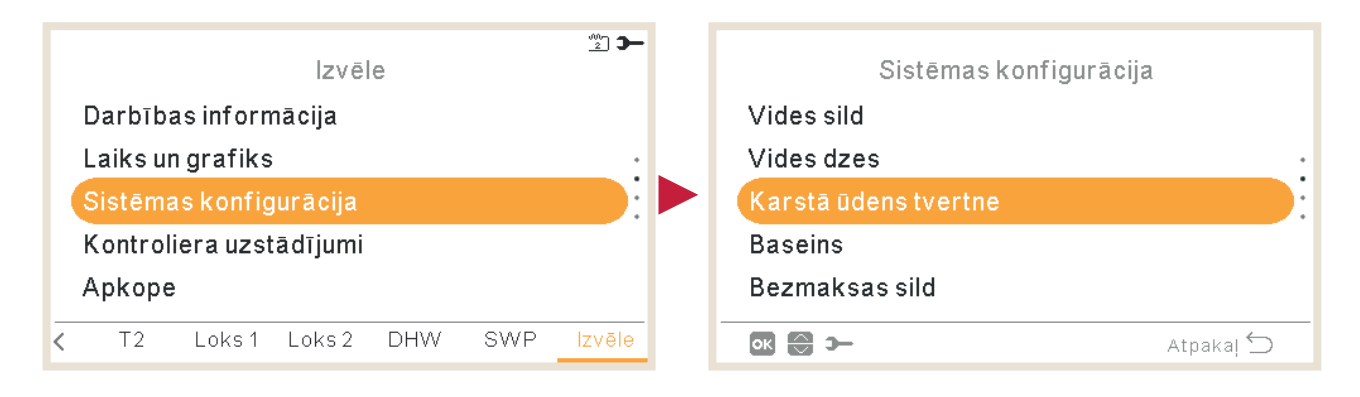

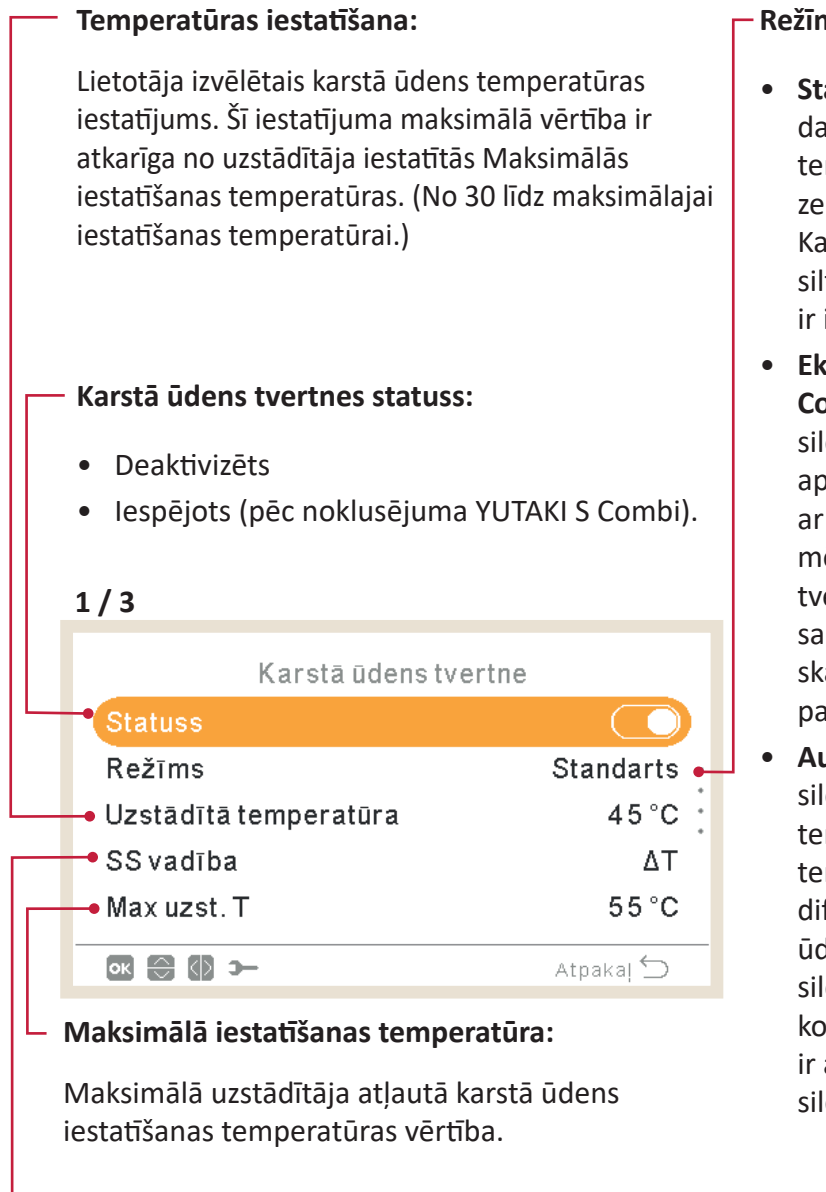

### Režīms:

- Standarta: Karstā ūdens sildīšanas darbība sākas, kad ūdens temperatūra tvertnē ir pietiekami zema, lai iedarbinātu siltumsūkni. Karstais ūdens tiek uzsildīts ar siltumsūkni vai elektrisko sildītāju (ja ir iespējots elektriskais sildītājs).
- **Ekonomisks (tikai YUTAKI S** Combi un H Combi): Karstā ūdens sildīšanas darbība sākas tādos pašos apstākļos kā standarta režīmā, tikai ar atšķirību, ka ūdens temperatūras mērīšana tiek veikta augstākā tvertnes pozīcijā. Sakarā ar šo faktu samazinās karstā ūdens darbību skaits un pagarinās tā ilgums, kas palielina efektivitāti.
- Augsts pieprasījums: Karstā ūdens sildīšanas darbība sākas, ja ūdens temperatūras un iestatīšanas temperatūras starpība ir lielāka par diferenciālo temperatūru. Karsto ūdeni var uzsildīt, izmantojot sildītāju, siltumsūkni vai abu kombināciju. Pieejams tikai tad, ja ir aktivizēts karstā ūdens tvertnes sildītājs (DSW4 tapa 3 IESL.).

### HP vadība:

- Lai sasniegtu karstā ūdens iestatīšanas temperatūru, ir iespējams izvēlēties vienu no diviem dažādiem regulēšanas režīmiem:
- ΔT: Visefektīvākais veids, kā sasniegt iestatīšanas temperatūru. Izplūdes ūdens temperatūra ir par 15°C augstāka nekā tvertnes temperatūra, pakāpeniski tai palielinoties, līdz tiek sasniegta mērķa ūdens izplūdes temperatūra (iestatīšanas temperatūra).
- Fiksēts: Tas ir ātrākais veids, kā sasniegt iestatīto temperatūru. Izplūdes ūdens temperatūra ir iestatīta uz HP vadības iestatījumu. HP vadības iestatījumu var pielāgot tikai tad, ja HP vadība ir Fiksēta.

### Cikla laiks:

Nosaka minimālo laiku starp 2 karstā ūdens siltumsūkņa cikliem.

Karstais ūdens atkal varēs darboties pēc norādītā cikla laika nogaidīšanas termiskajā režīmā.

- Diapazons: 0 ~ 24 stundas
- Nav pieejams Augsta pieprasījuma režīmā..

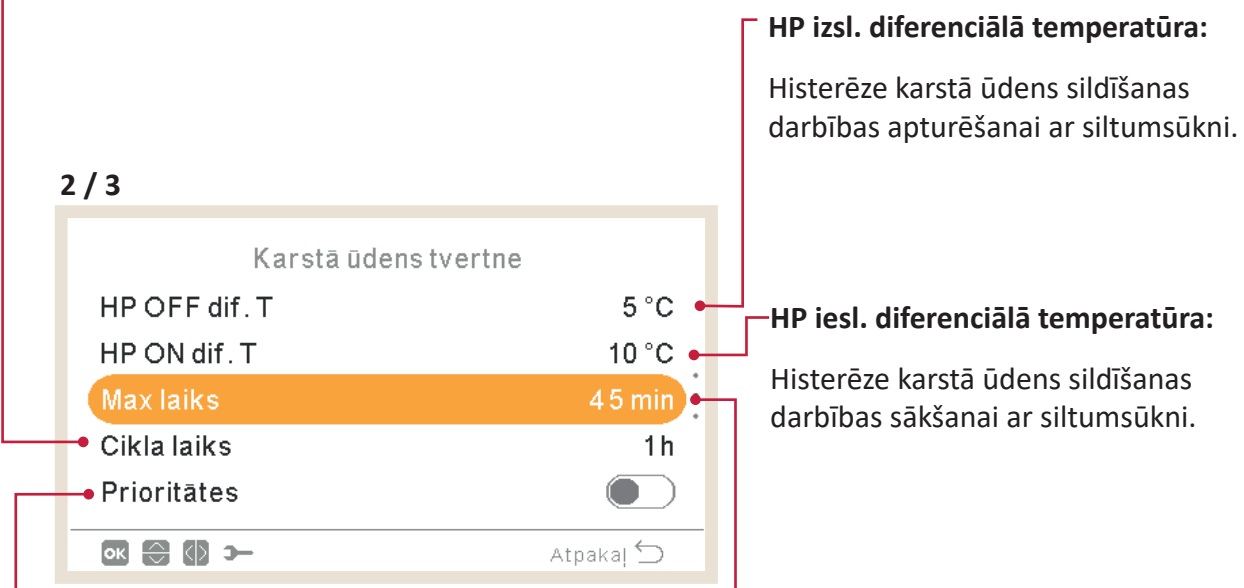

### Telpas prioritātes statuss:

Ja ir iespējota telpas prioritātes funkcija, siltumsūkņa darbība karstā ūdens režīmā tiek pārtraukta (un turpinās ar karstā ūdens sildītāju, ja nepieciešams).

Šī funkcija tiek pildīta tikai tad, ja iespējams veikt telpas apkuri vai dzesēšanu. Ja tas nav iespējams, darbība ar karsto ūdeni turpinās kā parasti.

• Nav pieejams Augsta pieprasījuma režīmā..

### Maksimālais laiks:

Maksimālais laiks, kurā var turpināties karstā ūdens darbība, izmantojot siltumsūkņa režīmu. Kad siltumsūknis ar šo funkciju tiek apturēts, ūdeni joprojām silda karstā ūdens sildītājs, kad tas ir iespējots, līdz apstākļi pieprasa tā apturēšanu.

- Diapazons: Izsl., 5 ~ 250 min
- Nav pieejams Augsta pieprasījuma režīmā..

### V

Karstā ūdens sildītājs: Pieejams tikai tad, ja ir aktivizēts karstā ūdens sildītājs (DSW4 tapa 3 iesl.).

- Gaidīšanas laiks: Iespējot vai atspējot karstā ūdens sildītāja gaidīšanas laiku.
- Elektriskā sildītāja gaidīšanas laiks: Aizkaves laika atlasei kopš brīža, kad HP ir gatavs, lai iedarbinātu elektrisko sildītāju. Ja Gaidīšanas laiks ir iestatīts uz 0 (noklusējums), elektriskais sildītājs nekad netiek iedarbināts gaidīšanas laika rezultātā. Ja gaidīšanas laika vērtība atšķiras no 0, tas nozīmē, ka sildītājs tiks ieslēgts pēc konfigurētām minūtēm kopš HP ieslēgšanas brīža.

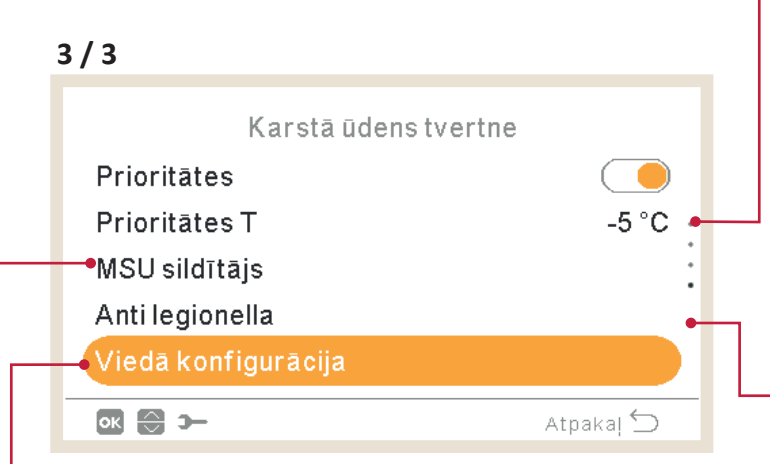

Viedā konfigurācija: Opcija ļaut tvertni uzsildīt līdz komfortablai vidējai temperatūrai ūdens patēriņa apstākļos, lai izvairītos no uzsildīšanas līdz tradicionālajai iestatīšanas temperatūrai (pieejama tikai Ekonomiskajā režīmā).

- Komforta iestatījums: Tvertnes sildīšanas vidējā mērķa temperatūra ūdens patēriņa apstākļos
- Komforta cikli: Darbību skaits, kas atļauts ūdens uzsildīšanai līdz komforta temperatūrai.

### Telpas prioritātes temperatūra:

Āra apkārtējās vides temperatūras sliekšņa vērtība telpas prioritātes funkcijas aktivizēšanai.

- Diapazons: -20 ~ 0°C
- Nav pieejams Augsta pieprasījuma režīmā..

### Leģionellas apkarošana

Lai palīdzētu izvairīties no leģionellas karstā ūdens sistēmā, karstā ūdens iestatīto temperatūru var paaugstināt ,līdz tā pārsniedz parasto temperatūru.

Aizsardzībai pret leģionellu nozīme ir tikai tad, ja ir karstā ūdens elektriskais sildītājs, kas paaugstina ūdens temperatūru.

Tālāk skatiet iespējamos konfigurējamos parametrus.

### ♦ Leģionellas apkarošanas funkcija

|                       |             | Legionelias apkarosanas darbibas statuss                   |
|-----------------------|-------------|------------------------------------------------------------|
| Anti legionella       |             | (iespejots/deaktivizets).                                  |
| Statuss               |             | <br>—Leģionellas apkarošanas darbības noteikta diena.      |
| Darbība diena         | Svētdiena 🗕 |                                                            |
| Starta laiks          | 01:00 🗕     | Leģionellas apkarošanas darbības noteikts diennakts laiks. |
| Uzstādītā temperatūra | 55 °C 🕳     |                                                            |
| llgums                | 10 min 🕳    | –Mājsaimniecības karstā ūdens temperatūras iestatījums     |
| ok 😂 🚯 >              | Atpakaļ ڬ   | leģionellas apkarošanas režīmā.                            |
|                       |             | └─Šoka procedūras ilgums. No 10 līdz 60 minūtēm.           |

### C PIEZĪME

Gadījumā, ja leģionellas apkarošanas procedūru nav iespējams veikt 6 stundu laikā kopš tās aktivizēšanas, leģionellas apkarošanas procedūra tiek atbrīvota un var atsākt normālu darbību.

### 1.18.6 Peldbaseina konfigurācija

| Izvēle<br>Darbības informācija<br>Laiks un grafiks<br>Sistēmas konfigurācija<br>Kontroliera uzstādījumi<br>Apkope<br>< T2 Loks1 Loks2 DHW SWP | Sistēmas konfigurācija<br>Vides dzes<br>Karstā ūdens tvertne<br>Baseins<br>Bezmaksas sild<br>Siltumsūknis                                                                                                    |
|----------------------------------------------------------------------------------------------------|----------------------------------------------------------------------------------------------------|
| Baseins<br>Uzstādītā temperatūra<br>Kompens. T<br>15 °C<br>Merecentories<br>Atpakaj                                                           | <ul> <li>Statuss:</li> <li>Iespējot vai atspējot peldbaseinu.</li> <li>Iestatiet 3. ievadi, 1. izvadi un 2. sensoru. (Skatīt sadaļu<br/>"1.18.11 Ieejas, izejas un sensoru konfigurācija")</li> <li>Temperatūras iestatīšana:</li> <li>Peldbaseina ūdens temperatūras iestatījuma regulēšana.</li> <li>Diapazons: 24 ~ 33°C</li> <li>Temperatūras nobīde: Iestatītā temperatūra pārsniedz<br/>norādīto parametru.</li> </ul> |

### 1.18.7 Papildu apkures konfigurācija

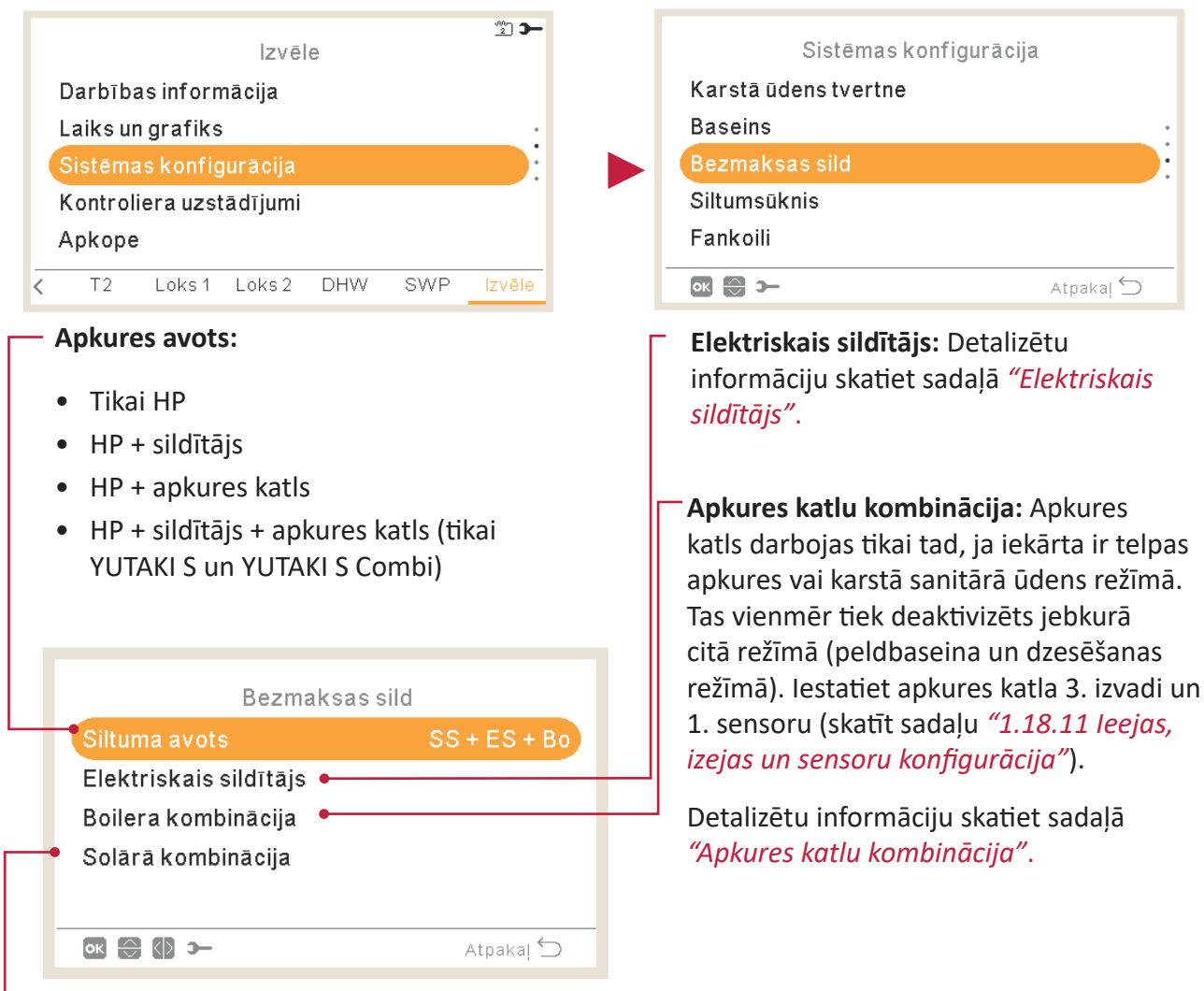

### - Saules enerģijas kombinācija:

Saules enerģijas kombinācija ļauj jums uzsildīt mājas ūdeni, izmantojot saules enerģiju, ja vien ir pieejama saule.

- Iestatiet 4. ievadi, 4. izvadi un sensoru (skatīt sadaļu "1.18.11 leejas, izejas un sensoru konfigurācija").
- Deaktivizēts: Nav uzstādīts saules enerģijas komplekts.
- levades pieprasījums: Alternatīvu karstā ūdens tvertnes darbību nodrošina saules enerģijas sistēma vai YUTAKI ierīce. Saules enerģijas ievade var atspējot YUTAKI iekārtas izraisītās karstā ūdens darbības.
- Karstā ūdens histerēze (izslēgts, 35 ~ 240 min).
- Karstā ūdens maksimālais laiks (5 ~ 240 min).
- Pilnīga kontrole: YUTAKI ierīces kontrolē sistēmas saules enerģijas darbību, pamatojoties uz dažādām temperatūrām: Karstais ūdens tiek uzsildīts ar karsto ūdeni, kas nāk no saules paneļiem, vai ar karsto ūdeni, kas nāk no siltumsūkņa, atkarībā no saules temperatūras. Detalizētu informāciju skatiet sadaļā *"Saules kombinācija - pilnīga kontrole"*.

### Elektriskais sildītājs

#### - Darbība:

- Palaišana: Telpas apsildes elektriskais sildītājs tiek ieslēgts zemas ūdens temperatūras un zemas apkārtējās vides temperatūras gadījumā, lai nodrošinātu HP papildu jaudu.
- Dublēšana: Telpas apkures elektriskais sildītājs tiek ieslēgts zemas apkārtējās vides temperatūras gadījumā (zem divvērtīgā punkta), lai nodrošinātu HP papildu jaudu aukstākās ziemas dienās.

|   | Elektriskais si       | ldītājs    |
|---|-----------------------|------------|
| - | Darbība               | Rezerve    |
|   | Bivalenta punkts      | 0°C        |
|   | Padeves iestat. Komp. | 4 K 🔶      |
| - | Poporcion.            | 6.0°C/100% |
| - | •Atiest. Fakt.        | 2.5%/°Cmin |
|   | ок 💮 🚺 Э              | Atpakaj 🕤  |

#### Divvērtīgais punkts:

Elektriskais sildītājs ir iespējots darboties, ja apkārtējā temperatūra nokrītas zem šīs vērtības. Tikai dublēšanas opcijas gadījumā.

#### Piegādes iestatījumu nobīde:

Elektriskā sildītāja nobīdes iestatīšana. Augstākas vērtības nozīmē ātrāku elektriskā sildītāja apstāšanos un otrādi. Tikai dublēšanas opcijas gadījumā.

#### Atiestatīšanas koeficients:

Izmanto, lai garantētu iestatīšanas temperatūras sasniegšanu, nepārsniedzot tās vērtību. Augstākas vērtības nozīmē mazāku sildītāja izmantošanu.

#### Proporcionālā josla:

Vadība, lai noteiktu, cik ātri tiek sasniegta iestatīšanas temperatūra. Augstākas vērtības nozīmē ātru ūdens iestatīšanas punkta sasniegšanu un tādējādi labāku sildītāja izmantošanu.

### Gaidīšanas laiks:

Elektriskā sildītāja iedarbināšanas aizkaves laiks, ja visi apstākļi ļauj elektriskajam sildītājam darbināties pēc HP iedarbināšanas. Tikai dublēšanas opcijas gadījumā.

|   | Elektriskais sildīta          | ājs        |
|---|-------------------------------|------------|
|   | Poporcion.                    | 6.0°C/100% |
|   | Atiest. Fakt.                 | 2.5%/°Cmin |
|   | Starpst. Laiks                | 5 min 🔶    |
| _ | Gaidīšanas I                  | 3 0 min    |
|   | – Sildītāja maksimālais posms | 3          |
|   | ok 😁 🚯 ว                      | Atpakaļ 🕤  |
|   |                               |            |

### Starpposmu laiks:

Elektriskā sildītāja fāzes pārklāšanās laiks, kad notiek ieslēgšanās/izslēgšanas pāreja no/uz 1. fāzi uz/no 2. fāzes. Tikai dublēšanas opcijas gadījumā.

Maksimālais sildītāja solis: (Tikai dublēšanas opcijas gadījumā).

Lai ierobežotu sildītāja maksimālo pakāpi, to var ieslēgt neatkarīgi no reālā sildītāja pieprasījuma.

### Saules kombinācija - pilnīga kontrole

#### Karstā ūdens minimālais laiks:

Minimālā laika saules enerģijas darbību nevar realizēt reiz, ja tā karstā ūdens maksimālā laika vai zemas temperatūras rezultātā ir apturēta saules panelī.

#### Karstā ūdens maksimālais laiks:

Maksimālais laiks, kurā YUTAKI ļauj uzsildīt tvertni, izmantojot saules enerģiju. Šī laika posma beigās saules enerģijas sūknis tiek apturēts neatkarīgi no saules paneļa temperatūras apstākļiem.

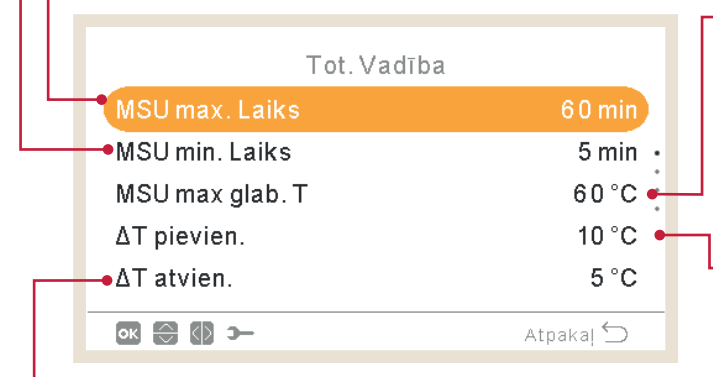

### -ΔT atvienošana:

Lauj norādīt temperatūras starpību starp tvertnes un paneļa temperatūru, lai apturētu saules enerģijas darbību. Saules enerģija nav atļauta, ja paneļa temperatūra ir par "ΔT savienojums" °C zemāka par tvertnes temperatūru.

#### Karstā ūdens maksimālā uzglabāšanas temperatūra:

Maksimālā karstā ūdens temperatūra, kas iespējo saules enerģijas darbību.

### ΔT savienojums:

Ļauj norādīt temperatūras starpību starp tvertnes un paneļa temperatūru, lai nodrošinātu saules enerģiju. Saules enerģija nav atļauta, ja paneļa temperatūra ir par "ΔT savienojums" °C virs tvertnes temperatūras.

### Paneļa pārkaršanas temperatūra:

- Maksimālā paneļa darbības temperatūra, pie kuras tiek izslēgts saules enerģijas sūknis, ja paneļa sensors nolasa temperatūru virs šīs vērtības, lai aizsargātu sistēmu.
- Gadījumā, ja saules sūknis tiek apturēts paneļa pārkaršanas temperatūras rezultātā, YUTAKI ierīce iestata saules enerģijas pārkaršanas jaudu augstā stāvoklī, ja šī funkcija ir iestatīta, kā aprakstīts "1.18.11 Ieejas, izejas un sensoru konfigurācija"

| Tot. Vadība        |           |
|--------------------|-----------|
| ΔT pievien.        | 10 °C     |
| ΔT atvien.         | 5°C •     |
| Pan. Min T         | 15 °C •   |
| • Pane. Pārsild. T | 80°C      |
| Pan. Pretaizs.T    | 4 °C      |
| ok 🕀 🗘 >           | Atpakal 🕤 |

### Paneļa minimālā temperatūra:

Saules paneļa minimālā temperatūra, lai nodrošinātu saules enerģijas darbību

### - Paneļa antifrīza temperatūra:

Saules paneļa minimālā temperatūra, pie kuras tiek ieslēgts saules enerģijas sūknis, lai aizsargātu sistēmu no apledojuma veidošanās pie caurulēm zemas apkārtējās temperatūras rezultātā.

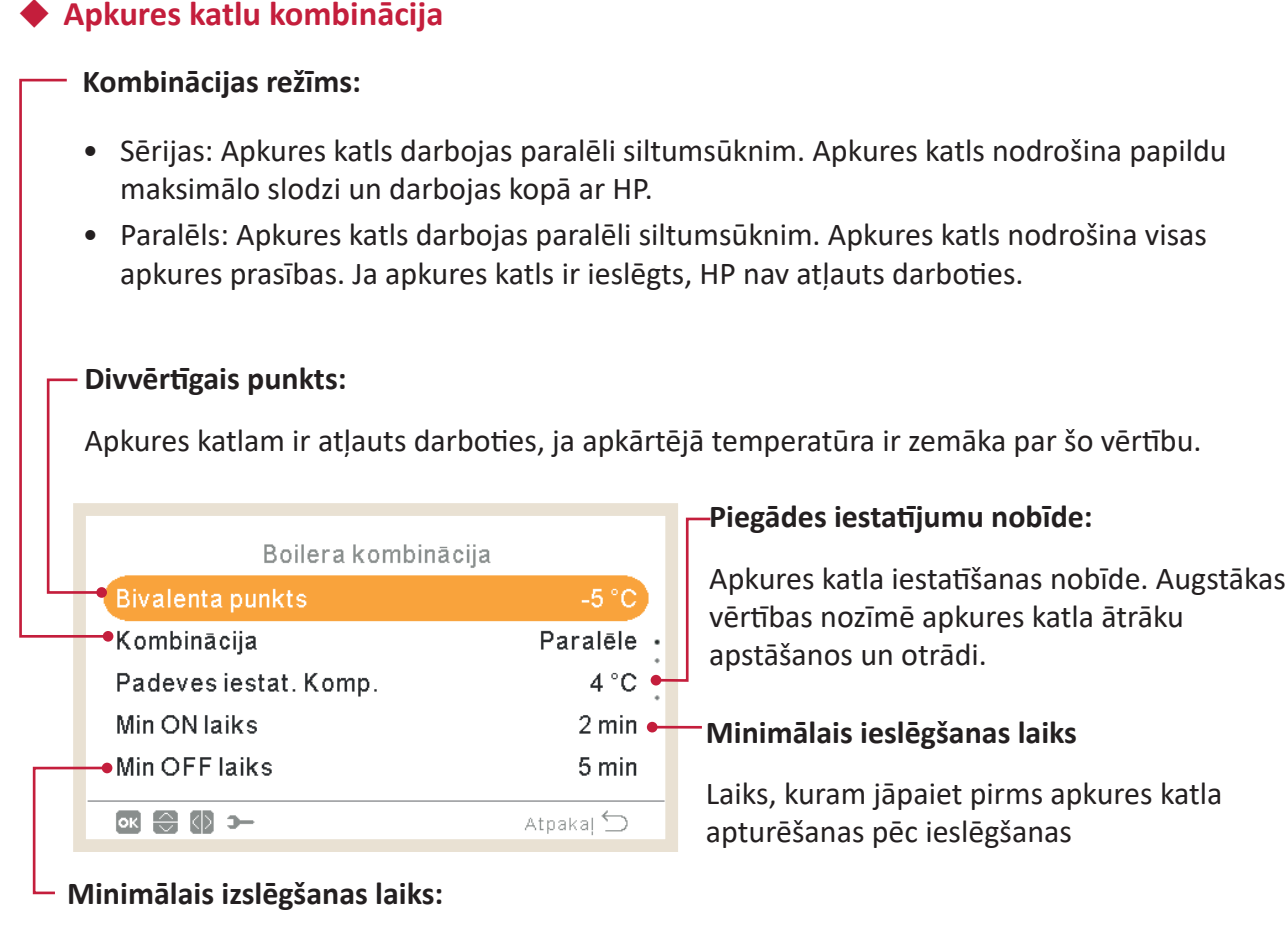

Laiks, kuram jāpaiet pirms katla iedarbināšanas pēc izslēgšanas

### Apkures katla karstais ūdens:

Kontrolēt, lai atļautu sildīt karsto ūdeni, izmantojot katlu (tikai YUTAKI S un YUTAKI H un karstā ūdens tvertnes pozīcija konfigurēta kā - Pēc).

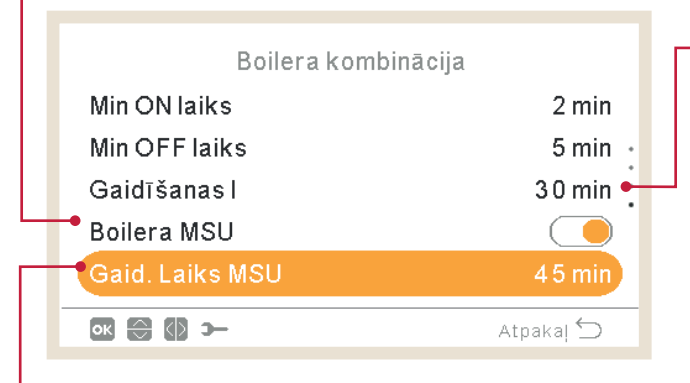

### Gaidīšanas laiks:

Apkures katla palaišanas laika aizture, ja visi apstākļi ļauj apkures katlam iedarbināties pēc HP iedarbināšanas telpas apkurei.

### Karstā ūdens gaidīšanas laiks (tikai YUTAKI S un YUTAKI H):

Aizturēt laiku, lai iedarbinātu karstā ūdens apkures katlu, ja visi apstākļi ļauj apkures katlam darbināties pēc tam, kad ir iedarbināts HP karstā ūdens padevei.

### 1.18.8 Siltumsūkņa konfigurācija

| Izvele                                                                                                    | Sistēmas konfigurācija                                                                                                    |  |  |
|----------------------------------------------------------------------------------------------------|----------------------------------------------------------------------------------------------------|--|--|
| Darbības informācija                                                                                                    | Baseins                                                                                                    |  |  |
| Laiks un grafiks                                                                                                    | Bezmaksas sild •                                                                                                    |  |  |
| Sistēmas konfigurācija                                                                                                    | Siltumsūknis                                                                                                    |  |  |
| Kontroliera uzstādījumi                                                                                                    | Fankoili                                                                                                    |  |  |
| Apkope                                                                                                    | Papildus funkc.                                                                                                    |  |  |
| T2 Loks1 Loks2 DHW SWP Izvēle                                                                                                    | Atpakaj 🕤                                                                                                    |  |  |
| (nav pieejama YUTAKI kaskādes kontrolierim) Samazina kompresora slodzi, lai samazinātu vides troksni, vēlams naktī. Sīkāku informāciju skatiet nākamajā lapā.<br>— Ūdens sūkņa konfigurācija: |                                                                                                    |  |  |
| –Ūdens sūkņa konfigurācija:                                                                                                    | t nakamaja lapa.                                                                                                    |  |  |
| — <b>Ūdens sūkņa konfigurācija:</b><br>Konfigurējiet siltumsūkņa ūdens sūkni. Sīkāku                                                                                                    | informāciju skatiet nākamajā lapā.                                                                                                    |  |  |
| - <b>Ūdens sūkņa konfigurācija:</b><br>Konfigurējiet siltumsūkņa ūdens sūkni. Sīkāku<br>Siltumsūknis                                                                                          | informāciju skatiet nākamajā lapā.<br><b>Minimālais ieslēgšanas laiks:</b> Lai mazinātu<br>iespējamos kompresora bojājumus,                                                                                                    |  |  |
| -Ūdens sūkņa konfigurācija:<br>Konfigurējiet siltumsūkņa ūdens sūkni. Sīkāku<br>Siltumsūknis<br>Udens sūkņa konf.                                                                             | mformāciju skatiet nākamajā lapā.<br><b>Minimālais ieslēgšanas laiks:</b> Lai mazinātu<br>iespējamos kompresora bojājumus,<br>"Pieprasījums ieslēgts" ciklus var samazināt,                                                                                         |  |  |
| -Ūdens sūkņa konfigurācija:<br>Konfigurējiet siltumsūkņa ūdens sūkni. Sīkāku<br>Siltumsūknis<br>Udens sūkņa konf.<br>•Nakts rež.                                                              | <ul> <li>matamaja lapa.</li> <li>informāciju skatiet nākamajā lapā.</li> <li>Minimālais ieslēgšanas laiks: Lai mazinātu iespējamos kompresora bojājumus,</li> <li>"Pieprasījums ieslēgts" ciklus var samazināt, nosakot laiku, kuram jāpaiet pirms jauna</li> </ul> |  |  |

<sup>6</sup> min • – – – Minimālais izslēgšanas laiks: Lai samazinātu iespējamos kompresora bojājumus, "Pieprasījums-izslēgts" ciklus var samazināt, nosakot laiku, kam jāpaiet pirms jauna "Pieprasījums-ieslēgts" pieņemšanas.

### Āra gaisa vidējā temperatūra:

Min ON laiks

Min OFF laiks

ок 💮 э—

OTC vidējo vērtību izmanto, lai neitralizētu neregulāru temperatūras izmaiņu ietekmi. No klimata atkarīgās atsauces temperatūras aprēķināšanai tiek izmantota ārējās temperatūras vidējā vērtība, kas ņemta paraugā noteiktā laika posmā (no 1 līdz 24 stundām).

6 min

Atpakaļ ᠫ

| Siltumsūknis     |           |
|------------------|-----------|
| Nakts rež.       |           |
| Ara vid taimeris | 4 h ·     |
| Min ON laiks     | 6 min     |
| Min OFF laiks    | 6 min     |
| Jaudas aizsardz  | •         |
| OK 💮 স-          | Atpaka  🕤 |
|                  |           |

### Aizsardzība pret aizķeršanos:

Sūkņa aizsardzības funkcija pret aizķeršanos novērš komponentu pielipšanu ilgstošas dīkstāves rezultātā, ik nedēļu īsu laiku darbinot komponentus. Sajaukšanas vārsti un sūkņi tiek pilnībā atvērti un pēc tam pilnībā aizvērti (laiks ir atkarīgs no sajaukšanas vārsta darbības laika faktora).

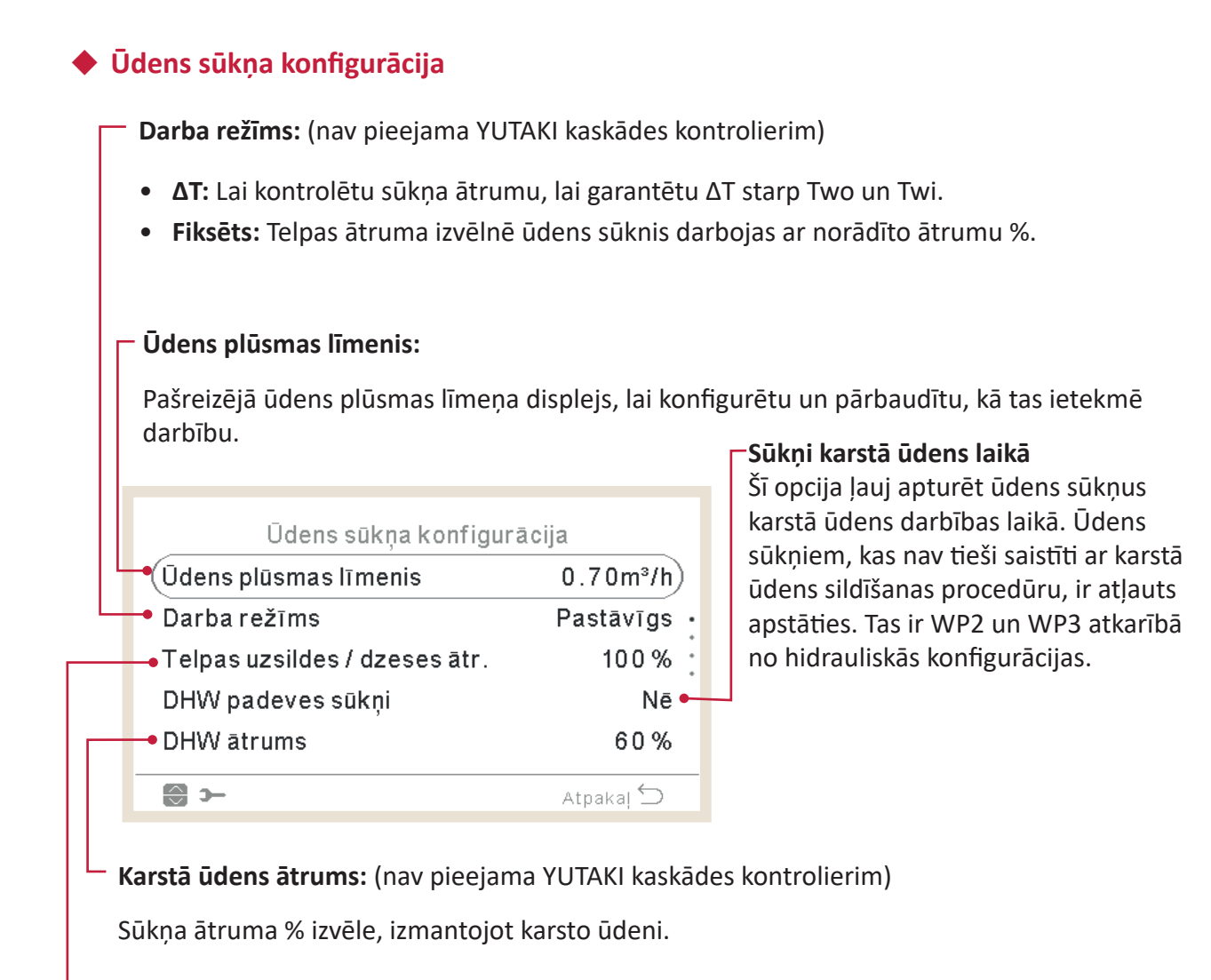

Telpas ātrums: (nav pieejama YUTAKI kaskādes kontrolierim)

Sūkņa ātruma % izvēle, ja ir atlasīts fiksēts režīms.

Pārsniegšanas laiks: Pievienots ūdens sūkņa darbības laiks pēc "Pieprasījums-izslēgts". Peldbaseina ātrums: (nav pieejama YUTAKI kaskādes kontrolierim) Sūkņa ātruma % izvēle, izmantojot peldbaseinu. Apstāšanās nosacījumi: Ūdens sūkņa konfigurācija Standarts SWP ātrums 100% Termostats izslēgts: Ūdens sūknis Aizstures laiks 10 min apstājas pēc termostata izslēgšanas. (DSW5 tapa 4 iesl.). Min OFF laiks 40 min Min ON laiks 10 min ок 🕀 🕼 🋏 Atpakal ڬ Minimālais ieslēgšanas laiks: Minimālais ūdens sūkņa ieslēgšanas laiks. Tikai tad, ja ir aktīvs ekonomiskais režīms (karstais ūdens) Minimālais izslēgšanas laiks: Minimālais ūdens sūkņa izslēgšanas laiks. Tikai tad, ja ir aktīvs ekonomiskais režīms (karstais ūdens) Ūdana aūkna kanfinurācija

| odens sukņa kontīgu       | ласца     |
|---------------------------|-----------|
| Aizstures laiks           | 10 min    |
| Darba pārtraukš. apstākļi | Standarts |
| Min OFF laiks             | 4 0 min   |
| Min ON laiks              | 10 min    |
| 🗕 Sūkņa iestatīšana       | Standarts |
| ok 😂 🕼 >-                 | Atpakaj ڬ |
|                           |           |

### Sūkņa iestatīšana:

Šī opcija ļauj lietotājam izvēlēties sistēmas hidraulisko konfigurāciju, kad tiek izmantots hidrauliskais separators (opcija pieejama tikai tad, ja ir konfigurēts hidrauliskais separators.).

- **Standarta:** WP2 tiek savienots pēc WP3, izmantojot hidraulisko separatoru vai tieši ar Hitachi sajaukšanas komplekta piederumu. Ikreiz, kad WP2 ir ieslēgts, WP3 tiek ieslēgts arī, lai siltumu nodotu C2.
- Paralēls: WP2 ir tieši savienots ar bufera tvertni paralēli WP3. WP3 darbība nav atkarīga no WP2 darbības. Izmantojot šo konfigurāciju, Hitachi sajaukšanas komplekta piederumu nevar izmantot.

### Nakts maiņa

### (nav pieejama YUTAKI kaskādes kontrolierim)

|              | - Siltumsūkņa jaudas samazinājuma koeficients    |
|--------------|--------------------------------------------------|
|              | Nakts rež.<br>Nakts maiņas aktivizēšanas statuss |
| Jauda        | (kompresora slodzes samazināšana, lai samazinātu |
| Taimeris     | 🗢 🛑 darbības troksni nakts stundās).             |
| Starta laiks | 20:00                                            |
| Apst. Laiks  | 08:00 • Nakts maiņas darbības sākuma laiks       |
| ok 🕄 🕼 >     | Atpakaj 🗁 🗖 Nakts maiņas darbības beigu laiks    |

### 1.18.9 Ventilatora spoles

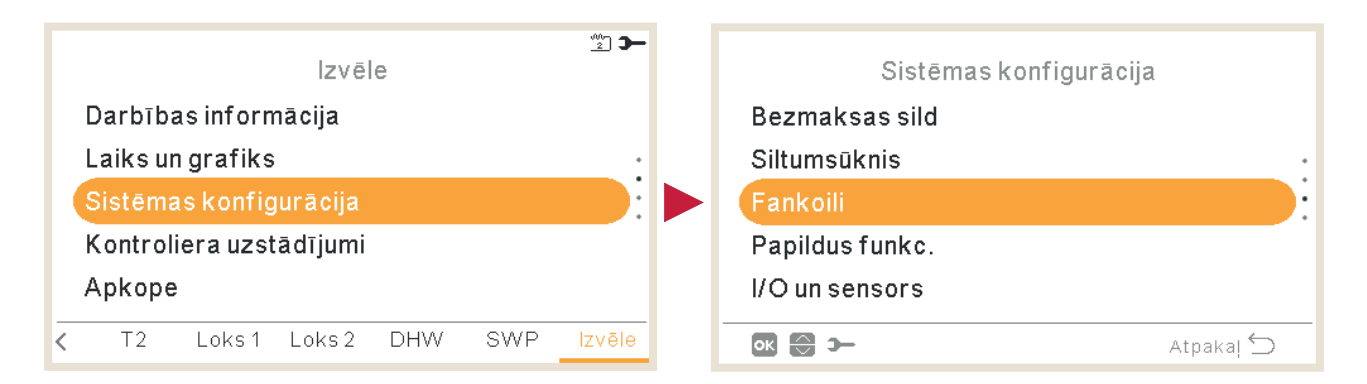

#### Kontrolējamās ventilatoru zonas:

Ventilatora spoles izmantošanas piešķiršana atkarībā no režīma un telpas:

- Deaktivizēts
- Apkure
- Dzesēšana •
- Apkure un dzesēšana

| Fankoili                                                 | Aizkaves ieslēgšanas laiks:                                                                                                    |
|----------------------------------------------------------|----------------------------------------------------------------------------------------------------|
| Kontrolētās ventilatora zonas                            | Aizkaves laiks 1. ventilatora                                                                                                    |
| Aizkaves laiks ieslēgts •<br>• Darbības bez pieprasījuma | darbības sākšanai tikai apku<br>vadības mērķis ir pārliecinā<br>temperatūra pie ventilatora<br>karsta pirms ventilatora ied<br>nodrošinātu lietotāja komfo |
| 💽 🔂 🛏 Atpakaj 🕤                                          |                                                                                                    |

#### "Pieprasījums-izslēgts" darbības

Aizkaves laiks 1. ventilatora vai 2. ventilatora darbības sākšanai tikai apkures režīmā. Šīs vadības mērķis ir pārliecināties, ka ūdens temperatūra pie ventilatora spoles ir pietiekami karsta pirms ventilatora iedarbināšanas, lai nodrošinātu lietotāja komfortu.

Šīs vadības mērķis ir uzlabot lietotāja komfortu, ļaujot apturēt ventilatoru vai uzturēt to darbībā, kad tiek izpildīti "Pieprasījums-izslēgts" nosacījumi pēc istabas temperatūras.

Vislabākais lietotāja komforts parasti tiek panākts, apturot ventilatoru apkures iekārtās un uzturot tā darbību, lai veiktu dzesēšanas darbības.

- Konfigurējiet darbību "Pieprasījums-izslēgts" apkures vai dzesēšanas darbībai 1. vai 2. telpā.
- Nav
- Apturēt ventilatoru

### 1.18.10 Papildu funkciju konfigurācija

Šī izvēlne ļauj konfigurēt sistēmas, telpas apkures vai dzesēšanas, karstā ūdens un avārijas darbības. papildu funkcijas.

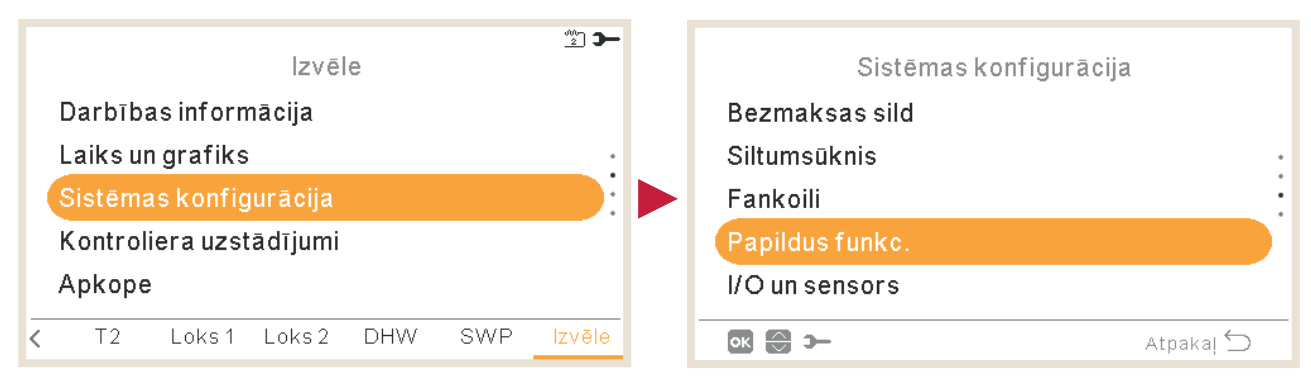

Energijas konfigurācija: (nav pieejama YUTAKI kaskādes kontrolierim) Enerģijas patēriņa rādījumu iestatīšana. Detalizētu informāciju skatiet tālāk. Apkures automātiskā ieslēgšana/ Hidrauliskais separators: (nav pieejama YUTAKI izslēgšana: kaskādes kontrolierim) Lai automātiski apturētu apkures Iespējo vai atspējo hidraulisko separatoru vai bufera tvertni. Detalizētu informāciju skatiet darbību, kad iepriekšējās dienas vidējā āra temperatūra ir augstāka tālāk. par noteikto izslēgšanas temperatūru. Detalizētu informāciju skatiet tālāk. 1/2 Papildus funkc. Automātiskā apkure/dzesēšana: Hidrauliskais atdalītājs Energ. Konfig. Ļauj iestatīt automātisku pārslēgšanos SMART funkc. uz apkures un dzesēšanas darbību, Sild Auto ON/OFF izmantojot to pašu iepriekšējās dienas Auto Sild/Dzes vidējo āra temperatūru kā "Apkures automātiskā ieslēgšana/izslēgšana". ок 🕀 э— Atpakaļ ᠫ

### Viedā funkcija:

Lai bloķētu vai ierobežotu siltumsūkni vai palielinātu pieprasījumu elektroenerģijas pieejamības rezultātā. Skatiet detalizētu informāciju sadaļā "Viedā funkcija".

| 2/2                    |           |
|------------------------|-----------|
| Papildus funkc.        |           |
| SMART funkc.           |           |
| Sild Auto ON/OFF       | •         |
| Auto Sild/Dzes         |           |
| Karstā ūdens tvertne 🔸 |           |
| Arkārtas darbība 🛛 🛶   |           |
| ok ⊜ >-                | Atpakaļ ڬ |

#### Karstā ūdens tvertne:

Konfigurējiet karstā ūdens izvēles funkcijas. Detalizētu informāciju skatiet tālāk.

### Avārijas darbība:

lespējot vai atspējot telpas apkures vai karstā ūdens avārijas darbību. Detalizētu informāciju skatiet tālāk.

### Hidrauliskais separators

(nav pieejama YUTAKI kaskādes kontrolierim)

|                         |          | Hidrauliskā atdalītāja statuss:                                                                                                    |  |
|-------------------------|----------|----------------------------------------------------------------------------------------------------|--|
|                         |          | Iespējot, ja ir uzstādīts hidrauliskais<br>separators vai bufera tvertne.<br>Pārbaudiet, vai WP3 ir iestatīts 2. izvadē<br>(skatīt sadaļu <i>"1.18.11 leejas, izejas un</i><br><i>sensoru konfigurācija"</i> ). |  |
| Hidrauliskais atdalītāj | s        |                                                                                                    |  |
| Statuss                 |          | Karstā ūdens tvertnes stāvoklis:                                                                                                    |  |
| Karstā ūd. tv. stāv.    | Post •   | Šī izvēles opcija nav pieejama YUTAKI S<br>Combi, jo karstā ūdens tvertne jebkurā<br>gadījumā atrodas pirms bufera tvertnes.                                                                                    |  |
|                         | Atrakal  | <b>Pirms</b> : Karstā ūdens tvertne un trīsceļu<br>vārsts atrodas starp sildītāja plākšnu                                                                                                    |  |
|                         | Atpakaj/ |                                                                                                    |  |

**Pēc:** Karstā ūdens tvertne un trīsceļu vārsts atrodas aiz bufera tvertnes.

### 🔶 Enerģijas konfigurācija

(nav pieejama YUTAKI kaskādes kontrolierim)

#### - Strāvas 1. vai 2. mērītājs:

- Strāvas mērītājs reāli mēra enerģijas patēriņu.
- Ja strāvas mērītājs ir iespējots, informāciju, kas savākta, var redzēt, izmantojot izvēlni Darbības informācija - Enerģijas dati.
- Ja "strāvas mērītājs" ir deaktivizēts, programmatūra YUTAKI veic aptuveno sistēmas patēriņu.
- Ja tiek izmantots strāvas mērītājs, 1. vai 2. ievade ir jākonfigurē izvēlnē Ievades (skatīt sadaļu *"1.18.11 Ieejas, izejas un sensoru konfigurācija"*).

| Enerģijas konfigu | urācija   |
|-------------------|-----------|
| levades aprēķins  |           |
| • Strāvas mēr. 1  | lzslēgt   |
| • Strāvas mēr. 2  | lzslēgt   |
| Jaudas aprēķins   |           |
|                   |           |
|                   | Atpakaļ 🕤 |
|                   |           |

#### · Ievades aprēķins:

lespējot vai atspējot enerģijas konfigurācijas opcijas.

### **Jaudas konfigurācija:**

Sakarā ar ūdens temperatūras ievades un izvades + ūdens plūsmas līmeņa izmantošanu, jaudas novērtējumu var pārbaudīt, izmantojot izvēlni Darbības informācija - Enerģijas dati.

Novērtējuma rezultātā vērtības var atšķirties no reālajām.

### Viedā funkcija

#### Viedā darbība:

Pārbaudiet, vai Smart Act/SG1 ir iestatīts 5. ievadē (skatīt sadaļu "1.18.11 leejas, izejas un sensoru konfigurācija").

- HP bloks: Siltumsūknis ir aizliegts jebkuros apstākļos (telpas apkure, dzesēšana, karstais ūdens), ja signāls ir aktīvs.
- Ierobežots HP (A): Enerģijas patēriņa ierobežojums līdz "x" ampēru robežai (jāiestata sadaļā "Ampēru ierobežojums"). (nav pieejama YUTAKI kaskādes kontrolierim)
- SG gatavs: SG tīkls tiek piešķirts siltumsūkņu sērijai. Šī vadības tehnoloģija integrē sistēmu viedajā tīklā, izmantojot divas digitālās ievades, veidojot vienvirziena savienojumu. Sīkāku informāciju skatiet apkopes rokasgrāmatā. Ir nepieciešams konfigurēt SG2 ievadi.
- Karstā ūdens bloks: Karstā ūdens darbība ir aizliegta, ja signāls ir aktīvs. (nav pieejama YUTAKI kaskādes kontrolierim)
- **Tikai karstais ūdens:** Siltumsūkņa darbība jebkuros apstākļos, izņemot karsto ūdeni, ir aizliegta, ja signāls ir aktīvs. Karstā ūdens darbība parasti ir atļauta. (nav pieejama YUTAKI kaskādes kontrolierim)

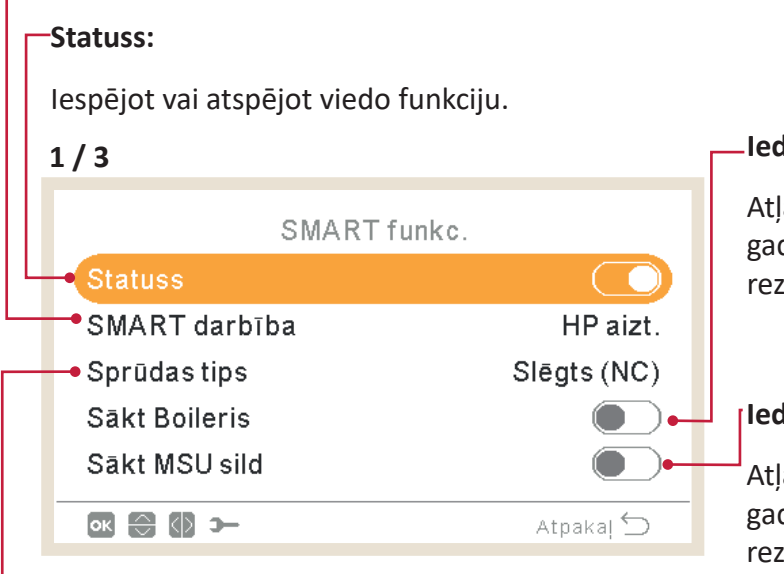

### -Iedarbināt apkures katlu:

Atļauja izmantot apkures katlu gadījumā, ja sistēma ir bloķēta HP bloka rezultātā.

### ledarbināt karstā ūdens sildītāju:

Atļauja izmantot karstā ūdens sildītāju gadījumā, ja sistēma ir bloķēta HP bloka rezultātā.

### Sprūda veids:

- Aizvērts: Darbība, ja ievade ir aizvērta
- Atvērts: Darbība, ja ievade ir atvērta

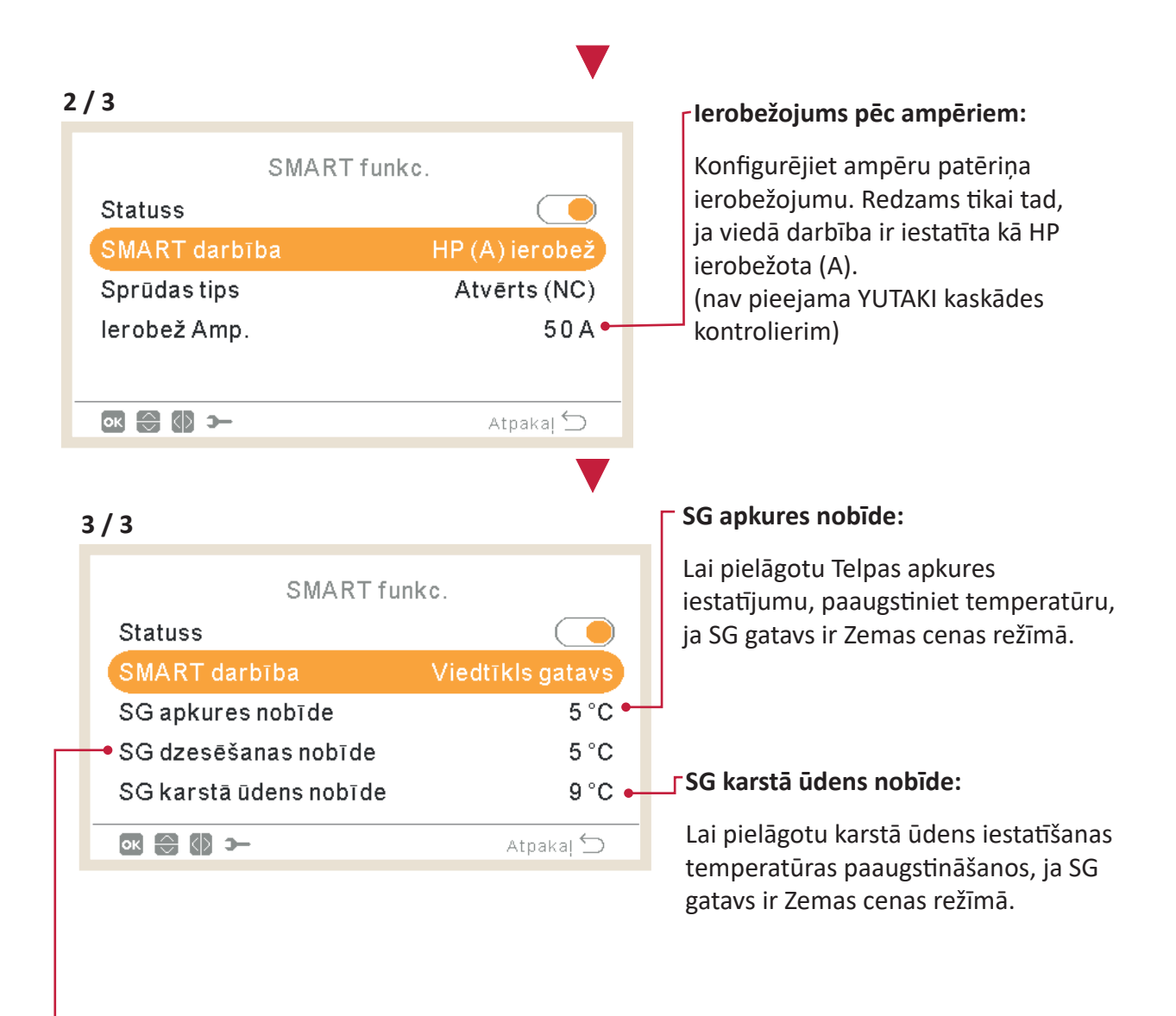

### SG dzesēšanas nobīde:

Lai pielāgotu Telpas dzesēšanas iestatījumu, pazeminiet temperatūru, ja SG gatavs ir Zemas cenas režīmā.

### Apkures automātiskā ieslēgšana/izslēgšana

#### Statuss:

- Iespējot vai atspējot apkures automātiskās ieslēgšanas/izslēgšanas funkciju.
- Izslēgšanas temperatūra: Sistēma tiek apturēta, ja āra temperatūra pārsniedz izslēgšanas temperatūru.
- Ieslēgt diferenciāli: Temperatūras starpība starp iepriekšējās dienas vidējo āra temperatūru un izslēgšanas temperatūru.

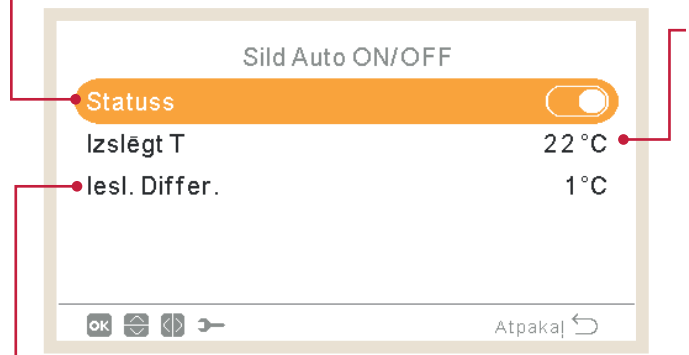

#### Izslēgšanas temperatūra:

Sistēma tiek apturēta, ja āra temperatūra pārsniedz izslēgšanas temperatūru.

#### leslēgt diferenciāli:

Temperatūras starpība starp iepriekšējās dienas vidējo āra temperatūru un izslēgšanas temperatūru.

### Automātiskā apkure/dzesēšana

Pieejama tikai iekārtās, kas spēj darboties apkures un dzesēšanas režīmā, un ja ir iespējota dzesēšanas darbība.

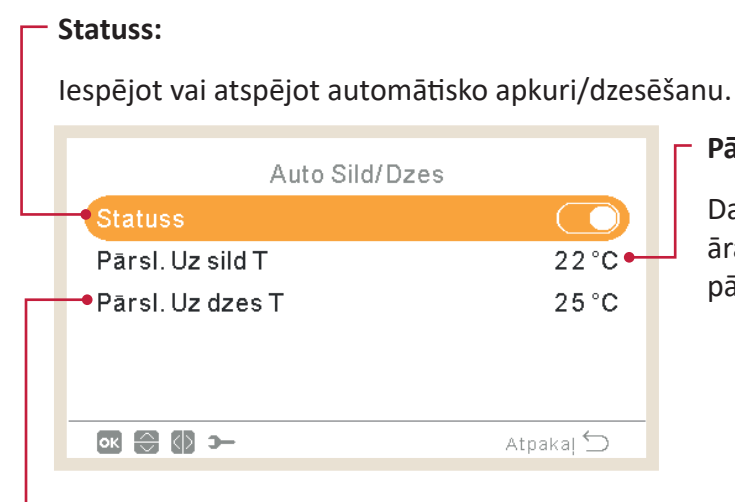

#### Pārslēgties uz sildīšanas temperatūru:

Darbība pārslēdzas uz apkuri, ja izmērītā āra temperatūras vērtība ir zemāka par pārslēgšanās uz apkures slieksni.

#### Pārslēgties uz dzesēšanas temperatūru:

Darbība pārslēdzas uz dzesēšanu, ja izmērītā āra temperatūras vērtība ir augstāka par pārslēgšanās uz dzesēšanas slieksni.

### Karstā ūdens tvertnes papildu funkcijas

**Ķēdes sūknis:** Izmantojot šo izvadi, lietotājs var uzsildīt visu ūdeni karstā ūdens cauruļvadu sistēmā. Izvade jākonfigurē I/O un sensoru izvēlnē. (skatīt sadaļu *"1.18.11 leejas, izejas un sensoru konfigurācija"*).

- Deaktivizēts.
- Pieprasījums: Iespējot karstā ūdens recirkulāciju.
- Leģionellas apkarošana Ļauj karstā ūdens recirkulāciju, kamēr ir aktīvs leģionellas apkarošanas līdzeklis.
- Taimeris: Var ieprogrammēt taimeri, lai sāktu vai apturētu ūdens recirkulāciju.

|   | Karstā ūdens tvertne                    |           |
|---|-----------------------------------------|-----------|
| - | -Loka sūknis                            | Taimeris  |
|   | —•Recirkul. Taimeris<br>—•MSU palielin. |           |
|   | ∞ 🕀 🚯 >-                                | Atpakaļ 🕤 |

#### Karstā ūdens palielināšana:

Lai piespiestu vienreizēju karstā ūdens tvertnes uzsildīšanu līdz temperatūrai, kas iestatīta kā karstā ūdens paaugstināšanas temperatūra.

Šī funkcija ir noderīga, lai segtu ārkārtēju karstā ūdens pieprasījumu.

- Sprūda veids: Nospiediet (iecienītākā poga), atveriet (NC) vai aizveriet (NO). Iestatiet 6. ievadi karstā ūdens palielināšanai (sprūda veidam atvērts/aizvērts). (skatīt sadaļu "1.18.11 Ieejas, izejas un sensoru konfigurācija")
- Pastiprināšanas iestatījums: Karstā ūdens temperatūras iestatījums pastiprināšanas funkcijai.

#### Recirkulācijas taimeris:

- Biežums: Ļauj izvēlēties, kad tiek lietots taimeris (ik dienu, nedēļas nogalē, darba dienā).
- Sākuma laiks: Ja sākas ūdens sūkņa cirkulācija.
- Apstāšanās laiks: Ja ūdens sūkņa cirkulācija apstājas.
- Darbība: Ja ir IESLĒGTS, tas nozīmē, ka ūdens sūknis vienmēr ir IESLĒGTS starp "Palaišnas laiku" un "Apturēšanas laiku". Ja tas ir iestatīts uz "Taimeris", recirkulācijas sūknis ir ieslēgts "Laiks ieslēgts" laikā pēc tam, kad tas ir izslēgts "Laiks izslēgts" palaišanas laikā un apturēšanas laikā.
- Ieslēgšanas laiks: Recirkulācijas sūkņa darbības laiks.
- Izslēgšanas laiks: Recirkulācijas sūkņa izslēgšanas periods.
#### Ārkārtas darbība

#### **Telpas apkure:**

Iespējot vai atspējot telpas apkures avārijas darbību.

Pieejams tikai tad, ja "Apkures avots" ir *"1.18.7 Papildu apkures konfigurācija"* iekļauta opcija "Elektriskais sildītājs vai apkures katls".

|   |                      |           | - Kai  |
|---|----------------------|-----------|--------|
|   | Arkārtas darbība     |           | les    |
| Ц | ─• Vides sild        |           | avā    |
|   | Karstā ūdens tvertne |           | _ iri∈ |
| Н | → Režīms             | Pamāc.    | SIIC   |
|   |                      |           |        |
|   |                      |           |        |
|   | ok 😌 🕼 >             | Atpakaļ 🕤 |        |
|   |                      |           |        |
|   |                      |           |        |

#### Karstā ūdens tvertne:

espējot vai atspējot karstā ūdens avārijas darbību. Pieejams tikai tad, ja r iespējots karstā ūdens elektriskais sildītājs (ar DSW).

#### Režīms:

Avārijas darbības režīma izvēle:

- Manuālais: Avārijas darbība ir aktīva, ja ir manuāli iespējota (ar DSW4 tapu 4 ieslēgtu). Avārijas režīmā tiek izmantots sildītājs (telpas apkure vai karstais ūdens), lai nodrošinātu nepieciešamo apkuri.
- Automātiskais: Avārijas režīms darbojas, ja notiek āra iekārtas kļūme un telpas apkures pieprasījums ieslēgts (iespējots) vai karstais ūdens (iespējots).

#### 1.18.11 leejas, izejas un sensoru konfigurācija

| izvēle ≝ī ➤                                   | I/O un sensors                                                                                                    |  |  |
|-----------------------------------------------|----------------------------------------------------------------------------------------------------|--|--|
| Darbības informācija                          | levadi                                                                                                    |  |  |
| Laiks un grafiks                              | Standarta izejas                                                                                                    |  |  |
| Sistēmas konfigurācija                        | Papildu izejas                                                                                                    |  |  |
| Kontroliera uzstādījumi                       | Papildus sensori                                                                                                    |  |  |
| Apkope                                        |                                                                                                    |  |  |
| T2 Loks 1 Loks 2 DHW SWP Izvěle               | 💽 🔂 🛏 Atpakaļ 🕤                                                                                                    |  |  |
| Sistēma ļauj iestatīt 7 ievades atkarībā no i | istēma ļauj iestatīt 7 ievades atkarībā no instalācijas darbībām un vēlmēm.<br><b>Standarta izvades:</b><br>Ir pieejamas 4 izvades, kas jau |  |  |
| I/O un sensors                                | ir savienotas ar terminālu plati.                                                                                                    |  |  |
| • levadi                                      | Atkarībā no instalācijas ir uzstādīšanas                                                                                                    |  |  |
| Standarta izejas 🔸                            | nosacījumi.                                                                                                    |  |  |
| Papildu izejas                                |                                                                                                    |  |  |
| Papildus sensori 🖕                            |                                                                                                    |  |  |
|                                               | Papildu sensori:                                                                                                    |  |  |
| Atpaka                                        | Iestatīšanai ir pieejami 7 papildu sensori.                                                                                                 |  |  |
|                                               |                                                                                                    |  |  |

#### Papildu izvades:

Ir iestatāmas 4 papildu izvades. Šīs 4 papildu izvades nav savienotas ar YUTAKI termināļa plati.

Lai tās izmantotu, ir nepieciešams piederums (piegādāts uz vietas). To konfigurācija atbilst tiem tādiem pašiem ierobežojumiem kā standarta izvades.

#### Pieejamo ieeju saraksts:

- Deaktivizēts
- "Pieprasījums ieslēgts/izslēgts" (pēc noklusējuma 1. ievadē): Apsveriet gan 1. ķēdi, gan 2. ķēdi režīmā "Pieprasījums-ieslēgts", kad ieslēgts signāls.
- "Pieprasījums ieslēgts/izslēgts" C1: Ja signāls ir ieslēgts, apsveriet 1. ķēdi ar "Pieprasījums-ieslēgts".
- "Pieprasījums ieslēgts/izslēgts" C2: Ja signāls ir ieslēgts, apsveriet 2. ķēdi ar "Pieprasījums-ieslēgts".
- **2. jaudas mērītājs:** Lai saskaitītu jebkurus impulsus, kas saņemti no jaudas 2. mērītāja un nosūtītu uz centrālo vadības enerģijas patēriņa aprēķinu.
- EKO C1 + C2: Ja ievade ir aizvērta, gan 1. ķēdi, gan 2. ķēdi pārslēdziet EKO režīmā.
- EKO C1 (pēc noklusējuma 2. ievadē, ja instalācijā ir 1. ķēde): Ja ievade ir aizvērta, 1. ķēdi pārslēdziet EKO režīmā.
- EKO C2: Ja ievade ir aizvērta, 2. ķēdi pārslēdziet EKO režīmā.
- Piespiedu izslēgšana: Aizliegt karsto ūdeni, telpu apkuri un telpas dzesēšanu.
- Smart Act / SG1 (Fiksēts 5. ievadē, ja ir iespējota viedā darbība): Lai aktivizētu viedo funkciju.
- **Peldbaseins** (Fiksēts 3. ievadē, ja ir iespējota viedā darbība): Ja signāls ir ieslēgts, apsveriet iespēju peldbaseins "Pieprasījums-ieslēgts".
- Saules enerģija (Fiksēts 4. ievadē, ja saules enerģija ir iespējota): Paziņot YUTAKI, ka ārējā Saules enerģijas vadības sistēma ir gatava nodrošināt Saules enerģiju.
- Darbība: Lai pārslēgtos no telpas dzesēšanas uz apkuri.
- Karstā ūdens daudzuma palielināšana (Fiksēts 6. ievadē, ja ir iespējota karstā ūdens palielināšana): Ja ir iestatīts uz atvērtu (NC), pastiprināšanas signāls ieslēgts, ja ķēde ir atvērta. Ja ir iestatīts uz aizvērtu (NO), pastiprināšanas signāls ieslēgts, ja ķēde ir aizvērta.
- 1. strāvas mērītājs (Fiksēts 7. ievadē, ja ir iespējots 1. strāvas mērītājs:): Lai saskaitītu jebkurus impulsus, kas saņemti no strāvas 1. mērītāja un nosūtītu uz centrālo vadības enerģijas patēriņa aprēķinu.
- Piespiedu apkure Piespiedu režīma apkure, kad ievade ir aizvērta
- Piespiedu dzesēšana: Piespiedu režīma dzesēšana, kad ievade ir aizvērta
- SG2: Aktivizēt dažādus Sm Grid Ready īpašumus.
- Drenāžas sūknis: ja kontakts ir atvērts uz 30 sekundēm, darbība ir aizliegta un tiek parādīta trauksme 85. Šīs ievades mērķis ir izveidot savienojumu ar drenāžas sūkņa pludiņa slēdzi, lai izvairītos no ūdens pārplūdes drenāžas sūkņa kļūmes gadījumā

#### Pieejamo izvažu saraksts:

- Deaktivizēts
- SWP 3WV: (Fiksēts 1. izvadē, ja ir iespējots peldbaseins): Peldbaseina 3-ceļu vārsta signāla vadība.
- **3. ūdens sūknis:** (Fiksēts 2. izvadē, ja ir uzstādīts hidrauliskais separators vai bufera tvertne): Hidrauliskā separatora vai bufera tvertnes ūdens sūkņa signāla vadība.
- Apkures katls: (Fiksēts 3. izvadē, ja apkures katls ir iespējots): Apkures katla signāla vadība.
- Saules enerģijas sūknis: (Fiksēts 4. izvadē, ja ir iespējots saules enerģijas sūknis): Saules enerģijas sūkņa signāla vadība.
- Trauksme: (Pēc noklusējuma 5. izvadē): signāls ir aktīvs, ja ir trauksme.
- Darbība: (Pēc noklusējuma 6. izvadē): Signāls aktīvs gadījumā, ja termostats ieslēgts jebkuros apstākļos.
- Dzesēšana: (Pēc noklusējuma 7. izvadē): Signāls ir aktīvs, kad darbojas telpas dzesēšana.
- **Dem-ON C1:** (Pēc noklusējuma 8. izvadē): Signāls ir aktīvs, ja 1. ķēdē ir pieprasījums.
- Apkure: Signāls ir aktīvs, kad darbojas telpas apkure.
- Karstais ūdens: Signāls ir aktīvs, kad darbojas karstais ūdens.
- Saules enerģijas pārkaršana: Signāls ir aktīvs pie pārliekas saules enerģijas (tikai tad, ja saules enerģijas kombinācijas statuss ir pilnībā kontrolēts)
- Atkausēšana: Signāls ir aktīvs, kad āra iekārta atkausē.
- Karstā ūdens recirkulācija: Signāls ir aktīvs atkarībā no sadaļā "Ķēdes sūknis" atlasītās opcijas.
- 1. ventilators Zems Signāls ir aktīvs, ja 1. ķēdei atlasītais ventilatora spoles ātrums ir iestatīts uz Zems.
- 1. ventilators Vidējs Signāls ir aktīvs, ja 1. ķēdei atlasītais ventilatora spoles ātrums ir iestatīts uz Vidējs
- 1. ventilators Augsts Signāls ir aktīvs, kad 1. ķēdei atlasītais ventilatora spoles ātrums ir iestatīts uz Augsts
- 2. ventilators Zems Signāls ir aktīvs, kad 2. ķēdei atlasītais ventilatora spoles ātrums ir iestatīts uz Zems.
- 2. ventilators Vidējs Signāls ir aktīvs, ja 2. ķēdei atlasītais ventilatora spoles ātrums ir iestatīts uz Vidējs
- 2. ventilators Augsts Signāls ir aktīvs, kad 2. ķēdei atlasītais ventilatora spoles ātrums ir iestatīts uz Augsts
- Pastāvīga apkure: Signāls ir aktīvs, ja LCD kontroliera darbības režīms ir iestatīts uz Apkure.
- **Pastāvīga dzesēšana:** Signāls ir aktīvs, ja LCD kontroliera darbības režīms ir iestatīts uz Dzesēšana.

#### • Pieejamo sensoru saraksts:

- Deaktivizēts
- **Two3:** (Fiksēts sensorā 1, ja apkures katls ir uzstādīts): Izmantojiet šo sensoru, lai uzraudzītu ūdens temperatūru apkures katla lietošanas laikā.
- **Peldbaseins:** (Fiksēts 2. sensorā, ja ir uzstādīts peldbaseins): Izmantojiet šo sensoru, kad izmantojat peldbaseinu, lai uzraudzītu peldbaseina temperatūru.
- Saules paneļa sensors: Izmantojiet šo sensoru, ja kopējā vadība ir konfigurēta, lai uzraudzītu saules paneļa temperatūru.
- **C1 + C2 Apkārtējā vide:** Izmantojiet šo sensoru, ja tiek izmantots papildu apkārtējās vides temperatūras sensors C1 un C2.
- **C1 Apkārtējā vide:** Izmantojiet šo sensoru, ja C1 tiek izmantots papildu apkārtējās vides temperatūras sensors.
- **C2 Apkārtējā vide:** Izmantojiet šo sensoru, ja C2 tiek izmantots papildu apkārtējās vides temperatūras sensors.
- Āra sensors (NTC): (Pēc noklusējuma 3. sensors) Lai pievienotu regulatoram papildu ārējās temperatūras sensoru, ja siltumsūknis atrodas pozīcijā, kas nav piemērota šim mērījumam.

### 1.18.12 Brīvdienu režīms

| Izvēle       Sistēmas konfigurācija         Laiks un grafiks       Siltumsūknis         Sistēmas konfigurācija       Papildus funkc.         Kontroliera uzstādījumi       Apkope         T2       Loks 1       Loks 2       DHW       SWP       Izvēle         Izvēle         Sistēmas konfigurācija         Siltumsūknis       Fankoili         Papildus funkc.       I/O un sensors         Brīvd. Režīms       Izvēle         Izvēle                                                                                                    |   |
|----------------------------------------------------------------------------------------------------|---|
| Darbības informācija       Siltumsūknis         Laiks un grafiks       Fankoili         Sistēmas konfigurācija       Papildus funkc.         Kontroliera uzstādījumi       Apkope         T2       Loks 1       Loks 2       DHW       SWP       Izvēle         1/2       Image: Constraint of the second second secon                                                                                                    |   |
| Laiks un grafiks   Sistēmas konfigurācija   Kontroliera uzstādījumi   Apkope   T2   Loks 1   Loks 2   DHW   SWP   Izvēle   Fankoili Papidus funkc. I/O un sensors Brīvd. Režīms Brīvd. Režīms Izvēle Izvēle Iz                                                                                                    |   |
| Sistēmas konfigurācija       Papildus funkc.         Kontroliera uzstādījumi       J/O un sensors         Apkope       Brīvd. Režīms         T2       Loks 2       DHW         SWP       Izvēle       Image: Secondary secondary se                                                               | : |
| Kontroliera uzstādījumi       I/O un sensors         Apkope       Brīvd. Režīms         T2       Loks 1       Loks 2       DHW       SWP       Izvēle         I/2       Image: State in the state in the state in the                                              |   |
| Apkope       Brīvd. Režīms          T2       Loks 1       Loks 2       DHW       SWP       Izvēle       Image: Comparison of the state in the state in the |   |
| ✓ T2 Loks1 Loks2 DHW SWP Izvēle     ✓ T2 Loks1 Loks2 DHW SWP Izvēle     ✓ T2 Loks1 Loks2 DHW SWP Izvēle     ✓    ✓    ✓    ✓    ✓    ✓    ✓                                                                                                    |   |
| 1/2<br>Kad atgriežaties?<br>Gads<br>Mēnesis<br>1.<br>Lespējojiet (izslēdziet) vai atspējojiet<br>(ieslēdziet) zonas brīvdienu periodā.                                                                                                    |   |
| Kad atgriežaties?       Ietekmētās zonas:         Gads       2015         Mēņesis       1                                                                                                    |   |
| Kad atgriežaties?       Iespējojiet (izslēdziet) vai atspējojiet (ieslēdziet) vai atspējojiet (ieslēdziet) zonas brīvdienu periodā.         Gads       2015         Mēnesis       1                                                                                                    |   |
| Gads 2015 (ieslēdziet) zonas brīvdienu periodā.                                                                                                    |   |
| Mēnesis 1.                                                                                                    |   |
| kinologia kinologia kinologia kinologia kinologia kinologia kinologia kinologia kinologia kinologia kinologia k                                                                                                    |   |
| Diena 1 View 1/2                                                                                                    |   |
| • Telpa 1/2                                                                                                    |   |
| letekmētās zonas • • • • • • • • • • • • • • • • • • •                                                                                                    | а |
| Karsta udens tvertne                                                                                                    |   |
| Peldbaseins                                                                                                    |   |
| Brīvdienu režīms: Konfigurēt atgriešanos no brīvdienām                                                                                                    |   |
| • Gads                                                                                                    |   |
| Mānosis                                                                                                    |   |
|                                                                                                    |   |
|                                                                                                    |   |
| Atgriesanas laiks                                                                                                    |   |
| 2 / 2                                                                                                    |   |
| Kad atgriežaties?                                                                                                    |   |
| Mēnesis 1                                                                                                    |   |
| Diena 1 ·                                                                                                    |   |
| Atgrieš. Laiks 00:00                                                                                                    |   |
| letekmētās zonas                                                                                                    |   |
| Sākt brīvd. Režīmu Sākt/apturēt brīvdienu režīmu                                                                                                    |   |
| Atpakaj 🕤                                                                                                    |   |

Šī izvēlne ļauj konfigurēt datumu, laiku un temperatūru, atgriežoties no brīvdienām.

PC-ARFH2E FUNKCIONALITĀTES  $\left( \mbox{ } \mathbf{ } \mathbf{ } \mathbf{ } 
ight)$  SISTĒMAS KONFIGURĀCIJAS IZVĒLNE

### 1.19 Kontroliera iestatījumi

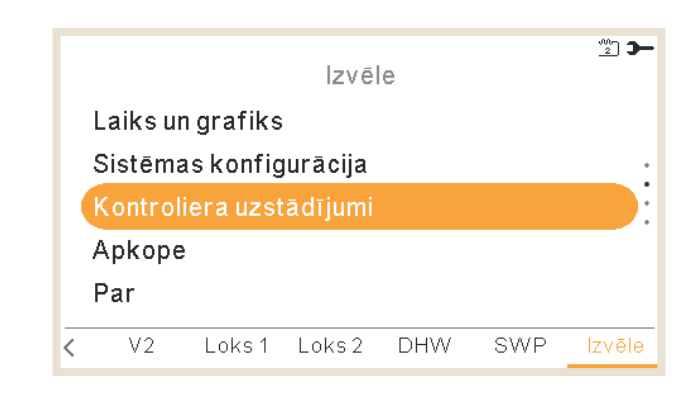

Kontroliera iestatījumu izvēlnē ir iespējams pielāgot vairākus parametrus:

#### Datums un laiks:

- Pielāgot datumu un laiku
- Eiropas vasaras laiks

#### Telpas konfigurācija:

- Telpu nosaukumi: izveidojiet vai rediģējiet 1. vai 2. ķēdes nosaukumu.
- Sinoptiskā skata ikonas: tiešā skata izvēlnē redzamās ikonas izvēle dzesēšanas/apkures izstarotājiem.

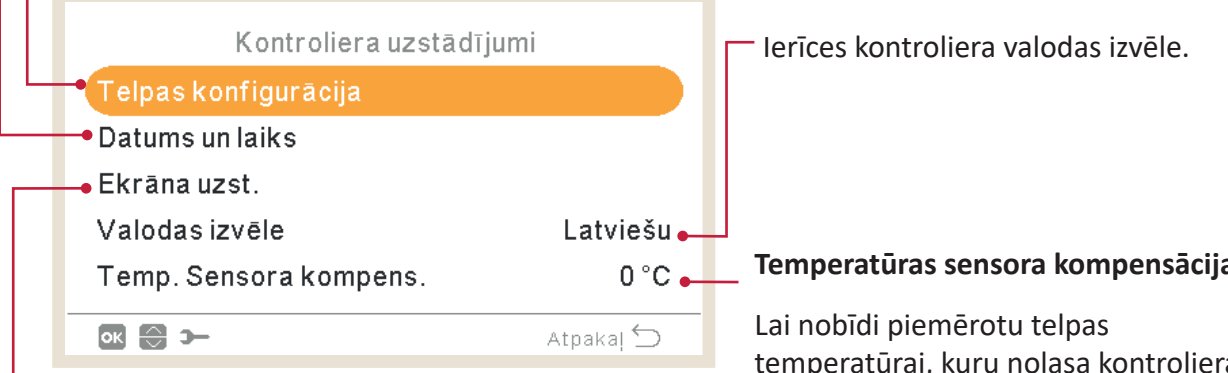

#### Ekrāna iestatījumi:

- Displeja motīvs (gaišs/tumšs/automātisks)
- Fona apgaismojuma laiks •
- Spilgts fona apgaismojums
- Kontrasts
- Spilgtums
- Ieslēgta spilgta gaismas diode
- Pīkstiens, pieskaroties skaļumam

#### Temperatūras sensora kompensācija:

temperatūrai, kuru nolasa kontroliera iebūvētais sensors, lai tā atbilstu reālajai telpas temperatūrai.

#### Displeja motīvs

| Ekrāna uzst.               |              |
|----------------------------|--------------|
| Displeja tēma              | Apgaismojums |
| Fona apgaism. Laiks        | 30 sec       |
| Fona apgaismojuma spilgtum | s 4          |
| Kontrasts                  | 7            |
| Spilgtums                  | 8            |
| ok 🕀 🚯 ว–                  | Atpakaļ 🕤    |

Gaišs

| Ekrāna uzst.                |           |
|-----------------------------|-----------|
| Displeja tēma               | Nakts     |
| Fona apgaism. Laiks         | 30 sec ·  |
| Fona apgaismojuma spilgtums | 4         |
| Kontrasts                   | 7         |
| Spilgtums                   | 8         |
| ok 😂 🚯 ≻−                   | Atpakaļ 🕤 |

Tumšs

| Ekrāna uzst.                    |                     |
|---------------------------------|---------------------|
| Displeja tēma                   | Auto                |
| Fona apgaism. Laiks             | 30 sec              |
| Fona apgaismojuma spilgtums     | 4                   |
| Kontrasts                       | 7                   |
| Spilgtums                       | 8                   |
| ok 😂 🚯 >                        | Atpakaļ 🕤           |
| Kontrasts<br>Spilgtums<br>💽 💮 좌 | 7<br>8<br>Atpakaļ ∽ |

Automātiskais

Ja ir atlasīts tumšais motīvs, fons tiek mainīts uz melnu, teksts un ikonas uz baltu.

Ja ir atlasīts Automātiskais motīvs, tas automātiski mainās no gaišā (plkst. 8:00) uz tumšo (plkst. 22:00)

### 1.20 Nodošana ekspluatācijā

|                                                                    |             |           | lzvēl    | е      |        | <u>**</u> ] 🗲 |
|--------------------------------------------------------------------|-------------|-----------|----------|--------|--------|---------------|
| Sistēmas konfigurācija                                             |             |           |          |        |        |               |
|                                                                    | Kontrol     | iera uzst | ādījumi  |        |        |               |
| Apkope                                                             |             |           |          |        |        |               |
| Par                                                                |             |           |          |        |        |               |
| Bloķēt kontrolieri                                                 |             |           |          |        |        |               |
| V2 Loks 1 Loks 2 DHW SWP Izvēle                                    |             |           |          |        |        | Izvēle        |
|                                                                    |             |           |          |        |        |               |
| Ierīces testa darbība                                              | : (nav piee | ijama Yl  | JTAKI ka | skādes | kontro | lierim)       |
| e llaume                                                           |             |           |          |        |        |               |
|                                                                    |             |           |          |        |        |               |
| <ul> <li>Režīms (nav pieejams tikai apkurei)</li> </ul>            |             |           |          |        |        |               |
| <ul> <li>Sākt testa darbību</li> </ul>                             |             |           |          |        |        |               |
| Atgaisošanas procedūra: (nav pieejama YUTAKI kaskādes kontrolierin |             |           |          |        |        |               |

Nodošanas ekspluatācijā izvēlnē ir iespējams pielāgot vairākus parametrus:

- Ilgums
- Režīms (na
- Sākt testa

Atgaisošanas

Ilgums •

Sākt atgaisošanu •

|    | Apkope                                                   |           |
|----|----------------------------------------------------------|-----------|
|    | Atgaisošana                                              |           |
|    | → lek. Pārbaude<br>→ Seguma žūš<br>Pump down procedūra → |           |
|    | ok 🕞 🛏 Atpakaj 🖆                                         | $\supset$ |
| Ls | Seguma žāvēšana:                                         |           |

• 1. ķēdes iestatīšanas temperatūra • 2. ķēdes iestatīšanas temperatūra

• Sākt seguma žāvēšanu

ūknēšanas procedūra: (nav pieejama UTAKI kaskādes kontrolierim)

- Ilgums
- Iedarbināt sūkni uz leju

### 1.21 Par

|                 | Izvēle                                            |
|-----------------|---------------------------------------------------|
|                 | Kontroliera uzstādījumi                           |
|                 | Apkope                                            |
|                 | Par                                               |
|                 | Bloķēt kontrolieri                                |
|                 | Rūpn. Atiestat.                                   |
|                 | V2 Loks 1 Loks 2 DHW SWP Izvēle                   |
|                 |                                                   |
|                 |                                                   |
|                 | Par                                               |
| Sistāmas inform | Vienības veids                                    |
| Kontaktinform   | Iekārtas jauda                                    |
| Kontaktini orm. | Sērijas numurs                                    |
|                 | <ul> <li>Kontroliera programmaparatūra</li> </ul> |
|                 | lekštelnu PCB programmanaratūra                   |
|                 | Valodu pakete                                     |
| ок 🕀 э-         |                                                   |
|                 | Aukstuniagents                                    |

Šajā LCD kontroliera sadaļā ir iespējams atrast šādu informāciju:

#### - Kontaktinformācija:

Šo informāciju ir iespējams un ieteicams aizpildīt, nodrošinot lietotājam kontakttālruni.

### 1.22 Rūpnīcas režīma iestatīšana

Šī funkcija ir redzama tikai uzstādītājam. Tiek lūgts noņemt visus iestatījumus un atgriezties pie rūpnīcas iestatījumu konfigurācijas.

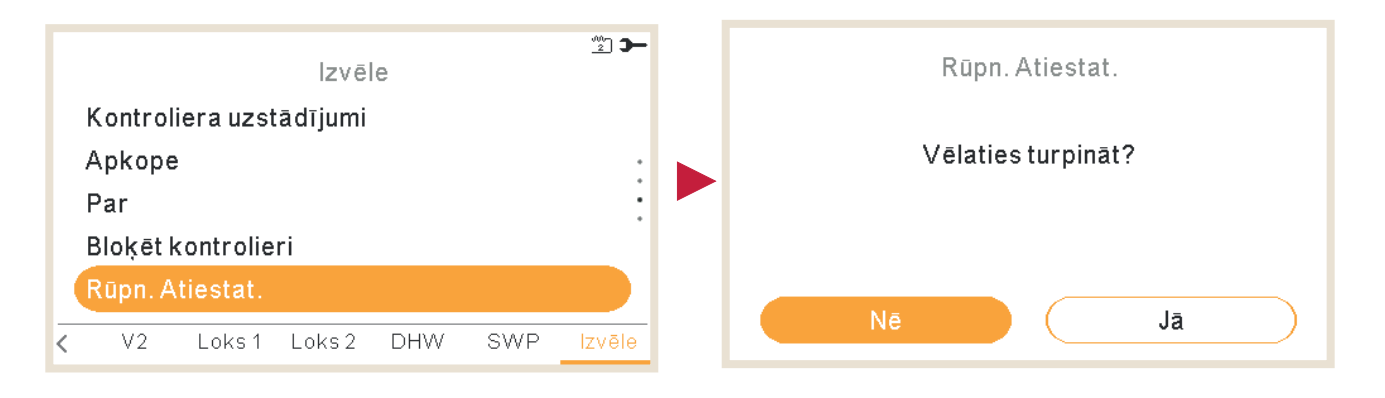

### 1.23 Instalētāja piekļuve

Izvēlne, lai iespējotu piekļuvi sistēmas konfigurēšanai.

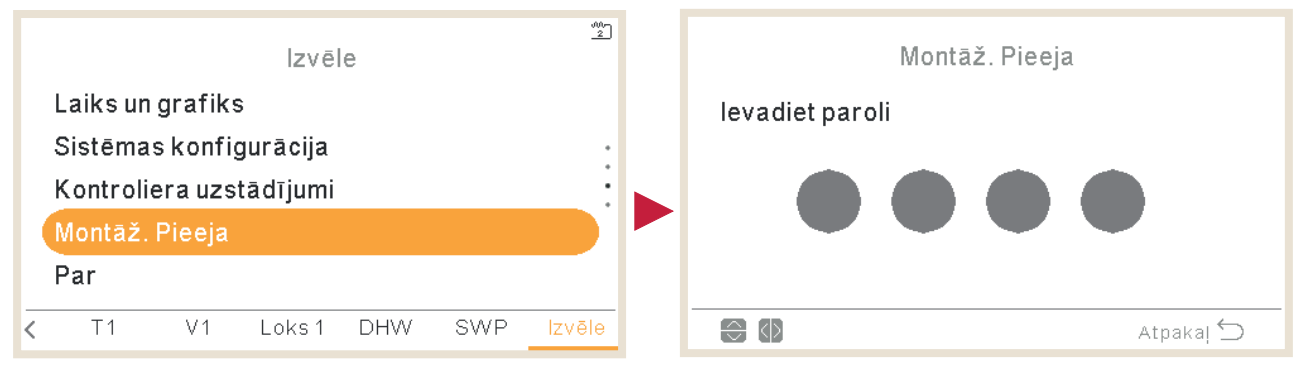

Instalētāja pieteikšanās parole ir:

Pa labi 🍬, Uz leju 💙, Pa kreisi ┥, Pa labi 🕨

Nospiediet "OK", lai apstiprinātu paroli.

Ja ir ievadīts pareizais piekļuves kods, paziņojumu joslā (apakšējā rindā) tiek parādīta instalēšanas režīma ikona **E**.

Pēc 30 minūšu neaktivitātes ir jāatkārto pieteikšanās process. Lai izietu no instalētāja režīma un atgrieztos iekārtas izvēlnē, galvenajā izvēlnē dodieties uz "Atgriezties lietotāja režīmā".

### 1.24 Atgriezties uz lietotāja režīmu

Šī funkcija ļauj izkļūt no "Instalētāja režīma".

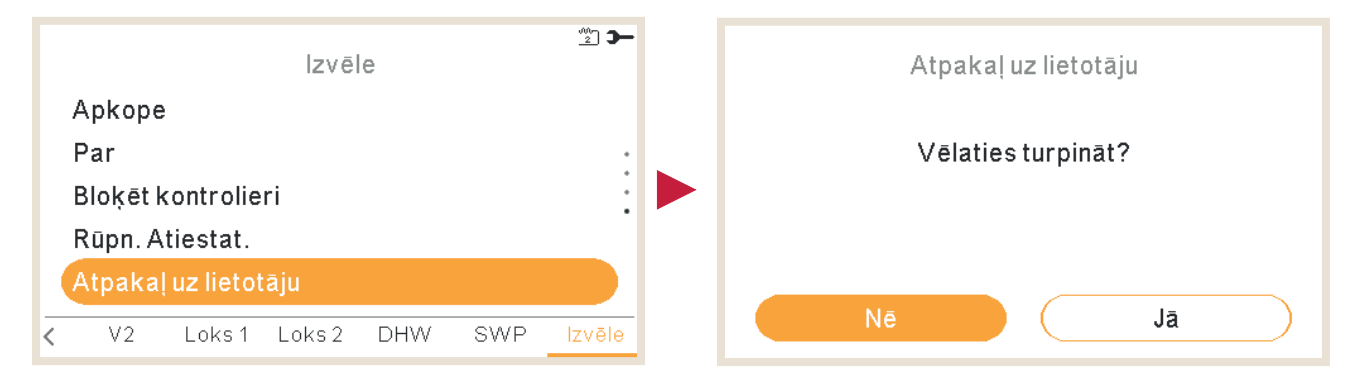

### 1.25 Bloķēt kontrolieri

Šī funkcija ir redzama tikai instalētājam un ļauj bloķēt izvēlni izrādīšanas gadījumā. Šo darbību var palaist arī no centrālās sistēmas.

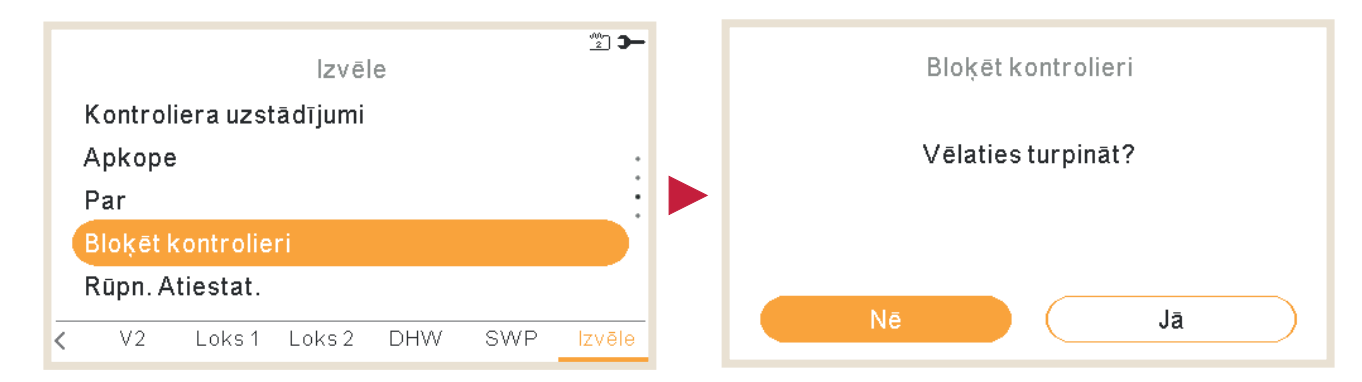

Kad kontrolieris ir bloķēts, ikonu izvēlnē tiek parādīta bloķēšanas ikona 🛱.

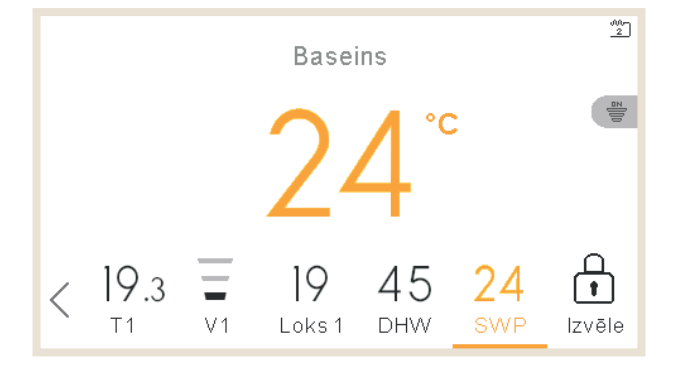

Kontroliera atbloķēšanai pieprasītā parole ir:

Pa labi 🍬, Uz leju 💙, Pa kreisi ┥, Pa labi 🕨

### Problēmu novēršana

| 2.1 | Trauksmes signālu vēstures izlase       | 113 |
|-----|-----------------------------------------|-----|
|     | 2.1.1 Rādīt trauksmes signāla aprakstu  | 114 |
|     | 2.1.2 lekārtas iepriekšējais statuss    | 114 |
|     | 2.1.3 Noņemt atlasīto trauksmes signālu | 115 |
|     | 2.1.4 Notīrīt trauksmes signālus        | 115 |
| 2.2 | Trauksmes signālu kodu apraksts         | 116 |

Ja ierīce ir ieslēgta trauksmes signālu režīmā, uz tālvadības pults slēdža tiek parādīta trauksmes koda indikācija:

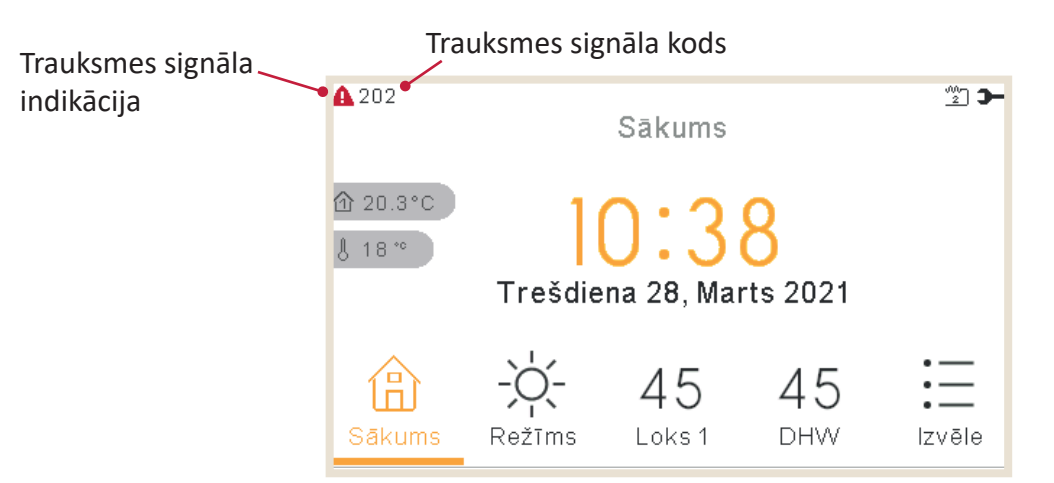

### 2.1 Trauksmes signālu vēstures izlase

Izvēlnē "Trauksmes signālu vēsture", izvēlnē "Darbības informācija" ir iespējams skatīt detalizētu trauksmju signālu sarakstu:

| <b>)</b><br>Izvēle            | - 015<br>Sistēmas informācija |
|-------------------------------|-------------------------------|
| Darbības informācija          | Loks 1                        |
| Laiks un grafiks              | Informācija par siltumsūkni   |
| Sistēmas konfigurācija        | Elektriskais sildītājs        |
| Kontroliera uzstādīiumi       | Trauksmju vēsture             |
| Apkope                        | Komunikācijas statuss         |
| V2 Loks1 Loks2 DHW SWP Izvēle | 💽 🔂 🛏 Atpakaj Ⴢ               |

| <b>A</b> 016 |              |          |      |
|--------------|--------------|----------|------|
| Т            | rauksmju vēs | sture    |      |
| 25/02/2022 1 | 1:49         | Trauksme | 016  |
| 25/02/2022 1 | 1:48         | Trauksme | 014  |
| 25/02/2022 1 | 1:48         | Trauksme | 011  |
| 25/02/2022 1 | 1:45         | Trauksme | 004  |
| 25/02/2022 1 | 1:34         | Trauksme | 002  |
|              |              |          |      |
| ок 🕀 Э—      |              | Atpaka   | aj 😂 |
|              |              |          |      |

Nospiediet pogu OK uz katra trauksmes signāla, lai piekļūtu plašākai informācijai:

- Rādīt trauksmes signāla aprakstu
- Iekārtas iepriekšējais statuss
- Noņemt atlasīto trauksmes signālu
- Notīrīt trauksmes signālus

#### 2.1.1 Rādīt trauksmes signāla aprakstu

Tiek parādīts trauksmes signāla kods, trauksmes signāla izcelsme un apraksts. Arī kontaktinformācija, ja tā ir konfigurēta.

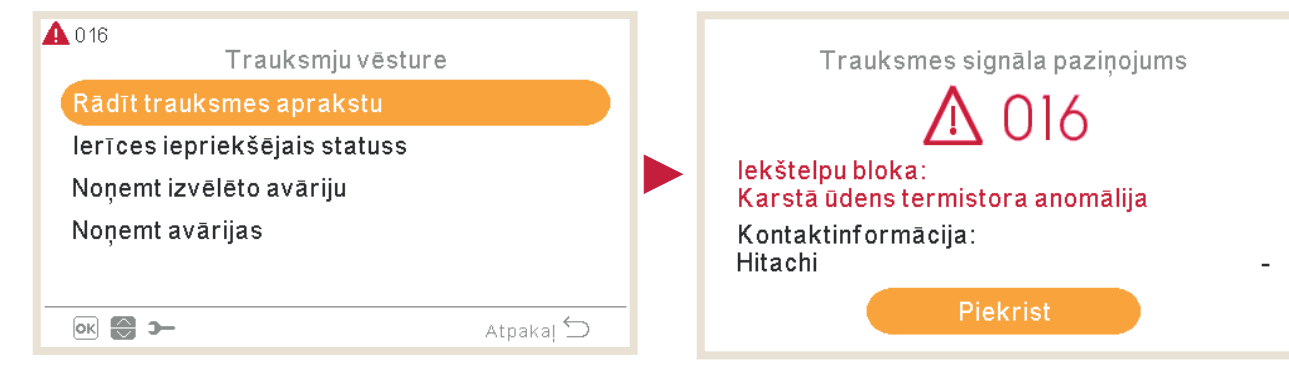

### 2.1.2 lekārtas iepriekšējais statuss

Informācija par ierīces iepriekšējo statusu pēdējam trauksmes signālam. Atzīmējiet sadaļu "Pēdējais statuss, lai skatītu detalizētu informāciju par mainīgajiem.

| ▲ 016<br>Trauksmju vēsture    | <b>A</b> ( | 016     | lerīcesi | epriekšė | ējais sta | tuss    |   |
|-------------------------------|------------|---------|----------|----------|-----------|---------|---|
| Rādīt trauksmes aprakstu      |            | $\odot$ | OPST     | HPTi     | HPTo      | TwoHP   |   |
| lerīces iepriekšējais statuss |            | 11:45   | ŝ        | 30°C     | 19 °C     | 40°C    |   |
| Noņemt izvēlēto avāriju       |            | 11:40   | ÷,       | 30°C     | 19 °C     | 40°C    | : |
| Noņemt avārijas               |            | 11:35   | 2        | 30°C     | 19 °C     | 40°C    | • |
| ok 💮 🛏 Atpakaj Ⴢ              |            | ⊖ (D) > | _        |          |           | Atpakaļ | 5 |

#### 2.1.3 Noņemt atlasīto trauksmes signālu

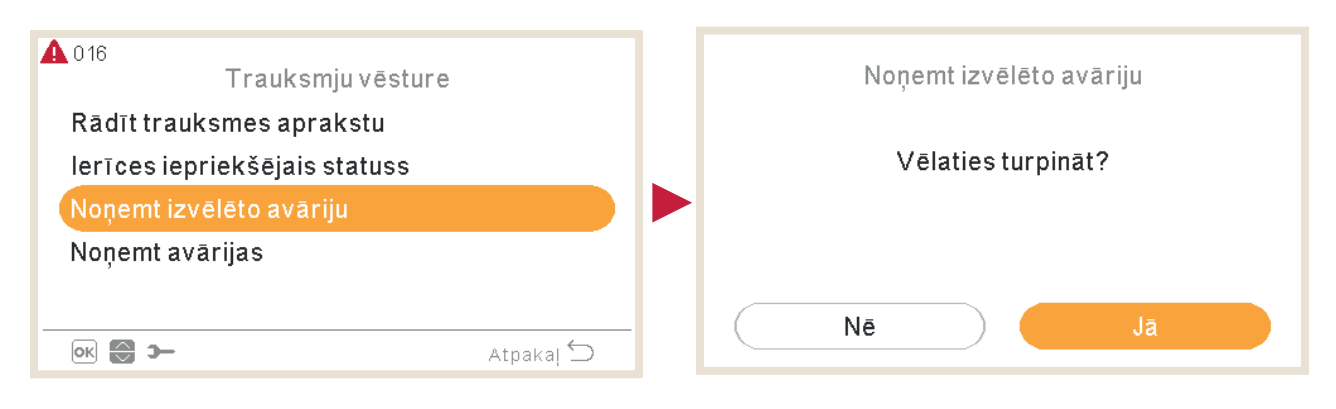

#### 2.1.4 Notīrīt trauksmes signālus

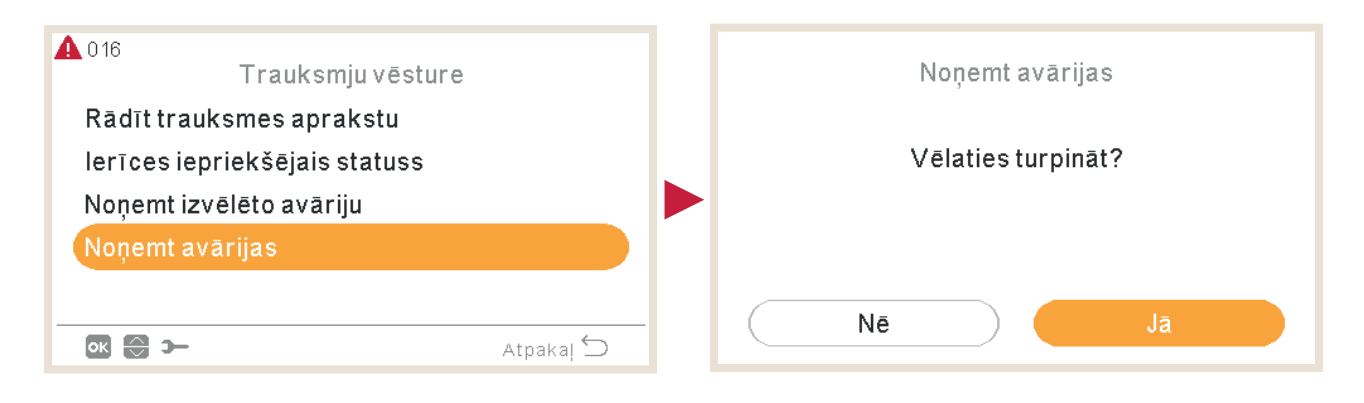

### 2.2 Trauksmes signālu kodu apraksts

|                                        | Kods | Teksts                                                                                 | Izcelsme                          | "Mēģināt vēlreiz<br>apturēšanu" kods | Galvenie faktori                                                                                                    | Atļauti sūkņi | Atļauti sildītāji | Atļauts kompresors |
|----------------------------------------|------|----------------------------------------------------------------------------------------|-----------------------------------|--------------------------------------|----------------------------------------------------------------------------------------------------|---------------|-------------------|--------------------|
| 1                                      | 3    | Āra ierīce nav atrasta                                                                 | Transmisija                       | -                                    |                                                                                                    | √             | √                 | X                  |
|                                        | 10   | 2. karstā ūdens termistora anomālija                                                   | lekštelpās                        | -                                    |                                                                                                    | X             | X                 | X                  |
|                                        | 11   | Ūdens ieplūdes atveres termistora anomālija<br>(THMwi)                                 | lekštelpās                        | -                                    |                                                                                                    | x             | x                 | X                  |
|                                        | 12   | Ūdens izplūdes termistora anomālija (THMwo)                                            | Iekštelpās                        | -                                    |                                                                                                    | X             | X                 | X                  |
|                                        | 13   | lekštelpu šķidrumu cauruļu termistora anomālija                                        | lekštelpās                        | -                                    |                                                                                                    | X             | X                 | X                  |
|                                        | 14   | lekštelpu gāzes cauruļu termistora anomālija                                           | Iekštelpās                        | -                                    |                                                                                                    | X             | X                 | X                  |
|                                        | 15   | Ūdens ķēdes 2 termistora anomālija                                                     | Iekštelpās                        | -                                    |                                                                                                    | X             | X                 | X                  |
| _                                      | 16   | Karstā ūdens termistora anomālija                                                      | Iekštelpās                        | -                                    |                                                                                                    | X             | X                 | X                  |
| -                                      | 17   | 2. papildu sensora anomālija (THMaux2)                                                 | Iekštelpās                        | -                                    | Valīgs, atvienots, salauzts vai īsslēgts savienotāis                                                                                                    | X             | X                 | X                  |
| -                                      | 18   | 1. papildu sensora termistora anomālija                                                | Iekštelpās                        | -                                    |                                                                                                    | X             | X                 | X                  |
| _                                      | 19   | Ūdens plāksnes HEX cauruļu termistora<br>anomālija                                     | lekštelpās                        | -                                    |                                                                                                    | x             | x                 | x                  |
| _                                      | 25   | 3. papildu sensora termistora anomālija                                                | Iekštelpās                        | -                                    |                                                                                                    | X             | X                 | X                  |
| _                                      | 26   | Ūdens spiediena sensora (WPS) anomālija                                                | Iekštelpās                        | -                                    |                                                                                                    | X             | X                 | X                  |
| ignāls                                 | 33   | Ūdens ieplūdes atveres termistora anomālija<br>(THMwi)                                 | Spoguļa modulis                   | -                                    |                                                                                                    | x             | x                 | x                  |
| radītais trauksmes s<br>40<br>60<br>61 | 34   | Ūdens izplūdes termistora anomālija (THMwo)                                            | Spoguļa modulis                   | -                                    |                                                                                                    |               | X                 | X                  |
|                                        | 40   | Nepareizs ierīces kontroliera iestatījums                                              | Iekštelpās                        | -                                    |                                                                                                    | X             | X                 | X                  |
|                                        | 60   | Trauksmes signāls visos moduļos                                                        | Komunikācija                      | -                                    |                                                                                                    | X             | X                 | X                  |
|                                        | 61   | Kaskāde pārtrauca sazināties                                                           | Komunikācija                      | -                                    | YCC pārtrauc ziņojumu sūtīšanu uz palīgierīci, jo YCC ir izslēgts vai atvienots no H-saites līnijas<br>vai H-saites līnija ir bojāta.                   | x             | x                 | X                  |
| PCE                                    | 70   | Plūsmas un ūdens sūkņa darbības traucējumi                                             | Iekštelpās                        | P-70                                 | Hidrauliskajā ciklā netiek konstatēta ūdens plūsma vai sūknis ir bojāts                                                                                 | X             | X                 | X                  |
| -                                      | 72   | Termostata sildītāja trauksme                                                          | Iekštelpās                        | -                                    | Elektriskajā sildītājā tiek konstatēta augsta temperatūra                                                                                               | 1             | X                 | X                  |
| -                                      | 73   | Maks. temp. ūdens jauktā ķēdē                                                          | Iekštelpās                        | -                                    | 2. ķēdes padeves temperatūra > Mērķa temperatūra + nobīde                                                                                               | √             | X                 | X                  |
| -                                      | 74   | lerīces pārmērīgas temperatūras ierobežojums                                           | Iekštelpās                        | P-74                                 | Two > Tmax +5K                                                                                                    | X             | X                 | X                  |
| -                                      | 75   | Aizsardzība pret sasalšanu ar aukstu šķidruma/<br>gāzes temperatūru aukstumaģenta pusē | lekštelpās                        | -                                    |                                                                                                    | 1             | 4                 | X                  |
| _                                      | 76   | Aizsardzība pret sasalšanu ar aukstu šķidruma/<br>gāzes temperatūru aukstumaģenta pusē | lekštelpās                        | -                                    |                                                                                                    | ✓             | 1                 | X                  |
| 77<br>78                               | 77   | Sakaru ar bezvadu uztvērēju kļūme                                                      | lekštelpu<br>ierīces kontrolieris | -                                    | Nav Opentherm/H-LINK sakaru nepārtraukti 10 minūtes.                                                                                                    | ✓             | 1                 | ✓                  |
|                                        | 78   | RF sakaru kļūme                                                                        | lekštelpu<br>ierīces kontrolieris | -                                    | Nav sakaru 1 stundu ar ieslēgtu vai divu RF uztverēm, kas ir saistītas ar RF tiltu.                                                                     |               | 1                 | 1                  |
| -                                      | 79   | lerīces jaudas iestatījuma kļūda                                                       | lekštelpu/āra                     | -                                    | Nav atbilstības starp iekštelpu, āra ierīces jaudu                                                                                                    | X             | X                 | X                  |
| -                                      | 80   | H-SAITES - RCS transmisijas kļūda                                                      | lekštelpu<br>ierīces kontrolieris | -                                    | Nav H-saites sakaru nepārtraukti 1 minūti starp iekštelpu un LCD lietotāja vadības ierīci,<br>izmantojot savienojuma vadu (pārrāvums, vadu kļūda, utt.) | X             | x                 | x                  |
| -                                      | 81   | Īslaicīgs strāvas pārtraukums                                                          | Iekštelpās                        | P-81                                 |                                                                                                    | X             | X                 | X                  |
| 83                                     |      | Hidrauliskās trauksmes spiediens                                                       | Iekštelpās                        | P-83                                 | Ūdens spiediens sistēmā ir zem 0,5 bāriem                                                                                                    | X             | X                 | X                  |
|                                        |      |                                                                                        |                                   |                                      |                                                                                                    |               |                   |                    |

### HITACHI

PROBLĒMU NOVĒRŠANA 💊 TRAUKSMES SIGNĀLU KODU APRAKSTS

|                          | Kods |                                                                | Teksts                                        | Izcelsme             | "Mēģināt vē<br>apturēšanu" | lreiz<br>kods                                      | Galvenie faktori                                                                                                    |                                     | Atļauti sildītāji      | Atļauts kompresors    |  |  |  |
|--------------------------|------|----------------------------------------------------------------|-----------------------------------------------|----------------------|----------------------------|----------------------------------------------------|----------------------------------------------------------------------------------------------------|-------------------------------------|------------------------|-----------------------|--|--|--|
| gnāls                    | 84   | Augsta ūdens spiediena trauksme Iekštelpās                     |                                               | -                    |                            | Sistēmas ūdens spiediens pārsniedz 3,7 bārus       |                                                                                                    | x                                   | x                      |                       |  |  |  |
| 3 radītais trauksmes sig | 85   | Drenāžas sūkņa kļūda lekštelpās                                |                                               | lekštelpās           | -                          | Pludiņa slē<br>Ne                                  | dzis konstatē augstu ūdens līmeni drenāžas tvertnē. Drenāžas sūkņa darbības<br>traucējumi.<br>pieciešams piederumu "Pludiņa slēdzis" konfigurēt kā ievades signālu                                                                                                    | x                                   | x                      | X                     |  |  |  |
| PCI                      | 205  | Centrāla trauks                                                | sme, nav centrālo ziņu                        | lekštelpās           | -                          |                                                    |                                                                                                    | X                                   | X                      | X                     |  |  |  |
|                          | Kods | Teksts                                                         | lz                                            | zcelsme              |                            | "Mēģināt vēlreiz<br>apturēšanu" kods               | Galvenie faktori                                                                                                    |                                     |                        |                       |  |  |  |
| -                        | 2    | Āra ierīce Aktivizējoša augsta spiediena griešanas aizsardzība |                                               |                      | sardzība                   | -                                                  | PSH aktivizēšana, bloķēts motors, anormāla darbība padeves fāzē.<br>Ventilatora motora, drenāžas iztukšošanas, PCB, releja kļūme, pludiņa slēdzis ir aktivizēts.<br>(Cauruļu aizsērēšana, pārmērīgs aukstumaģenta daudzums, inertās gāzes sajaukšana, ventilatora motora bloķēšana dzesēšanas darbības laikā |                                     |                        |                       |  |  |  |
|                          | 4    | Transmisija                                                    | Problēma starp invertoru un RAS bloku PCB     |                      |                            | -                                                  | Transmisijas kļūme starp invertora PCB. (Vaļīgs savienotājs, stieples pārrāvums, drošinātāja izdegšana).                                                                                                    |                                     |                        |                       |  |  |  |
|                          | 5    | Strāvas padeve                                                 | Nepareizs barošanas avota fāzes darbības kods |                      | s kods                     | -                                                  | Barošanas avots ar neparastu viļņu rakstu. Galvenā barošanas avota fāze ir pievienota otrādi vai kāda no fāzēm nav pievienota.                                                                                                    |                                     |                        |                       |  |  |  |
|                          | 6    | Spriegums                                                      | Nepareizs invertora spriegums                 |                      |                            | -                                                  | Barošanas avota sprieguma kritums. Nepareizs vads vai nepietiekama barošanas avota vadu jauda.                                                                                                    |                                     |                        |                       |  |  |  |
|                          | 7    | Cikls                                                          | Samazināta izplūdes gāzes pārkarsēšana        |                      | ina                        | -                                                  | Pārmērīga aukstumaģenta uzlāde, termistora kļūme, nepareiza elektroinstalāc<br>bloķēšana atvērtā stāvoklī (atvienots                                                                                                    | ja, nepareizs caur<br>savienotājs). | uļvadu savienojum      | ns, izplešanās vārsta |  |  |  |
| ra ierīces               | 8    | Cikls                                                          | Augsta izplūdes gāzes temp                    | peratūra uz kompreso | ora augšpusē               | -                                                  | Nepietiekams aukstumaģenta piepildījums, aukstumaģenta noplūc                                                                                                    | le. Izplešanās vārs                 | ts ir aizvērts vai aiz | zsērējis.             |  |  |  |
| nāls no ā                | 20   | OU sensors                                                     | Izplūdes gāzes te                             | emperatūras termisto | ors                        | -                                                  |                                                                                                    |                                     |                        |                       |  |  |  |
| mes sign                 | 21   | 1. cikls                                                       | Augstspiediena sensors                        |                      | -                          | Nepareiza elektroinstalācija, atvienots vads, bojā | its kabelis, īssavie                                                                                                    | nojums.                             |                        |                       |  |  |  |
| Trauks                   | 22   | OU sensors                                                     | Āra apkārtējās vide                           | s temperatūras term  | istors                     | -                                                  |                                                                                                    |                                     |                        |                       |  |  |  |
| -                        | 24   | OU sensors                                                     | Iztvaikošanas te                              | mperatūras termisto  | rs                         | -                                                  | Nepareiza elektroinstalācija, atvienots vads, vadu pārrāvums, īssavienojums,                                                                                                    | ventilatora moto                    | a bloķēšana apkur      | es darbības laikā.    |  |  |  |
| -                        | 27   | Ārā                                                            | Ekonomaizera                                  | termistora anomālija | 9                          | -                                                  |                                                                                                    |                                     |                        |                       |  |  |  |
| -                        | 28   | Ārā                                                            | Sūkšanas gāz                                  | es termistora kļūme  |                            | -                                                  |                                                                                                    |                                     |                        |                       |  |  |  |
| -                        | 29   | 1. cikls                                                       | Zema spi                                      | iediena sensors      |                            | -                                                  |                                                                                                    |                                     |                        |                       |  |  |  |
|                          | 31   | Sistēma                                                        | Nepareizs j                                   | audas iestatījums    |                            | -                                                  | Nepareizs jaudas koda iestatījums, pārmērīgs vai nepietiekam                                                                                                    | s iekštelpu ierīces                 | kopējās jaudas ko      | ds.                   |  |  |  |

|                                  | Kods | Teksts             | Izcelsme                                         | "Mēģināt vēlreiz<br>apturēšanu" kods | Galvenie faktori                                                            |
|----------------------------------|------|--------------------|--------------------------------------------------|--------------------------------------|-----------------------------------------------------------------------------|
| Trauksmes signāls no āra ierīces | 35   | Sistēma            | Nepareizs iekštelpu ierīces adreses iestatījums  | -                                    | lekštelpu ierīces numura dublēšana, iekštelpu ierīču, ka                    |
|                                  | 36   | Sistēma            | Nepareiza iekštelpu iekārtas kombinācija         | -                                    |                                                                             |
|                                  | 38   | Sistēma            | Ķēdes anomālija, reaģējot uz aizsardzību         | -                                    | Iekštelpu iekārtas PCB kļūme, nepareiza elektroinstalācija, s               |
|                                  | 41   | lekštelpās         | Augstspiediena slēdža pārslodze                  | -                                    |                                                                             |
|                                  | 42   | Ārā                | Spiediena attiecības samazinājums                | -                                    |                                                                             |
|                                  | 43   | Ārā                | Spiediena attiecības pieaugums                   | -                                    |                                                                             |
|                                  | 44   | Ārā                | Zema spiediena pieauguma anomālija               | -                                    |                                                                             |
|                                  | 45   | Ārā                | Ļoti augsta aizsardzība pret izlādes spiedienu   | -                                    | Inertas gāzes maisījuma pārslodze (HEX aizsprostojums, īssavienoju          |
|                                  | 47   | Vairākas izcelsmes | Pārāk zems sūkšanas spiediens                    | -                                    | Aukstumaģenta trūkums vai noplūde, cauruļvadu aizsērēšana, aizslēgt         |
|                                  | 48   | Vairākas izcelsmes | Pārstrāvas aizsardzības aktivizēšana             | -                                    | Pārslodze, pārstrāva. Invertora PCB kļūme, aizsērējis siltummair            |
|                                  | 51   | Invertors          | Strāvas sensora neparasta darbība                | -                                    | Nepareizs strāvas sensora vads. Vadības PCB v                               |
|                                  | 53   | Invertors          | Invertora PCB aizsardzība (āra)                  | -                                    | Invertora moduļa (IPM, DIP-IPM) un invertora PCB anomālija. Kor             |
|                                  | 54   | Invertors          | Pārmērīga invertora PCB temperatūra              | -                                    | Siltummaiņa aizsērēšana. Ventilatora                                        |
|                                  | 55   | Invertors          | Invertora PCB (āra ierīce) neparasta darbība     | -                                    | DIP-IPM, IPM vai invertora PCB                                              |
|                                  | 57   | Ārā                | Ventilatora motora aizsardzības aktivizēšana     | -                                    |                                                                             |
| uksmes signāls no āra ierīces    | 5 B  | Āra ventilators    | Pārstrāvas aizsardzības aktivizēšana             | -                                    |                                                                             |
|                                  | 5C   | Āra ventilators    | Anomālija strāvas noteikšanas ķēdē               | -                                    |                                                                             |
|                                  | 202  | lekštelpās         | Nepareizi kontroliera iestatījumi                | -                                    |                                                                             |
|                                  | 203  | lekštelpās         | Sekundārais kontrolieris pārtrauc atbildēt       | -                                    |                                                                             |
|                                  | 204  | lekštelpās         | lekštelpu iekārta pārtrauc atbildēt kontrolierim | -                                    | Vaļīgs, atvienots, salauzts vai īsslēgt                                     |
| Tra                              | EE   | Kompresors         | Kompresora aizsardzība                           | -                                    | Kompresora kļūme. Šis trauksmes kods parādās, ja 6 stundu laikā trīs reizes |

as pārsniedz specifikācijas, skaits.

savienojums ar PCB iekštelpu iekārtā.

ums), pārmērīgs aukstumaģenta daudzums.

ts izplešanās vārsts, bloķēts ventilatora motors.

nis, bloķēts kompresors. EVI/EVO kļūme.

ai invertora PCB kļūme.

mpresora kļūme, siltummaiņa aizsērēšana.

motora kļūme.

3 kļūme.

ts savienotājs

tiek parādīti šādi trauksmes signāli 02, 07, 08, 45, 47.